# Fakturowanie+ Obsługa małej firmy

Wersja: 3-2012-06-29

ECLSOFT Sp. z o.o. ul. Kawia 4/16 42-200 Częstochowa www.eclsoft.com eclsoft@eclsoft.com

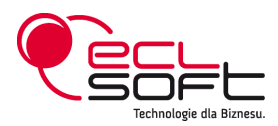

Fakturowanie+ Obsługa małej firmy

Copyright © 2001-2012 ECLSOFT Wszelkie prawa zastrzeżone.

Niniejsza publikacja jest chroniona prawami autorskimi. Rozpowszechnianie, kopiowanie oraz wykorzystywanie całości lub części niniejszej publikacji w jakiejkolwiek postaci bez zgody jest zabronione i powoduje naruszenie praw autorskich.

## Spis treści

| 1. Wstęp                                              | 5  |
|-------------------------------------------------------|----|
| 2. Licencja                                           | 6  |
| 3. Rozpoczęcie pracy                                  | 7  |
| 3.1. Co należy wiedzieć?                              | 7  |
| 3.2. Wprowadzenie informacji o firmie                 | 7  |
| 3.3. Wprowadzenie parametrów systemu                  | 10 |
| 3.4. Utworzenie roku bilansowego                      |    |
| 3.5. Konfiguracja drukarki fiskalnej                  | 14 |
| 4. Zmiana parametrów kontekstowych                    |    |
| 4.1. Zmiana bieżącego okresu                          |    |
| 4.2. Zmiana bieżącego magazynu                        | 17 |
| 5. Sprzedaż                                           |    |
| 5.1. Wystawianie dokumentu sprzedaży                  |    |
| 5.1.1. Wystawianie faktury VAT                        |    |
| 5.1.2. Wystawianie faktury korygującej VAT            |    |
| 5.1.3. Wystawianie faktury VAT eksportowej            |    |
| 5.1.4. Wystawianie faktury VAT marża                  | 35 |
| 5.1.5. Wystawianie duplikatu faktury VAT              |    |
| 5.1.6. Wystawianie faktury proforma                   | 41 |
| 5.1.7. Wystawianie paragonu                           | 43 |
| 5.2. Generowanie dokumentu sprzedaży                  |    |
| 5.2.1. Generowanie faktury VAT z paragonu             |    |
| 5.2.2. Generowanie faktury VAT z faktury proforma     | 50 |
| 5.2.3. Generowanie faktury VAT z dokumentu WZ         | 51 |
| 5.2.4. Generowanie paragonu z dokumentu WZ            |    |
| 5.3. Cennik sprzedaży.                                | 54 |
| 5.3.1. Nagłówek cennika                               | 54 |
| 5.3.2. Wersje cennika                                 |    |
| 5.3.3. Ceny sprzedaży                                 | 57 |
| 5.3.4. Automatyczne podpowiadanie ceny na dokumentach |    |
| 5.4. Zamienniki                                       | 60 |
| 5.4.1. Definiowanie zamienników                       | 60 |
| 5.4.2. Używanie zamienników                           | 63 |
| 6. Magazyn                                            | 64 |
| 6.1. Wystawianie dokumentu magazynowego               | 64 |
| 6.1.1. Wystawianie dokumentu PZ                       | 65 |
| 6.1.2. Wystawianie dokumentu WZ                       | 72 |
| 6.1.3. Wystawianie dokumentu ZD                       | 79 |
| 6.1.4. Wystawianie dokumentu ZZ                       | 81 |
| 6.1.5. Wystawianie pozostałych dokumentów             | 82 |
| 6.2. Wprowadzanie stanu początkowego                  | 87 |
| 6.3. Przesunięcie międzymagazynowe                    | 88 |
| 6.4. Przeglądanie stanów magazynowych                 |    |
| 6.5. Przeglądanie zbiorcze dokumentów                 |    |
| 7. Kartoteki pomocnicze                               |    |
| 7.1. Kontrahenci                                      |    |
| 7.2. Materiały                                        |    |
| 7.3. Typy dokumentów                                  |    |
| 7.3.1. Typy dokumentów magazynowych                   |    |
|                                                       |    |

| 7.3.2. Typy dokumentów sprzedaży                       | 101 |
|--------------------------------------------------------|-----|
| 7.4. Magazyny                                          |     |
| 7.5. Sposoby płatności                                 |     |
| 7.6. Stawki VAT                                        |     |
| 7.7. Waluty                                            |     |
| 7.8. Banki i rachunki bankowe                          | 110 |
| 7.9. Tabele kursów walut                               | 112 |
| 7.10. Kontakty                                         | 115 |
| 7.11. Załączniki                                       | 116 |
| 8. Zestawienia                                         | 120 |
| 8.1. Zestawienia sprzedaży                             |     |
| 8.1.1. Zestawienie faktur                              | 120 |
| 8.1.2. Zestawienie paragonów                           |     |
| 8.1.3. Zestawienie sprzedaży wg kontrahentów           |     |
| 8.1.4. Zestawienie sprzedaży wg materiałów (usług)     | 124 |
| 8.1.5. Zestawienie sprzedaży wg stawek VAT             | 126 |
| 8.2. Zestawienia magazynowe                            | 127 |
| 8.2.1. Stan ilościowo-wartościowy na dzień             | 127 |
| 8.2.2. Stan ilościowo-wartościowy na dzień – wg dostaw | 128 |
| 8.2.3. Wartość magazynu wg typów dokumentów            | 129 |
| 8.2.4. Ranking obrotów z klientami                     | 131 |
| 8.2.5. Ranking obrotów z dostawcami                    | 132 |
| 8.2.6. Materiały zalegające                            | 133 |
| 9. Struktura systemu                                   | 135 |
| 9.1. Serwer bazy danych i baza danych                  | 135 |
| 9.2. Interfejs użytkownika                             |     |
| 10. Przechowywanie i ochrona danych                    | 137 |
| 10.1. Bezpieczeństwo                                   | 137 |
| 10.2. Zbiory dyskowe                                   |     |

# 1. Wstęp

**Fakturowanie+** jest oprogramowaniem do zarządzania przedsiębiorstwem, adresowanym głównie do małych firm, które doszły do przekonania, iż brak narzędzi do płynnej ewidencji danych oraz brak mechanizmów pozyskiwania rzetelnej informacji w czasie rzeczywistym, spowalnia ich rozwój.

Fakturowanie+ służy do obsługi następujących operacji biznesowych:

- Ewidencja faktur sprzedaży.
- Ewidencja magazynowa.

**Fakturowanie+** jest systemem wielostanowiskowym, zbudowanym w architekturze SQL Klient – Serwer, która zapewnia bezpieczeństwo oraz stabilność danych, a także dużą wydajność, dzięki której nawet duże ilości informacji mogą być przetwarzane w czasie rzeczywistym.

**Fakturowanie+** jest rozwiązaniem tanim nawet dla małych przedsiębiorstw, dzięki któremu Państwa firma odczuje wzrost jakości przetwarzania informacji, nie odczuwając w praktyce kosztów jego utrzymania.

Dziękujemy za wybranie naszego produktu i życzymy przyjemnej oraz owocnej pracy z systemem **Fakturowanie+**.

ECLSOFT Sp. z o. o. www.eclsoft.com

# 2. Licencja

Uwaga! Obsługa drukarek fiskalnych nie jest dostępna w darmowej wersji programu.

## **3. Rozpoczęcie pracy**

#### Definicje » Kreator konfiguracji

Do prawidłowej pracy programu **Fakturowanie+**, wymagane jest wprowadzenie pewnych informacji, bez których nie byłaby możliwa ewidencja dokumentów. W rozdziale tym zostaną opisane kroki, które należy podjąć, aby wstępnie przygotować program do pracy. W tym celu można również skorzystać z opcji **Definicje » Kreator konfiguracji**, która nie pozwoli przeoczyć żadnego z wymaganych do prawidłowej pracy obszaru parametryzacji.

## 3.1. Co należy wiedzieć?

Korzystanie z systemu **Fakturowanie+** wymaga posiadania podstawowej wiedzy na temat zasad obsługi interfejsu użytkownika w systemach ECLSOFT, dlatego przed zapoznaniem się z treścią niniejszej dokumentacji, zaleca się przeczytanie dokumentacji technicznej **Systemy informatyczne ECLSOFT – nawigacja i obsługa**, w której opisane są następujące zagadnienia:

- 1) Logowanie do systemu.
- 2) Poruszanie się po menu.
- 3) Przeglądanie danych.
- 4) Edycja danych.
- 5) Drukowanie danych.

Jeżeli dokumentacja techniczna była załączona z Twoim pakietem instalacyjnym systemu **Fakturowanie+**, to powinna być dostępna w menu głównym aplikacji pod pozycją **Pomoc » Dokumentacja techniczna**.

## 3.2. Wprowadzenie informacji o firmie

#### Definicje » Informacje o firmie

Jedną z pierwszych czynności, jakie należy wykonać w systemie **Fakturowanie+** jest wprowadzenie danych własnej firmy. Dane firmy drukują się na wszystkich dokumentach i zestawieniach, dlatego jest to niezwykle ważna czynność. Dane wprowadza się tylko raz – na początku oraz w sytuacji, gdy ulegną zmianie, np. zmiana siedziby firmy.

Aby wprowadzić informacje o firmie, należy wywołać funkcję **Definicje » Informacje o firmie** dostępną w menu głównym systemu. Jeżeli dane firmy nie były jeszcze wprowadzane, to otwierane jest okno edycji, w którym należy wypełnić wymagane informacje, czyli co najmniej nazwę, adres oraz NIP.

| 🔘 Informacje o firmi    | ie                                     |                 |                           |        |
|-------------------------|----------------------------------------|-----------------|---------------------------|--------|
| Kod                     | XXXXXX                                 |                 |                           |        |
| Skrót<br>Nazwa          | ECLSOFT Sp. z 0.0.                     |                 |                           |        |
| Miasto                  | 42-200<br>Częstochowa<br>573-24-73-580 | Poczta<br>Ulica | Częstochowa<br>Kawia 4/16 |        |
| REGON                   | BPH                                    | Kraj<br>Telefon |                           |        |
| Numer rachunku<br>Uwagi | 31 1234 8765 2222 2222 2222            | Faks            |                           |        |
|                         |                                        |                 |                           | ^<br>* |
|                         |                                        |                 |                           |        |
| Opcje 🔻                 |                                        |                 | OK                        | Anuluj |

Rysunek 3.1: Okno edycji kartoteki informacji o firmie

Jeżeli dane firmy były już wprowadzane, to w wyniku wywołania funkcji **Definicje » Informacje o firmie** otwierane jest okno przeglądania zawierające jeden rekord z informacjami o firmie. Aby zmienić informacje o firmie, należy użyć funkcji **Popraw** ww. oknie.

| 🥘 Informacje o firmie                                                                                                    |                                                                 |     |             |                    |                     |      |         | ×  |
|----------------------------------------------------------------------------------------------------|-----------------------------------------------------------------|-----|-------------|--------------------|---------------------|------|---------|----|
| Image: Solution of the second second secon | vież <u>S</u> zukaj <u>F</u> aktury <u>K</u> ontakty Załączniki |     |             |                    |                     |      |         |    |
| Skrót                                                                                                    | Nazwa                                                           | NIP |             | Miasto             | <b>b</b>            |      |         |    |
| 🛛 Tylko aktywni                                                                                                    | Tylko zagraniczni 🗹 Tylko producenci                            |     |             |                    |                     |      |         |    |
| Kod Skrót                                                                                                    | Nazwa                                                           |     | Miasto      | NIP do<br>szukania | Cennik<br>sprzedaży | Zagr | Aktywny |    |
| XXXXXXX ECLSOFT                                                                                                    | ECLSOFT Sp. z o.o.                                              |     | Częstochowa | 5732473580         |                     |      |         |    |
|                                                                                                    |                                                                 |     |             |                    |                     |      |         |    |
| Opcje 🔹 🗵 Rekord                                                                                                    | l: 1/1/1 [0] {108} Kolejność:                                   |     | Nazw        | va: V_KONTRAH      | ENT.KOD             |      | E I  == | 11 |

Rysunek 3.2: Okno przeglądania kartoteki informacji o firmie

| Nazwa          | Opis                                                                                                    |
|----------------|----------------------------------------------------------------------------------------------------|
| Kod            | Pole niedostępne do edycji – wypełniane przez system.                                                                                                    |
| Skrót          | Skrót nazwy firmy, który może posłużyć w przyszłości jako klucz do ewentualnego wyszukania informacji o firmie spośród innych danych programu. Poza tym, nie posiada żadnych innych cech, które miałyby jakikolwiek wpływ na ewidencję.                                                                                                    |
|                | <ul> <li>Opis pola Skrót kartoteki kontrahentów w rozdziale Kartoteki pomocnicze – Kontrahenci.</li> </ul>                                                                                                    |
| Nazwa          | Pełna nazwa firmy. Uwaga! Ta nazwa jest drukowana na wszystkich dokumentach, więc musi odpowiadać oficjalnej nazwie, którą posługuje się firma w obrocie handlowym.                                                                                                    |
| Kod pocztowy   | Kod pocztowy odpowiadający lokalizacji siedziby firmy. Kod pocztowy jest drukowany na dokumentach i może posłużyć jako informacja do ewentualnej korespondencji, więc zaleca się jego poprawne wprowadzenie.                                                                                                    |
| Poczta         | Informacja o poczcie firmy, która podobnie jak kod pocztowy, drukowana jest na dokumentach.                                                                                                    |
| Miasto         | Nazwa miasta siedziby firmy, która jest drukowana na dokumentach.                                                                                                    |
| Ulica          | Ulica, na której firma ma swoją siedzibę oraz numer budynku i ewentualnie lokalu. Ulica jest drukowana na dokumentach.                                                                                                    |
| NIP            | Numer NIP drukowany na dokumentach dokumentach.                                                                                                    |
| Bank           | <ul> <li>Bank, którego numer rachunku jest drukowany na dokumentach sprzedaży.</li> <li>Zobacz również:</li> <li>Pole Numer rachunku.</li> <li>Opis kartoteki banków w rozdziale Kartoteki pomocnicze – Banki i rachunki bankowe.</li> </ul>                                                                                                    |
| Numer rachunku | <ul> <li>Numer rachunku bankowego firmy, który jest automatycznie podpowiadany na fakturze.</li> <li>Zobacz również: <ul> <li>Opis pola Bank.</li> <li>Opis kartoteki banków w rozdziale Kartoteki pomocnicze – Banki i rachunki bankowe.</li> <li>Opis pola Rachunek bankowy kartoteki nagłówków faktur w rozdziale Sprzedaż – Wystawianie dokumentu sprzedaży – Wystawianie faktury VAT w punkcie Tworzenie nagłówka faktury VAT.</li> </ul> </li> </ul> |

#### Tabela 3.1: Opis pól kartoteki informacji o firmie

Struktura kartoteki informacji o firmie jest identyczna ze strukturą kartoteki kontrahentów. Aby dowiedzieć się więcej, zobacz opis kartoteki kontrahentów w rozdziale **Kartoteki pomocnicze – Kontrahenci**.

## 3.3. Wprowadzenie parametrów systemu

| Definicje » Pa | rametry | systemu |
|----------------|---------|---------|
|----------------|---------|---------|

Parametry globalne systemu, do których system odwołuje się w trakcie bieżącej pracy.

| Parametry                                                                                                    |                                                          |                                                         | l          |        |
|----------------------------------------------------------------------------------------------------|----------------------------------------------------------|---------------------------------------------------------|------------|--------|
| Kontrahent gotówkowy<br>Domyślny typ faktury VAT<br>Domyślny typ korekty VAT<br>Uwaga 1 drukowana na fakt                | G00000                                                   | Domyślny cennik<br>Domyślny materiał<br>Domyślna usługa | DETALICZNY |        |
| Uwaga 2 drukowana na fakt<br>Uwaga 3 drukowana na fakt<br>I v Podpowiadaj cenę sprzec<br>Poszukuj ceny we wszyst<br>Logo | urach<br>urach<br>laży na dokumentach<br>ikich cennikach | Sprzedaż wg brutto                                      |            |        |
|                                                                                                    | echnologie dla Biznesu.                                  |                                                         | N/A        |        |
| Opcje 🔻                                                                                                    |                                                          |                                                         | ОК         | Anuluj |

Rysunek 3.3: Okno edycji kartoteki parametrów systemu

| Tabela 3.2: Opis pól kartoteki j | parametrów systemu |
|----------------------------------|--------------------|
|----------------------------------|--------------------|

| Nazwa                                | Opis                                                                                                    |
|--------------------------------------|----------------------------------------------------------------------------------------------------|
| Kontrahent gotówkowy<br>(Kod, Skrót) | W polu tym należy wskazać pozycję w kartotece kontrahentów, która reprezentuje kontrahenta gotówkowego (bezimiennego). Kontrahent gotówkowy jest używany np. na paragonach. |
|                                      | Zobacz również:<br>• Opis kartoteki kontrahentów w rozdziale <b>Kartoteki pomocnicze – Kontrahenci</b> .                                                                    |

| Nazwa                                           | Opis                                                                                                    |
|-------------------------------------------------|----------------------------------------------------------------------------------------------------|
|                                                 | <ul> <li>Opis pola Kod płatnika / Skrót płatnika kartoteki nagłówków paragonów w rozdziale Sprzedaż         <ul> <li>Wystawianie dokumentu sprzedaży – Wystawianie paragonu w punkcie Tworzenie             nagłówka paragonu.</li> </ul> </li> </ul>                                                                                                    |
| Domyślny typ faktury                            | Określa domyślny typ faktury VAT, który podpowiada się automatycznie na fakturach, np. FAK.                                                                                                    |
| VAI                                             | <ul> <li>Zobacz również:</li> <li>Opis pola Typ kartoteki nagłówków faktur w rozdziale Sprzedaż – Wystawianie dokumentu sprzedaży – Wystawianie faktury VAT w punkcie Tworzenie nagłówka faktury VAT.</li> </ul>                                                                                                    |
| Domyślny typ korekty<br>VAT                     | Określa domyślny typ faktury korygującej VAT, który podpowiada się automatycznie na korektach, np. KOR.                                                                                                    |
|                                                 | <ul> <li>Zobacz również:</li> <li>Opis pola Typ kartoteki nagłówków faktur w rozdziale Sprzedaż – Wystawianie dokumentu sprzedaży – Wystawianie faktury VAT w punkcie Tworzenie nagłówka faktury VAT.</li> </ul>                                                                                                    |
| Domyślny cennik                                 | Cennik sprzedaży, który jest wykorzystywany do podpowiadania cen w czasie redakcji dokumentów.                                                                                                    |
|                                                 | Zobacz również:<br>• Rozdział <b>Sprzedaż – Cennik sprzedaży</b> .                                                                                                    |
| Domyślny materiał<br>Domyślna usługa            | Wypełnienie tych pól ma sens jedynie w przypadku, gdy firma posiada w ofercie tylko jeden<br>asortyment lub posiada asortyment, który w znaczący sposób dominuje pod kątem ilości<br>wystawianych dokumentów. Wówczas ten asortyment zawsze będzie podpowiadany domyślnie na<br>pozycji dokumentu sprzedaży.                                                                                                    |
| Uwaga 1 drukowana na<br>fakturach               | Dokumenty sprzedaży często wymagają szczególnych komentarzy w swojej treści. Taki<br>standardowy (szablonowy) komentarz można zdefiniować w tym polu. Wówczas komentarz ten<br>będzie drukowany na dokumencie sprzedaży w jego dolnej części. <b>Uwaga! Dla każdego</b><br>kontrahenta można wyłączyć drukowanie tego komunikatu, lecz domyślnie jest on<br>drukowany dla wszystkich kontrahentów. Przykładem wykorzystania komunikatu może być np.<br>zawarcie dodatkowej klauzuli dotyczącej warunków sprzedaży. |
|                                                 | <ul> <li>Zobacz również:</li> <li>Opis pola Wyłącz uwagi 1 drukowane na fakturze kartoteki kontrahentów w rozdziale<br/>Kartoteki pomocnicze – Kontrahenci.</li> </ul>                                                                                                    |
| Uwaga 2 drukowana na                            | J.w.                                                                                                    |
| fakturach                                       | <ul> <li>Zobacz również:</li> <li>Opis pola Wyłącz uwagi 2 drukowane na fakturze kartoteki kontrahentów w rozdziale<br/>Kartoteki pomocnicze – Kontrahenci.</li> </ul>                                                                                                    |
| Uwaga 3 drukowana na                            | J.w.                                                                                                    |
| fakturach                                       | <ul> <li>Zobacz również:</li> <li>Opis pola Wyłącz uwagi 3 drukowane na fakturze kartoteki kontrahentów w rozdziale<br/>Kartoteki pomocnicze – Kontrahenci.</li> </ul>                                                                                                    |
| Podpowiadaj cenę<br>sprzedaży na<br>dokumentach | Zaznaczenie tej opcji sprawia, że ceny z cennika sprzedaży są automatycznie podpowiadane na dokumentach sprzedaży. Jeżeli opcja nie jest zaznaczona, to cenę każdorazowo należy wprowadzić ręcznie lub wybrać ręcznie z cennika sprzedaży.                                                                                                    |
|                                                 | <ul> <li>Zobacz również:</li> <li>Opis pola Cena netto / brutto przed rabatem kartoteki pozycji faktur w rozdziale Sprzedaż – Wystawianie dokumentu sprzedaży – Wystawianie faktury VAT w punkcie Tworzenie pozycji faktury VAT.</li> <li>Opis cennika sprzedaży w rozdziale Sprzedaż – Cennik sprzedaży.</li> </ul>                                                                                                    |
| Poszukuj ceny we wszystkich cennikach           | Ustawienie tego parametru powoduje, że jeżeli cena nie zostanie znaleziona w cenniku kontrahenta oraz w cenniku standardowym, to zostanie pobrana ostatnia cena z dowolnego cennika.                                                                                                    |
|                                                 | Zobacz również:<br>• Opis pola <b>Podpowiadaj cenę sprzedaży na dokumentach</b> .                                                                                                    |

| Nazwa              | Opis                                                                                                    |
|--------------------|----------------------------------------------------------------------------------------------------|
|                    | <ul> <li>Opis pola Cena netto / brutto przed rabatem kartoteki pozycji faktur w rozdziale Sprzedaż –<br/>Wystawianie dokumentu sprzedaży – Wystawianie faktury VAT w punkcie Tworzenie pozycji<br/>faktury VAT.</li> <li>Opis cennika sprzedaży w rozdziale Sprzedaż – Cennik sprzedaży.</li> </ul> |
| Sprzedaż wg brutto | Znacznik ten decyduje, w jaki sposób wyliczać wartość sprzedaży na fakturze:                                                                                                    |
|                    | <ul> <li>1 – Użytkownik wpisuje cenę brutto, na podstawie której jest wyliczana wartość brutto, a wartość<br/>netto powstaje poprzez odjęcie wartości podatku VAT.</li> </ul>                                                                                                    |
|                    | <ul> <li>0 – Użytkownik wpisuje cenę netto, na podstawie której jest wyliczana wartość netto, a wartość<br/>brutto powstaje poprzez dodanie wartości podatku VAT.</li> </ul>                                                                                                    |
|                    | <ul> <li>Zobacz również:</li> <li>Opis pola Wg brutto kartoteki nagłówków faktur w rozdziale Sprzedaż – Wystawianie dokumentu sprzedaży – Wystawianie faktury VAT w punkcie Tworzenie nagłówka faktury VAT.</li> </ul>                                                                              |
| Logo               | Znak logo firmy drukowany na wszystkich dokumentach oraz zestawieniach.                                                                                                    |
| Pieczęć            | Wzór pieczątki firmowej.                                                                                                    |

## 3.4. Utworzenie roku bilansowego

#### Definicje » Lata bilansowe

Wszystkie dokumenty sprzedaży, czy też dokumenty magazynowe, wystawiane są w okresach obrachunkowych, dlatego przed rozpoczęciem ewidencji dokumentów w systemie, należy utworzyć rok bilansowy oraz okresy obrachunkowe należące do tego roku. Otwarcie nowego roku jest operacją na tyle prostą, że nie powinno nastręczyć większych problemów. Polega ono jedynie na dodaniu nowej pozycji do kartoteki lat bilansowych, wg standardowych zasad wprowadzania danych. Po wybraniu funkcji **Nowy** w oknie lat bilansowych, wypełniamy kolejne pola.

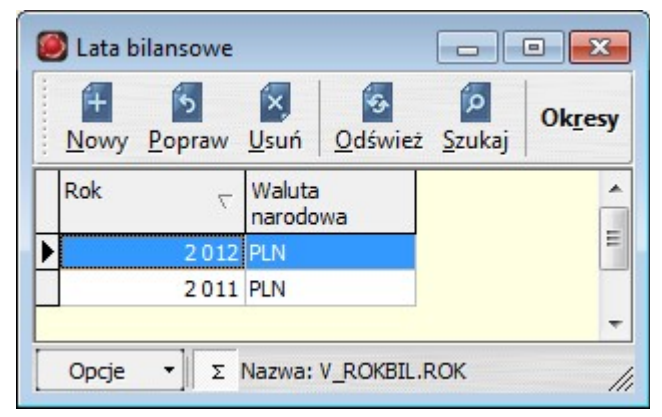

Rysunek 3.4: Okno przeglądania kartoteki lat bilansowych

| Nazwa  | Opis                                                                                   |
|--------|----------------------------------------------------------------------------------------|
| Okresy | Otwiera okno przeglądania kartoteki okresów obrachunkowych danego roku.                |
|        | Zobacz również:<br>• Opis kartoteki okresów obrachunkowych w dalszej części rozdziału. |

Tabela 3.3: Opis funkcji okna przeglądania kartoteki lat bilansowych

Popraw 

Rok

Rok

PLN

Opcje

OK

Anuluj

Rysunek 3.5: Okno edycji kartoteki lat bilansowych

#### Tabela 3.4: Opis pól kartoteki lat bilansowych

| Nazwa  | Opis                                                                                                    |
|--------|----------------------------------------------------------------------------------------------------|
| Rok    | Numer kolejny roku bilansowego.                                                                                                    |
| Waluta | Symbol waluty narodowej, która będzie obowiązywać w zakładanym roku bilansowym. Jako że system <b>Fakturowanie+</b> jest dedykowany dla polskich firm, będzie to najprawdopodobniej waluta PLN lub EUR (w momencie przystąpienia Polski do europejskich struktur walutowych). |

Zakładanie nowego roku kończy się wraz z zatwierdzeniem okna edycji. Wówczas automatycznie tworzone są okresy obrachunkowe zakładanego roku w liczbie 12.

| 🙆 Okresy [Rok: 2012] 📃 🖃 💌 |                          |          |            |   |  |  |  |  |
|----------------------------|--------------------------|----------|------------|---|--|--|--|--|
| odśwież                    | <mark>D</mark><br>Szukaj |          |            |   |  |  |  |  |
| Rok: 201                   | 2 💌                      |          |            |   |  |  |  |  |
| Symbol                     | Rok                      | Miesiąc  | Zamknięty  | * |  |  |  |  |
| 2012/01                    | 2 0 1 2                  | 1        |            |   |  |  |  |  |
| 2012/02                    | 2 0 1 2                  | 2        |            |   |  |  |  |  |
| 2012/03                    | 2 0 1 2                  | 3        |            | - |  |  |  |  |
| 2012/04                    | 2 0 1 2                  | 4        |            | = |  |  |  |  |
| 2012/05                    | 2 0 1 2                  | 5        |            |   |  |  |  |  |
| 2012/06                    | 2 0 1 2                  | 6        |            |   |  |  |  |  |
| 2012/07                    | 2 0 1 2                  | 7        |            |   |  |  |  |  |
| 2012/08                    | 2 0 1 2                  | 8        |            |   |  |  |  |  |
| 2012/09                    | 2 0 1 2                  | 9        |            |   |  |  |  |  |
| 2012/10                    | 2 0 1 2                  | 10       |            |   |  |  |  |  |
| 2012/11                    | 2 0 1 2                  | 11       |            |   |  |  |  |  |
| 2012/12                    | 2 0 1 2                  | 12       |            |   |  |  |  |  |
|                            |                          |          |            | Ŧ |  |  |  |  |
| Opcje 🔻                    | ] Σ Nazv                 | wa: V_OK | RES.SYMBOL | 1 |  |  |  |  |

Rysunek 3.6: Okno przeglądania kartoteki okresów obrachunkowych

Zobacz również:

 Opis funkcji zmiany bieżącego okresu w rozdziale Zmiana parametrów kontekstowych – Zmiana bieżącego okresu.

## 3.5. Konfiguracja drukarki fiskalnej

#### Definicje » Drukarki fiskalne

System **Fakturowanie+** posiada obsługę drukarek fiskalnych zgodnych z protokołem Posnet. Użycie drukarki fiskalnej wymaga jednakże zdefiniowania parametrów konfiguracyjnych, bez których współpraca systemu z drukarką nie będzie możliwa. Aby zdefiniować parametry konfiguracyjne drukarki fiskalnej, należy otworzyć kartotekę drukarek fiskalnych **Definicje » Drukarki fiskalne**.

| 🥘 Drukarki fiskalne                    |                   |                   |                |         | _   0   ×    |
|----------------------------------------|-------------------|-------------------|----------------|---------|--------------|
| H S S S<br>Nowy Popraw Usuń Odśwież Sz | ົວ<br>zukaj       |                   |                |         |              |
| Stacja                                 | -                 |                   |                |         |              |
| Stacja                                 | Nazwa<br>obsługi  | Odczyt<br>aktywny | Numer<br>portu | BitRate | Domyślny     |
| SPRZEDAŻ                               | Drukarka fiskalna |                   | COM1           | 9600    |              |
|                                        |                   |                   |                |         |              |
| Opcje • Σ Rekord: 1/1/0 [0] {1}        | Kolejność: N      | azwa: V_CON       | FIG.STATION    | _NAME E | ∃I  <b>■</b> |

Rysunek 3.7: Okno przeglądania kartoteki drukarek fiskalnych

|               | Dr. Jacks Columbus                 |  |
|---------------|------------------------------------|--|
| vazwa obsługi | Drukarka fiskalna                  |  |
|               | <ul> <li>Odczyt aktywny</li> </ul> |  |
| Numer portu   | COM1                               |  |
| Bitrate       | 9600                               |  |
|               | V Domyślny                         |  |
|               | Globalny                           |  |

Rysunek 3.8: Okno edycji kartoteki drukarek fiskalnych

Tabela 3.5: Opis pól kartoteki drukarek fiskalnych

| Nazwa          | Opis                                                                                              |
|----------------|---------------------------------------------------------------------------------------------------|
| Stacja         | Nazwa komputera w sieci, do którego podłączona jest drukarka fiskalna.                            |
| Nazwa obsługi  | Pole wypełniane automatycznie przez system.                                                       |
| Odczyt aktywny |                                                                                                   |
| Numer portu    | Numer portu szeregowego komputera, do którego podłączona jest drukarka fiskalna.                  |
| Bitrate        | Bitrate, tj. prędkość, z jaką system wymienia informacje z drukarką fiskalną w bitach na sekundę. |
| Domyślny       | Parametr ustawiany automatycznie przez system.                                                    |
| Globalny       | Parametr ustawiany automatycznie przez system.                                                    |

# 4. Zmiana parametrów kontekstowych

## 4.1. Zmiana bieżącego okresu

#### Parametry

Przed utworzeniem dokumentu sprzedaży lub dokumentu magazynowego w systemie **Fakturowanie+** należy ustawić bieżący okres w parametrach kontekstowych. Aby tego dokonać, należy wywołać funkcję **Parametry** dostępną w menu głównym systemu. Po wywołaniu funkcji otwierane jest okno edycji parametrów kontekstowych.

| bór parametrów k | ontekstowych |
|------------------|--------------|
| Bieżący okres    | 2012/01      |
| Bieżący magazyn  | TOW          |

Rysunek 4.1: Okno edycji parametrów kontekstowych

Aby ustawić bieżący okres w systemie, należy wybrać okres w polu **Bieżący okres**, a następnie zatwierdzić okno.

#### Zobacz również:

 Opis sposobu definiowania okresów obrachunkowych w rozdziale Rozpoczęcie pracy – Utworzenie roku bilansowego.

## 4.2. Zmiana bieżącego magazynu

#### Parametry

Przed utworzeniem dokumentu magazynowego w systemie **Fakturowanie+** należy ustawić bieżący magazyn w parametrach kontekstowych. Aby tego dokonać, należy wywołać funkcję **Parametry** dostępną w menu głównym systemu. Po wywołaniu funkcji otwierane jest okno edycji parametrów kontekstowych.

| bor parametro | w kontekstow        | ych |
|---------------|---------------------|-----|
| Bieżący okres | 2012/01             |     |
| Bieżący magaz | yn <mark>TOW</mark> |     |
|               |                     |     |

Rysunek 4.2: Okno edycji parametrów kontekstowych

Aby ustawić bieżący magazyn w systemie, należy wybrać magazyn w polu **Bieżący magazyn**, a następnie zatwierdzić okno.

Zobacz również:

• Opis kartoteki magazynów w rozdziale Kartoteki pomocnicze – Magazyny.

# 5. Sprzedaż

## 5.1. Wystawianie dokumentu sprzedaży

W systemie Fakturowanie+ można wystawiać następujące dokumenty sprzedaży:

- Faktura VAT.
- Faktura VAT eksportowa.
- Faktura korygująca VAT.
- Duplikat faktury VAT.
- Faktura proforma.
- Paragon.

Dokumenty sprzedaży można wystawiać zarówno w walucie narodowej, jak i obcej.

Każdy dokument sprzedaży zbudowany jest z dwóch kartotek – nagłówka oraz pozycji. W nagłówku dokumentu zapisane są takie informacje, jak numer, data wystawienia, płatnik, odbiorca, czy też waluta, natomiast w pozycjach dokumentu zapisane są informacje asortymentowe, tj. kod i nazwa asortymentu, jednostka, ilość, cena, wartość, itp.

Wystawienia dokumentu sprzedaży polega na utworzeniu jego nagłówka, a następnie utworzeniu wszystkich pozycji asortymentowych.

## 5.1.1. Wystawianie faktury VAT

## Tworzenie nagłówka faktury VAT

Sprzedaż » Faktury zbiorczo

Aby wystawić nową fakturę VAT, należy otworzyć okno przeglądania faktur **Sprzedaż » Faktury zbiorczo** w wyniku tej operacji otwarte zostanie pokazane niżej okno przeglądania faktur.

| 🥘 Fa | ktury                         |              |          |                         |                     |       |                 |                   |                       |                           |                |                   |            |                     |        |       |                       |                      | ×   |
|------|-------------------------------|--------------|----------|-------------------------|---------------------|-------|-----------------|-------------------|-----------------------|---------------------------|----------------|-------------------|------------|---------------------|--------|-------|-----------------------|----------------------|-----|
| No   | wy <u>P</u> opraw <u>U</u> su | ń <u>O</u> c | swież 🖇  | <mark>ورا</mark><br>Zuk | aj <u>W</u> ydru    | k Al  | cceptuj l       | Po <u>z</u> ycje  | Pozycj<br><u>V</u> AT | je Dokur<br><u>m</u> agaz | menty<br>ynowe |                   |            |                     |        |       |                       |                      |     |
| т    | /p dok                        |              | •        | •                       | Rejestr S           | PRS   | przedaż         | • (               | Okres                 | 2012 Sty                  | zeń 🔹          | Numer             | 0          | Symbol              |        |       |                       |                      |     |
|      | łatnik                        |              | -        | ·                       | Od daty             | 0000  | 0-00-00         | 15 Do             | daty                  | 0000-0                    | 0-00 1         | 5 Paragor         | n fisk     |                     |        |       |                       |                      |     |
| Re   | e: Symbol                     |              | Data     | $\nabla$                | Termin<br>płatności | Тур   | Kod<br>płatnika | Skrót<br>płatnika | Walu                  | Wartość<br>netto          | Wartość<br>VAT | Wartość<br>brutto | Do zapłaty | Paragon<br>fiskalny | Wg bru | Akcep | Faktura<br>korygowana | Paragon              | -   |
| SPF  | 00001-KOR-2012                | 01-SPR       | 2012-01  | l-31                    | 2012-02-14          | KOR   | 000002          | FIRMA 1           | PLN                   | -3,54                     | -0,82          | -4,36             | -4,36      |                     |        |       | 00001-FAK-2012/01-SPR |                      | Ξ   |
| SPF  | 00004-FAK-2012/               | 01-SPR       | 2012-01  | -31                     | 2012-01-31          | FAK   | 000004          | FIRMA 3           | PLN                   | 50,00                     | 11,50          | 61,50             | 61,50      |                     |        |       |                       | 00001-PAR-2012/01/31 |     |
| SPF  | 00003-FAK-2012/               | 01-SPR       | 2012-01  | -31                     | 2012-02-07          | FAK   | 000005          | FIRMA 4           | PLN                   | 8,97                      | 2,06           | 11,03             | 11,03      |                     |        |       |                       |                      |     |
| SPF  | 00002-FAK-2012/               | 01-SPR       | 2012-01  | -31                     | 2012-02-14          | FAK   | 000004          | FIRMA 3           | PLN                   | 14,97                     | 3,44           | 18,41             | 18,41      |                     |        |       |                       |                      |     |
| SPF  | 00001-FAK-2012/               | 01-SPR       | 2012-01  | -31                     | 2012-02-14          | FAK   | 000002          | FIRMA 1           | PLN                   | 16,64                     | 3,83           | 20,47             | 20,47      |                     |        |       |                       |                      |     |
|      |                               |              |          |                         |                     |       |                 |                   |                       |                           |                |                   |            |                     |        |       |                       |                      | -   |
|      |                               |              |          |                         |                     |       |                 |                   |                       | 87,04                     | 20,01          | 107,05            | 107,05     | ]                   |        |       |                       |                      |     |
| Op   | cje 🔹 Σ Reko                  | rd: 1/5/     | 2 [0] {2 | 49}                     | Kolejność:          | zatw, | data desc       | , id desc         |                       |                           |                |                   |            |                     |        | Na    | zwa: V_FAKTURA.FAKREJ | SYMBOL  E I 💻        | //, |

Rysunek 5.1: Okno przeglądania kartoteki faktur VAT

Tabela 5.1: Opis funkcji okna przeglądania kartoteki faktur VAT

| Nazwa                   | Opis                                                                                                    |
|-------------------------|----------------------------------------------------------------------------------------------------|
| Wydruk                  | Drukuje dokument sprzedaży na standardowej drukarce. Wydruk dokumentu sprzedaży może się różnić w zależności od rodzaju dokumentu sprzedaży. Inny wydruk posiada faktura, inny korekta faktury, a jeszcze inny – paragon.                                      |
| Akceptuj / Odakceptuj   | Służy do akceptacji ( <b>Akceptuj</b> ) lub anulowania akceptacji ( <b>Odakceptuj</b> ) dokumentu sprzedaży.<br>Akceptacja dokumentu gwarantuje blokadę jego edycji, dzięki czemu istnieje pewność, że treść<br>zaakceptowanego dokumentu nie ulegnie zmianie. |
| Pozycje                 | Otwiera okno przeglądania pozycji dokumentu sprzedaży.                                                                                                    |
| Pozycje VAT             | Otwiera podgląd pozycji dokumentu sprzedaży pogrupowanych wg stawek VAT.                                                                                                    |
| Dokumenty<br>magazynowe | <ul> <li>Otwiera okno przeglądania dokumentów magazynowych (WZ) powiązanych z fakturą VAT.</li> <li>Zobacz również:</li> <li>Opis kartoteki dokumentów magazynowych w rozdziale Magazyn – Wystawianie dokumentu magazynowego.</li> </ul>                       |

W pokazanym wyżej oknie przeglądania faktur należy wywołać funkcję **Nowy**. W wyniku tej operacji otwarte zostanie okno edycji nagłówka faktury, w którym należy wypełnić opisane niżej pola.

| Okres              | 2012/01               | Rachunek bankowy | 38 1020 1664 0000 3202 0128 |
|--------------------|-----------------------|------------------|-----------------------------|
| Rejestr            | SPR                   | Sposób płatności | 7 dni przelew               |
| Wg brutto          |                       | Termin płatności | 2012-02-07 15               |
| Numer              | 3                     | Rabat            | 0,00 %                      |
| Symbol             | 00003-FAK-2012/01-SPR | Waluta           | PLN                         |
| Тур                | FAK                   | Kurs             |                             |
| Data               | 2012-01-31 15         | Wartość kursu    | 1,0000000                   |
| Data sprzedaży     | 2012-01-31 15         |                  |                             |
| Kod płatnika       | 000005                | Wartość netto    | 8,97                        |
| Skrót płatnika     | FIRMA 4               | Wartość VAT      | 2,06                        |
| Kod odbiorcy       | 000005                | Wartość brutto   | 11,03                       |
| Skrót odbiorcy     | FIRMA 4               | Do zapłaty       | 11,03                       |
| Faktura korygowana |                       | 🔢 Paragon        | III III                     |
| Uwagi              |                       |                  |                             |
|                    |                       |                  | *                           |
|                    |                       |                  |                             |
|                    |                       |                  | Ŧ                           |

Rysunek 5.2: Okno edycji kartoteki nagłówka faktury VAT

| Nazwa     | Opis                                                                                                    |
|-----------|----------------------------------------------------------------------------------------------------|
| Okres     | Okres obrachunkowy, w którym jest wystawiany dokument sprzedaży.                                                                                                    |
| Rejestr   | Rejestr sprzedaży, w którym jest wystawiany dokument. Domyślnie podpowiadany jest rejestr sprzedaży o symbolu SPR. Jeżeli nie ma potrzeby podziału sprzedaży na rejestry, zalecamy pozostawienie rejestru SPR jako miejsca składowania dokumentów sprzedaży w programie.              |
| Wg brutto | Decyduje, w jaki sposób wyliczać wartość sprzedaży na dokumencie:                                                                                                    |
|           | <ul> <li>1 – Użytkownik wpisuje cenę brutto, a cena netto jest wyznaczana na podstawie ceny brutto<br/>i podatku VAT.</li> </ul>                                                                                                    |
|           | <ul> <li>0 – Użytkownik wpisuje cenę netto, a cena brutto jest wyznaczana automatycznie na podstawie<br/>ceny netto i podatku VAT.</li> </ul>                                                                                                    |
|           | Domyślnie jest podpowiadana wartość, która została ustawiona w parametrach systemu w polu <b>Sprzedaż wg brutto</b> .                                                                                                    |
|           | <ul> <li>Zobacz również:</li> <li>Opis pola Sprzedaż wg brutto kartoteki parametrów systemu w rozdziale Rozpoczęcie pracy – Wprowadzenie parametrów systemu.</li> </ul>                                                                                                    |
| Numer     | Numer kolejny faktury. Jeżeli numer nie zostanie wpisany, to będzie nadany automatycznie przez program. Zalecamy właśnie taką automatyczną numerację dokumentów, gdyż zwalnia ona użytkownika z kontroli numeracji i pozwala skupić się na merytorycznej stronie tworzenia dokumentu. |

| Nazwa                          | Opis                                                                                                    |
|--------------------------------|----------------------------------------------------------------------------------------------------|
| Symbol                         | Symbol alfanumeryczny dokumentu sprzedaży, który jest generowany na podstawie numeru kolejnego (pole <b>Numer</b> ) oraz innych cech dokumentu, takich jak <b>Typ</b> , <b>Okres</b> oraz <b>Rejestr</b> . <b>Uwaga!</b><br>W systemie istnieje możliwość zmiany budowy symbolu dokumentu, ale jest ona dostępna tylko dla zaawansowanych użytkowników, znających język SQL. Aby zmienić budowę symbolu dokumentu sprzedaży, należy otworzyć okno przeglądania kartoteki <b>Definicje » Numeracja dokumentów</b> , znaleźć pozycję o nazwie <b>FAKTURA</b> , a następnie wywołać funkcję <b>Definicje</b> . Wówczas pojawi się okno definicji symbolu dokumentu sprzedaży. |
| Тур                            | Typ dokumentu sprzedaży. Dla faktur VAT będzie to typ o symbolu FAK.<br><i>Zobacz również:</i>                                                                                                    |
|                                | Opis kartoteki typów dokumentów w rozdziale Kartoteki pomocnicze – Typy dokumentów.                                                                                                    |
| Data                           | Data wystawienia dokumentu sprzedaży.                                                                                                    |
| Data sprzedaży                 | Data wydania towaru lub wykonania usługi. Ma znaczenie dla ewidencji podatku VAT.                                                                                                    |
| Kod płatnika<br>Skrót płatnika | Kod i skrót płatnika dokumentu.<br>Zobacz również:<br>• Opis pola <b>Kod odbiorcy / Skrót odbiorcy</b> .<br>• Opis kartoteki kontrahentów w rozdziale <b>Kartoteki pomocnicze – Kontrahenci</b> .                                                                                                    |
| Kod odbiorcy<br>Skrót odbiorcy | <ul> <li>Kod i skrót odbiorcy towaru (usługi). Odbiorcą jest najczęściej płatnik, ale zdarzają się sytuacje, np. w spółkach wielooddziałowych, gdy towar odbiera oddział, natomiast płatnikiem jest centrala.</li> <li><i>Zobacz również:</i></li> <li>Opis pola Kod płatnika / Skrót płatnika.</li> <li>Opis kartoteki kontrahentów w rozdziale Kartoteki pomocnicze – Kontrahenci.</li> </ul>                                                                                                    |
| Faktura korygowana             | <ul> <li>Pole ma znaczenie tylko dla faktur korygujących. Jest udostępnione do edycji tylko wówczas, gdy w polu Typ zostanie wskazana faktura korygująca, np. KOR.</li> <li><i>Zobacz również:</i></li> <li>Opis procesu wystawiania faktury korygującej w rozdziale Sprzedaż – Wystawianie dokumentu sprzedaży – Wystawianie faktury korygującej VAT.</li> </ul>                                                                                                    |
| Rachunek bankowy               | <ul> <li>Numer rachunku bankowego sprzedawcy, drukowany na fakturze dla potrzeb płatności przelewowych. Jeżeli numer zostanie wpisany w kartotece Informacje o firmie, to będzie automatycznie podpowiadany na dokumencie sprzedaży, bez konieczności jego każdorazowego wpisywania.</li> <li>Zobacz również:</li> <li>Opis pola Numer rachunku kartoteki Informacje o firmie w rozdziale Rozpoczęcie pracy – Wprowadzenie informacji o firmie.</li> </ul>                                                                                                    |
| Sposób płatności               | <ul> <li>Pole zawiera informację na temat sposobu płatności oraz liczby dni zwłoki płatności. Na podstawie dni zwłoki płatności system automatycznie podpowiada termin płatności, ale istnieje możliwość jego ręcznej zmiany. Jeżeli sposób płatności zostanie określony jako Przedpłata, to w polu Do zapłaty zawsze pojawi się wartość 0.</li> <li>Zobacz również:</li> <li>Opis kartoteki sposobów płatności w rozdziale Kartoteki pomocnicze – Sposoby płatności.</li> <li>Opis pola Do zapłaty.</li> </ul>                                                                                                    |
| Termin płatności               | Data płatności.<br>Zobacz również:<br>• Opis pola <b>Sposób płatności.</b>                                                                                                    |
| Rabat                          | Wartość procentowa rabatu, który odnosi się do całej faktury. Cena każdej pozycji dokumentu jest pomniejszana o ten rabat. Dodatkowo każda pozycja może mieć zdefiniowany swój własny rabat w polu <b>Rabat pozycji</b> , co daje w efekcie ostateczny rabat pozycji jako sumę rabatu z nagłówka oraz                                                                                                    |

| Nazwa          | Opis                                                                                                    |
|----------------|----------------------------------------------------------------------------------------------------|
|                | rabatu pozycji.                                                                                                    |
|                | Zobacz również:<br>• Opis pola <b>Rabat pozycji</b> kartoteki pozycji faktur w dalszej części rozdziału.                                                                                                    |
| Waluta         | Waluta dokumentu sprzedaży. Domyślną walutą dokumentu jest waluta narodowa PLN, ale można ją zmienić na inną walutę. Wówczas kwoty na fakturze należy podawać w walucie obcej.                                                                                                    |
|                | <ul> <li>Zobacz również:</li> <li>Opis pola Waluta kartoteki lat bilansowych w rozdziale Rozpoczęcie pracy – Utworzenie roku bilansowego.</li> </ul>                                                                                                    |
|                | Opis pól Kurs oraz Wartość kursu.                                                                                                    |
| Kurs           | Tabela kursów walut dla dokumentów walutowych. Na podstawie tabeli wskazanej w tym polu system automatycznie podpowiada kurs waluty w polu <b>Wartość kursu</b> . Pole nie jest obowiązkowe, ponieważ wartość kursu można również wprowadzić ręcznie w polu <b>Wartość kursu</b> .                                                                                                    |
|                | Zobacz również:<br>• Opis pól <b>Wartość kursu</b> oraz <b>Waluta</b> .                                                                                                    |
| Wartość kursu  | Wartość kursu waluty dla dokumentów walutowych. Jeżeli dokument jest wystawiany w walucie narodowej, to wartość kursu zawsze jest równa 1.0000 i nie można jej zmienić.                                                                                                    |
|                | Zobacz również:<br>• Opis pól <b>Kurs</b> oraz <b>Waluta</b> .                                                                                                    |
| Wartość netto  | Wartość netto sprzedaży dla całej faktury. Jeżeli dokument jest walutowy, to jest to wartość w walucie obcej.                                                                                                    |
| Wartość VAT    | Wartość podatku VAT dla całej faktury.                                                                                                    |
| Wartość brutto | Wartość brutto sprzedaży dla całej faktury.                                                                                                    |
| Do zapłaty     | Kwota do zapłaty. Jeżeli sposób płatności zostanie oznaczony jako przedpłata, to w polu <b>Do</b> zapłaty pojawi się wartość 0.                                                                                                    |
|                | <ul> <li>Zobacz również:</li> <li>Opis pola Przedpłata kartoteki sposobów płatności w rozdziale Kartoteki pomocnicze – Sposoby płatności.</li> <li>Opis pola Sposób płatności.</li> </ul>                                                                                                    |
| Paragon        | Symbol paragonu, z którego powstał dokument sprzedaży (faktura).                                                                                                    |
|                | <ul> <li>Zobacz również:</li> <li>Opis kartoteki paragonów w rozdziale Sprzedaż – Wystawianie dokumentu sprzedaży – Wystawianie paragonu.</li> <li>Opis procesu generowania faktury z paragonu w rozdziale Sprzedaż – Generowanie dokumentu sprzedaży – Generowanie faktury VAT z paragonu.</li> </ul>                                                                                                    |
| Uwagi          | Pole alfanumeryczne wielowierszowe, drukowane na dokumencie sprzedaży, którego zawartość może zostać wykorzystana w dowolny sposób. W systemie istnieje możliwość zdefiniowania wzorca dla tego pola, który będzie się automatycznie podpowiadał dla danego typu dokumentu. Wzorzec można zdefiniować w polu <b>Uwagi (wzorzec)</b> kartoteki typów dokumentów. W przypadku faktur korygujących pole to jest wykorzystywane jako <b>Tytuł zmiany</b> . |
|                | <ul> <li>Zobacz również:</li> <li>Opis pola Uwagi (wzorzec) kartoteki typów dokumentów w rozdziale Kartoteki pomocnicze –<br/>Typy dokumentów.</li> </ul>                                                                                                    |

Po wypełnieniu wszystkich wymaganych pól nagłówka faktury, okno edycji należy zatwierdzić przyciskiem **OK**. W wyniku tej operacji, nagłówek faktury zostanie dodany do kartoteki jako nowy rekord.

## Tworzenie pozycji faktury VAT

Sprzedaż » Faktury zbiorczo » Pozycje

Po utworzeniu nagłówka faktury, który to proces został opisany wyżej, należy wywołać funkcję **Pozycje** dostępną w oknie przeglądania faktur (**Sprzedaż » Faktury zbiorczo » Pozycje**). W wyniku tej operacji otwarte zostanie pokazane niżej okno pozycji faktury.

| 🥘 Po     | zycje faktury [  | Symbol: 00003-FAK-2011  | /12-SPR]      |        |               |                  |           |                |                |                   | ×   |
|----------|------------------|-------------------------|---------------|--------|---------------|------------------|-----------|----------------|----------------|-------------------|-----|
| H<br>Nov | y <u>P</u> opraw | Usuń Odśwież Szukaj     |               |        |               |                  |           |                |                |                   |     |
| Poz.     | ктм              | Nazwa                   | J.m.          | Ilość  | Cena<br>netto | Wartość<br>netto | Rabat     | Procent<br>VAT | Wartość<br>VAT | Wartość<br>brutto | Â   |
|          | 1 TOWAR 2        | Towar 2                 | SZT           | 2,0000 | 2,60          | 5,20             | 0,00 %    | 23,00 %        | 1,20           | 6,40              | Ξ   |
|          | 2 TOWAR 1        | Towar 1                 | SZT           | 2,0000 | 11,65         | 23,30            | 0,00 %    | 8,00 %         | 1,86           | 25,16             |     |
|          |                  |                         |               |        |               |                  |           |                |                |                   | Ŧ   |
|          |                  |                         |               |        |               | 28,50            |           |                | 3,06           | 31,56             |     |
| Орс      | je 🔹 🛛 Σ R       | Rekord: 1/2/1 [0] {294} | (olejność: id |        |               | Nazwa: V_f       | AKPOZ.REC | NO             | E              | I   💻             | /// |

Rysunek 5.3: Okno przeglądania kartoteki pozycji faktury VAT

Aby dodać nową pozycję faktury, należy wywołać funkcję **Nowy** w powyższym oknie przeglądania. W wyniku tej operacji otwarte zostanie okno edycji pozycji faktury, w którym należy wypełnić opisane niżej pola.

| Popraw             |                       |           |
|--------------------|-----------------------|-----------|
| Faktura            | 00004-EAK-2011/11-SPR |           |
| KTM                | TOWAR 4               |           |
| Nazwa              | Towar 4               |           |
| Jednostka miary    | SZT                   |           |
| Opis               | Klamka do drzwi       |           |
| Ilość              | 12,000                |           |
| Cena przed rabatem | 34,51                 |           |
| Rabat pozycji (%)  | 0,00 %                |           |
| Rabat (%)          | 0,00 %                |           |
| Cena netto         | 28,06                 |           |
| Stawka VAT         | 23                    |           |
| Procent VAT        | 23,00 % 🔟             |           |
| Cena brutto        | 34,51                 |           |
| Wartość netto      | 336,68                |           |
| Wartość VAT        | 77,44                 |           |
| Wartość brutto     | 414,12                |           |
|                    |                       |           |
| Opcje 🔻            |                       | OK Anuluj |
|                    |                       |           |

Rysunek 5.4: Okno edycji pozycji kartoteki faktury VAT

| Nazwa                     | Opis                                                                                                    |
|---------------------------|----------------------------------------------------------------------------------------------------|
| Faktura                   | Symbol faktury, do której należy pozycja.                                                                                                    |
| KTM<br>Nazwa              | Towar (usługa) podlegający sprzedaży.<br>Zobacz również:<br>• Opis kartoteki materiałów w rozdziale <b>Kartoteki pomocnicze – Materiały</b> .                                                                                                    |
| Jednostka miary           | Jednostka miary towaru (usługi), która jest wpisywana automatycznie i nie podlega edycji.                                                                                                    |
| Opis                      | Dowolny opis pozycji, który będzie uwzględniony na wydruku faktury.                                                                                                    |
| llość                     | llość sprzedaży towaru (usługi) w jednostce określonej w polu Jednostka miary.                                                                                                    |
| Cena przed rabatem        | <ul> <li>Cena sprzedaży jednostki towaru (usługi). Sposób interpretacji tej ceny jest zależny od wartości pola Wg brutto w nagłówku faktury. Jeżeli pole Wg brutto w nagłówku faktury jest zaznaczone, to wpisana cena będzie ceną brutto, w przeciwnym wypadku będzie ceną netto.</li> <li>Jeżeli towar (usługa) posiada zdefiniowany aktualny cennik, to po wypełnieniu pola KTM / Nazwa, cena sprzedaży zostanie automatycznie pobrana z cennika i wpisana w to pole. Niezależnie od tego, istnieje możliwość ręcznego wyboru ceny z cennika (słownik) lub wpisaniu ceny nie występującej w cenniku.</li> <li>Zobacz również:</li> <li>Opis pola Wg brutto kartoteki nagłówków faktur w pierwszej części tego rozdziału.</li> <li>Opis pola Podpowiadaj cenę sprzedaży na dokumentach kartoteki parametrów systemu w rozdziale Rozpoczęcie pracy – Wprowadzenie parametrów systemu.</li> <li>Opis kartoteki cennika sprzedaży w rozdziale Sprzedaż – Cennik sprzedaży.</li> </ul> |
| Rabat pozycji             | <ul> <li>Wartość procentowa rabatu redagowanej pozycji faktury. W odróżnieniu od omawianej wcześniej wartość i rabatu, wpisywanej w nagłówku faktury w polu <b>Rabat</b>, wartość ta odnosi się tylko do bieżącej pozycji faktury. Jeżeli okaże się, że zdefiniowana została zarówno wartość rabatu w nagłówku, jak i wartość rabatu w pozycji, to otrzymany rabat zostanie obliczony jako suma tych dwóch rabatów oraz wpisany w pole <b>Rabat</b> pozycji faktury.</li> <li><i>Zobacz również:</i></li> <li>Opis pola <b>Rabat</b> bieżącej kartoteki.</li> <li>Opis pola <b>Rabat</b> kartoteki nagłówka faktury w pierwszej części tego rozdziału.</li> </ul>                                                                                                    |
| Rabat                     | Suma rabatu z nagłówka oraz pozycji faktury.<br>Zobacz również:<br>• Opis pola <b>Rabat pozycji</b> bieżącej kartoteki.<br>• Opis pola <b>Rabat</b> kartoteki nagłówka faktury w pierwszej części tego rozdziału.                                                                                                    |
| Cena netto                | Cena netto sprzedaży po rabacie.                                                                                                    |
| Stawka VAT<br>Procent VAT | Stawka podatku VAT towaru (usługi) wpisanego w polu <b>KTM (Nazwa)</b> .<br>Zobacz również:<br>• Opis kartoteki stawek VAT w rozdziale <b>Kartoteki pomocnicze – Stawki VAT</b> .                                                                                                    |
| Cena brutto               | Cena brutto sprzedaży po rabacie.                                                                                                    |
| Wartość netto             | Wartość netto pozycji po rabacie.                                                                                                    |
| Wartość VAT               | Wartość podatku VAT pozycji.                                                                                                    |
| Wartość brutto            | Wartość brutto pozycji po rabacie.                                                                                                    |

#### Tabela 5.3: Opis pól kartoteki pozycji faktury VAT

Po wypełnieniu wszystkich wymaganych pól pozycji faktury, okno edycji należy zatwierdzić przyciskiem **OK**. W wyniku tej operacji, pozycja faktury zostanie dodana do kartoteki jako nowy rekord. Operację dodawania pozycji należy powtórzyć dla wszystkich fakturowanych wyrobów (usług).

Po utworzeniu wszystkich pozycji faktury, dokument należy zaakceptować za pomocą funkcji **Akceptuj** dostępnej w oknie przeglądania nagłówków faktury (**Sprzedaż » Faktury zbiorczo » Akceptuj**), opisanej w pierwszej części tego rozdziału.

## Drukowanie faktury VAT

```
Sprzedaż » Faktury zbiorczo » Wydruk
```

Aby wydrukować fakturę VAT, należy wywołać funkcję **Wydruk** w oknie przeglądania faktur (**Sprzedaż » Faktury zbiorczo**) w wyniku tej operacji otwarte zostanie okno edycji parametrów wydruku.

| iczba kopii    | -             | 1    |
|----------------|---------------|------|
|                | 🔲 Numeracja k | opii |
|                | Drukuj orygi  | nał  |
| uplikat z dnia | 000-00-00     | 15   |

Rysunek 5.5: Okno edycji parametrów wydruku faktury

VAT

Tabela 5.4: Opis pól okna edycji parametrów wydruku faktury VAT

| Nazwa            | Opis                                                                                                    |
|------------------|----------------------------------------------------------------------------------------------------|
| Liczba kopii     | Określa ilość kopii faktury. Domyślnie drukowana jest jedna kopia.                                                                                                    |
| Numeracja kopii  | Jeżeli opcja zostanie zaznaczona, to wszystkie drukowane kopie faktury są numerowane wg zasady: KOPIA 1, KOPIA 2, itd.                                                              |
| Drukuje oryginał | Opcja decydująca o tym, czy drukować oryginał faktury. Jeżeli nie zostanie zaznaczona, to wydrukowana zostanie tylko kopia.                                                         |
| Duplikat z dnia  | Jeżeli pole zostanie wypełnione, to zamiast wydruku faktury VAT, wygenerowany zostanie wydruk duplikatu faktury VAT.                                                                |
|                  | <ul> <li>Zobacz również:</li> <li>Opis procesu wystawiania duplikatu faktury w rozdziale Sprzedaż – Wystawianie dokumentu sprzedaży – Wystawianie duplikatu faktury VAT.</li> </ul> |

Po zatwierdzeniu ww. okna, otwierany jest pokazany niżej podgląd wydruku faktury VAT, który można wysłać bezpośrednio na drukarkę.

| Ψ                    |                                                           |              |      | OF       | RYGINAł            | <u>-</u> |              |           | Data | a wystawienia  | : 2011-12-2  |
|----------------------|-----------------------------------------------------------|--------------|------|----------|--------------------|----------|--------------|-----------|------|----------------|--------------|
|                      | Ischnologie die Horresu                                   |              |      | FAI      | <b>KTURA VA</b>    | T        |              |           | De   | ala spi zeuazy | . 2011-12-2  |
|                      |                                                           |              | N    | r 00003- | -AK-2011           | 12-51    | "К           |           |      |                |              |
| Sprz                 | zedawca:                                                  |              |      |          | Nabyw              | /ca:     |              |           |      |                |              |
| PPI                  | HU FIRMA Promeaturi                                       | inowe        |      |          | Firma              | 10       |              |           |      |                |              |
| 42-                  | 200 Częstochowa                                           |              |      |          | 42-20              | 0 Częs   | tochowa      |           |      |                |              |
| Nie                  | bieska 7                                                  |              |      |          | Nowa               | 15       |              |           |      |                |              |
| NIP                  | 2:971-11-11-111                                           |              |      |          | Kod: I             | K00003   | 3 NIP: 32122 | 22123     |      |                |              |
| Bar                  | k Handlowo-Produkcvi                                      | nv           |      |          |                    |          |              |           |      |                |              |
| 31                   | 1234 8765 0300 2107 36                                    | 27 1848      |      |          |                    |          |              |           |      |                |              |
|                      |                                                           |              |      |          |                    |          |              |           |      |                |              |
|                      |                                                           |              |      |          |                    |          |              |           |      |                |              |
| Lp.                  | Nazwa                                                     | SWW          | J.m. | llość    | Cena jedn.         | Rabat    | Cena jedn.   | Wartość   | P    | odatek VAT     | Wartoś       |
|                      |                                                           | PKWiU        |      |          | netto              | %        | po rabacie   | sprzedaży | %    | kwota          | sprzedaż     |
| 1                    | TOWAR 2 Towar 2                                           |              | SZT  | 2 000    | wg cennika<br>2.60 | 0.00     | 2 60         | netto     | 23   | 1.20           | brutt<br>6.4 |
| 2                    | TOWAR 2 Towar 1                                           |              | SZT  | 2.000    | 11.65              | 0.00     | 11.65        | 23.20     | 08   | 1.20           | 25.1         |
| <u> </u>             | Towart                                                    |              | 021  | 2.000    | 11.00              | 0.00     | Dezem:       | 28.50     | vv   | 3.06           | 20.1         |
|                      |                                                           |              |      |          |                    |          | Raz cili.    | 23.30     | 08   | 1.86           | 25.1         |
|                      |                                                           |              |      |          |                    |          |              | 5.20      | 23   | 1.20           | 6.4          |
|                      |                                                           |              |      |          |                    |          |              |           | _S   | posób platnoś  | ci: Gotówk   |
| Do za<br>Słow        | apłaty: <b>31,56 PLN</b><br>nie: trzydzieści jeder        | 9 PLN 56/100 |      |          |                    |          |              |           | Ter  | min panosci    | 2011-12-2    |
| Doza<br>Słow<br>Uwag | apłaty: 31,56 PLN<br>nie: trzydzieści jeder<br>gi:        | 1 PLN 56/100 |      |          |                    |          |              |           | Ter  |                | . 2011-12-2  |
| Doza<br>Słow         | apłaty: <b>31,56 PLN</b><br>nie: trzydzieści jeder<br>gi: | 9 PLN 56/100 |      |          |                    |          |              |           | Ter  |                | . 2011-12-2  |

Rysunek 5.6: Wydruk faktury VAT

## 5.1.2. Wystawianie faktury korygującej VAT

## Tworzenie nagłówka faktury korygującej VAT

Sprzedaż » Faktury zbiorczo

Tworzenie nagłówka faktury korygującej VAT odbywa się niemal w identyczny sposób, jak tworzenie nagłówka faktury VAT, który to proces został opisany w rozdziale **Sprzedaż – Wystawianie** dokumentu sprzedaży – Wystawianie faktury VAT w punkcie Tworzenie nagłówka faktury VAT.

Różnica polega tylko na tym, że w polu **Typ** nagłówka dokumentu należy wpisać typ **KOR**, pole **Data sprzedaży** jest niedostępne do edycji, natomiast w polu **Faktura korygowana** należy wskazać

źródłową fakturę VAT, która podlega korekcie. Dodatkowo w polu **Tytuł zmiany** należy opisać przyczynę korekty.

Aby utworzyć nagłówek faktury korygującej VAT, należy wywołać funkcję **Nowy** w oknie przeglądania faktur (**Sprzedaż » Faktury zbiorczo**). W wyniku tej operacji otwarte zostanie okno edycji nagłówka faktury korygującej, w którym należy wypełnić opisane niżej pola.

| Okres              | 2012/01               | Rachunek bankowy | 38 1020 1664 0000 3202 0128 |
|--------------------|-----------------------|------------------|-----------------------------|
| Rejestr            | SPR III               | Sposób płatności | 14 dni przelew              |
| Wg brutto          |                       | Termin płatności | 2012-02-14 15               |
| Numer              | 1                     | Rabat            | 0,00 %                      |
| Symbol             | 00001-KOR-2012/01-SPR | Waluta           | PLN                         |
| Тур                | KOR                   | Kurs             |                             |
| Data               | 2012-01-31 15         | Wartość kursu    | 1,0000000                   |
| Data sprzedaży     | 2012-01-31 15         |                  |                             |
| Kod płatnika       | 000002                | Wartość netto    | -3,54                       |
| Skrót płatnika     | FIRMA 1               | Wartość VAT      | -0,82                       |
| Kod odbiorcy       | 000002                | Wartość brutto   | -4,36                       |
| Skrót odbiorcy     | FIRMA 1               | Do zapłaty       | -4,36                       |
| Faktura korygowana | 00001-FAK-2012/01-SPR | 🔟 Paragon        |                             |
| Tytuł zmiany       |                       |                  |                             |
| Zmiana ceny        |                       |                  | *                           |
|                    |                       |                  |                             |
|                    |                       |                  | -                           |
|                    |                       |                  |                             |

Rysunek 5.7: Okno edycji kartoteki nagłówka faktury korygującej VAT

Ponieważ sposób tworzenia nagłówka faktury korygującej VAT jest prawie identyczny ze sposobem tworzenia nagłówka faktury VAT, w poniższej tabeli zostaną opisane tylko te pola kartoteki nagłówka faktury korygującej VAT, które są charakterystyczne tylko i wyłącznie dla tej faktury.

Opis pozostałych pól jest zawarty w rozdziale **Sprzedaż – Wystawianie dokumentu sprzedaży – Wystawianie faktury VAT** do punktu **Tworzenie nagłówka faktury VAT**.

| Nazwa              | Opis                                                                                                    |
|--------------------|----------------------------------------------------------------------------------------------------|
| Тур                | Typ dokumentu sprzedaży. W przypadku faktury korygującej VAT, należy wprowadzić typ o symbolu KOR.                                                                                                    |
|                    | <ul> <li>Zobacz również:</li> <li>Opis kartoteki typów dokumentów w rozdziale Kartoteki pomocnicze – Typy dokumentów – Typy dokumentów sprzedaży.</li> <li>Opis pola Typ faktury VAT krajowej w rozdziale Sprzedaż – Wystawianie dokumentu sprzedaży – Wystawianie faktury VAT punkcie Tworzenie nagłówka faktury VAT</li> </ul> |
| Data sprzedaży     | <ul> <li>Pole Data sprzedaży na fakturze korygującej VAT nie jest dostępne do edycji, ponieważ jego wartość jest automatycznie przepisywana z pola Data sprzedaży faktury korygowanej.</li> <li>Zobacz również:</li> <li>Opis pola Faktura korygowana.</li> </ul>                                                                |
| Faktura korygowana | W polu tym należy wskazać fakturę, która podlega korekcie. Faktura korygowana musi być<br>zaakceptowana. Faktura korygowana może pochodzić z innego okresu, niż wystawiana faktura<br>korygująca. Fakturą korygowaną może być inna faktura korygująca, jeżeli sytuacja wymaga<br>powtórnej korekty tej samej faktury.            |
| Wartość netto      | Zmiana wartości netto faktury korygującej VAT.                                                                                                    |
| Wartość VAT        | Zmiana podatku VAT faktury korygującej VAT.                                                                                                    |
| Wartość brutto     | Zmiana wartości brutto faktury korygującej VAT.                                                                                                    |
| Tytuł zmiany       | Opis podstawy korekty drukowany na fakturze, np. Zwrot towaru.                                                                                                    |

Tabela 5.5: Opis pól kartoteki nagłówka faktury korygującej VAT

#### Uwaga!

- Faktura korygowana musi być zaakceptowana.
- Do jednej faktury VAT można wystawić tylko jedną fakturę korygującą.
- Fakturę korygującą można wystawić do istniejącej już faktury korygującej.

Po zatwierdzeniu nagłówka faktury korygującej przyciskiem **OK**, należy przejść na redakcji pozycji faktury korygującej opisanej w następnym punkcie.

## Tworzenie pozycji faktury korygującej VAT

Sprzedaż » Faktury zbiorczo » Pozycje

Po utworzeniu nagłówka faktury korygującej wszystkie pozycje asortymentowe faktury korygowanej przepisywane są do faktury korygującej, co pokazano na poniższym rysunku.

| Pozy  | cje faktury [Symbo<br>5<br>1 <b>w</b> <u>O</u> dśwież <u>S</u> zu | l: 00001-KOR-2011/12-SPF<br>b<br>Ikaj | R]     |        |               |                  |           |                |                |                   | ×- |
|-------|-------------------------------------------------------------------|---------------------------------------|--------|--------|---------------|------------------|-----------|----------------|----------------|-------------------|----|
| Poz.  | ктм                                                               | Nazwa                                 | J.m.   | Ilość  | Cena<br>netto | Wartość<br>netto | Rabat     | Procent<br>VAT | Wartość<br>VAT | Wartość<br>brutto | Â  |
| 1     | TOWAR 2                                                           | Towar 2                               | SZT    | 0,0000 | 0,00          | 0,00             | 0,00 %    | 23,00 %        | 0,00           | 0,00              | Ξ  |
| 2     | TOWAR 1                                                           | Towar 1                               | SZT    | 0,0000 | 0,00          | 0,00             | 0,00 %    | 8,00 %         | 0,00           | 0,00              |    |
|       |                                                                   |                                       |        |        |               |                  |           |                |                |                   | Ŧ  |
|       |                                                                   |                                       |        |        |               | 0,00             |           |                | 0,00           | 0,00              |    |
| Opcje | • Σ Rekord:                                                       | 1/2/1 [0] {5685} Kolejnoś             | ść: id |        |               | Nazwa: V_F       | AKPOZ.REC | NO             | E              | [ =               | 11 |

Rysunek 5.8: Okno przeglądania kartoteki pozycji faktury korygującej VAT

Nie ma możliwości usuwania istniejących oraz dodawania nowych pozycji asortymentowych. Istnieje tylko możliwość zmiany istniejących pozycji i to w ograniczonym zakresie. Aby zredagować pozycję faktury korygującej, należy wywołać funkcję **Popraw** w oknie przeglądania pozycji faktury. W wyniku tej operacji otwarte zostanie pokazane niżej okno edycji pozycji faktury korygującej.

| ктм            | TOWAR 2 | 🔝 Nazwa                | Towar 2 |                |       |
|----------------|---------|------------------------|---------|----------------|-------|
| Opis           |         |                        |         |                |       |
| Przed korektą  |         | Po korekcie            |         | Różnica        |       |
| Ilość          | 2,00    | Ilość                  |         | Ilość          | -1,00 |
| Cena przed rab | 3,20    | Cena brutto przed rab. | 3,20 💷  |                |       |
|                |         | Rabat pozycji          | 0,00 %  |                |       |
| Rabat (%)      | 0,00 %  | Rabat                  | 0,00 %  |                |       |
| Cena netto     | 2,60    | Cena netto             | 2,60    | Cena netto     | 0,00  |
| Stawka VAT     | 23      | Stawka VAT             | 23      |                |       |
| Procent VAT    | 23,00   | Procent VAT            | 23,00   |                |       |
| Cena brutto    | 3,20    | Cena brutto            | 3,20    | Cena brutto    | 0,00  |
| Wartość netto  | 5,20    | Wartość netto          | 2,60    | Wartość netto  | -2,60 |
| Wartość VAT    | 1,20    | Wartość VAT            | 0,60    | Wartość VAT    | -0,60 |
| Wartość brutto | 6,40    | Wartość brutto         | 3,20    | Wartość brutto | -3,20 |

Rysunek 5.9: Okno edycji kartoteki pozycji faktury korygującej VAT

W oknie edycji pozycji faktury korygującej występują trzy sekcje: **Przed korektą**, **Po korekcie** oraz **Różnica**. W sekcji **Przed korektą** zawarte są wartości przepisane z faktury korygowanej (błędne), w sekcji **Po korekcie** należy wpisać takie wartości, jakie powinny być (poprawne), natomiast w sekcji **Różnica** zawarte są wartości będące różnicą pomiędzy fakturą korygującą oraz fakturą korygowaną.

| Nazwa                                           | Opis                         |
|-------------------------------------------------|------------------------------|
| llość                                           | llość sprzedaży po korekcie. |
| Cena brutto przed rab.<br>Cena netto przed rab. | Cena po korekcie.            |
| Rabat pozycji                                   | Rabat pozycji po korekcie.   |
| Stawka VAT                                      | Stawka VAT po korekcie.      |

Tabela 5.6: Opis pól kartoteki pozycji faktury korygującej VAT

## Drukowanie faktury korygującej VAT

Sposób drukowania faktury korygującej VAT jest identyczny, jak w przypadku faktury VAT, dlatego tutaj zostanie pominięty. Opis procesu drukowania faktury VAT jest zawarty w rozdziale **Sprzedaż – Wystawiania dokumentu sprzedaży – Wystawianie faktury VAT** w punkcie **Drukowanie faktury VAT**.

Faktura korygująca VAT posiada jednak inny wzorzec wydruku, aniżeli faktura VAT krajowa.

|                                           |                                                                                                |                |          |                | ORYGIN                              | ٨Ł                             |                          |                  |          | Data wystawier<br>Data sprzedaż | ia: 2011-12-3<br>y: 2011-12-3 |
|-------------------------------------------|------------------------------------------------------------------------------------------------|----------------|----------|----------------|-------------------------------------|--------------------------------|--------------------------|------------------|----------|---------------------------------|-------------------------------|
|                                           | Ischnologe da Noresu                                                                           | F              | AKT<br>N | URA<br>r 00001 | K O R Y G<br>KOR-2011               | U J A<br>/12-9                 | <b>∖CA VAT</b><br>SPR    |                  |          |                                 | Strona: 1                     |
|                                           |                                                                                                |                | do f-ry  | vat nr 00      | 003-FAK-2                           | 2011/                          | 12-SPR                   |                  |          |                                 |                               |
| Sprzer                                    | dawca:                                                                                         |                |          |                | Nabywo                              | ca:                            |                          |                  |          |                                 |                               |
| PPHU                                      | U "FIRMA" Profile alum                                                                         | ninowe         |          |                | Firma                               | 3                              |                          |                  |          |                                 |                               |
| Viebi<br>42-20<br>NIP: 9<br>Bank<br>31 12 | ieska 7<br>00 Częstochowa<br>971-11-11-111<br>: Handlowo-Produkcyjny<br>234 8765 0300 2107 362 | 27 1848        |          |                | Nowa<br>42-200<br>NIP: 32<br>Kod: K | 15<br>) Częs<br>21222<br>00003 | tochowa<br>2123<br>3     |                  |          |                                 |                               |
|                                           |                                                                                                |                |          |                | ł                                   |                                |                          |                  |          |                                 |                               |
| Przed                                     | korekta:                                                                                       |                |          |                |                                     |                                |                          |                  |          |                                 |                               |
| Poz                                       | Materiał                                                                                       | SWW/           | J.m      | llość          | Cena netto                          | Raba                           | Cena netto               | Wartość          | VAT      | VAT                             | Wartoś                        |
| 1. 1                                      | TOWAR 2 Towar 2                                                                                | PKWiU          | SZ       | 2,000          | przed rab.<br>3,20                  | t %<br>0,00                    | po rabacie<br>2,60       | netto<br>5,20    | %<br>23  | 1,20                            | 6,4                           |
| 2.1                                       | TOWAR 1 Towar 1                                                                                | /              | SZ       | 2,000          | 12,58                               | 0,00                           | 11,65                    | 23,30            | 08       | 1,86                            | 25,1                          |
|                                           |                                                                                                |                |          |                |                                     |                                |                          | 28,50            |          | 3,06                            | 31,5                          |
| Po ko                                     | orekcie:                                                                                       |                |          |                |                                     |                                |                          |                  |          |                                 |                               |
| Poz. I                                    | Materiał                                                                                       | SWW /<br>PKWiU | J.m      | llość          | Cena netto<br>przed rab.            | Raba<br>t %                    | Cena netto<br>po rabacie | Wartość<br>netto | VAT<br>% | VAT                             | Wartos<br>brut                |
| 1.1                                       | TOWAR 2 Towar 2                                                                                |                | SZ<br>T  | 0,000          | 3,20                                | 0,00                           | 2,60                     | 0,00             | 23       | 0,00                            | 0,0                           |
| 2.1                                       | TOWAR 1 Towar 1                                                                                | /              | SZ<br>T  | 0,000          | 12,58                               | 0,00                           | 11,65                    | 0,00             | 08       | 0,00                            | 0,0                           |
|                                           |                                                                                                |                |          |                |                                     |                                | l                        | 0,00             | L        | 0,00                            | 0,0                           |
|                                           |                                                                                                |                |          |                |                                     |                                | [                        | -5,20            | 23       | -1,20                           | -6,4                          |
|                                           |                                                                                                |                |          |                |                                     |                                |                          | -23,30           | 08       | -1,86                           | -25,1                         |
|                                           |                                                                                                |                |          |                |                                     | Ko                             | orekta razem:            | -28,50           | XX       | -3,06                           | -31,5                         |

Rysunek 5.10: Wydruk faktury korygującej VAT

## 5.1.3. Wystawianie faktury VAT eksportowej

### Tworzenie nagłówka faktury VAT eksportowej

#### Sprzedaż » Faktury zbiorczo

Tworzenie nagłówka faktury VAT eksportowej odbywa się niemal w identyczny sposób, jak tworzenie nagłówka faktury VAT krajowej, który to proces został opisany w rozdziale **Sprzedaż – Wystawianie dokumentu sprzedaży – Wystawianie faktury VAT** w punkcie **Tworzenie nagłówka faktury VAT**.

Różnica polega tylko na tym, że w polu **Typ** nagłówka dokumentu należy wpisać typ **FAE**, w polu **Waluta** – zamiast waluty narodowej – należy wpisać walutę obcą, natomiast w polu **Wartość kursu** należy wpisać kurs waluty.

Aby utworzyć nagłówek faktury VAT eksportowej, należy wywołać funkcję **Nowy** w oknie przeglądania faktur (**Sprzedaż » Faktury zbiorczo**). W wyniku tej operacji otwarte zostanie okno edycji nagłówka faktury, w którym należy wypełnić opisane niżej pola.

| Nowy                                                                                                    |               |                  |                             |  |  |
|----------------------------------------------------------------------------------------------------|---------------|------------------|-----------------------------|--|--|
| Okres                                                                                                    | 2012/01       | Rachunek bankowy | 38 1020 1664 0000 3202 0128 |  |  |
| Rejestr                                                                                                    | SPR 🔲         | Sposób płatności | 30 dni - przelew            |  |  |
| Wg brutto                                                                                                    |               | Termin płatności | 2012-03-01 15               |  |  |
| Numer                                                                                                    | 0             | Rabat            | 10,00 %                     |  |  |
| Symbol                                                                                                    |               | Waluta           | EUR                         |  |  |
| Тур                                                                                                    | FAE           | Kurs             | 88                          |  |  |
| Data                                                                                                    | 2012-01-31 15 | Wartość kursu    | 4,12340000                  |  |  |
| Data sprzedaży                                                                                                    | 2012-01-31 15 |                  |                             |  |  |
| Kod płatnika                                                                                                    | 000003        | Wartość netto    | 0,00                        |  |  |
| Skrót płatnika                                                                                                    | FIRMA 2       | Wartość VAT      | 0,00                        |  |  |
| Kod odbiorcy                                                                                                    | 000003        | Wartość brutto   | 0,00                        |  |  |
| Skrót odbiorcy                                                                                                    | FIRMA 2       | Do zapłaty       | 0,00                        |  |  |
| Faktura korygowana                                                                                                    |               | Paragon          |                             |  |  |
| Uwagi                                                                                                    |               |                  |                             |  |  |
| The eksporter of the products covered by this document<br>(customs authorization No1) declares that, except where<br>otherwise clearly indicated, these products are of preferential<br>origin. |               |                  |                             |  |  |
| Opcje 🔻                                                                                                    |               |                  | OK Anuluj                   |  |  |

Rysunek 5.11: Okno edycji nagłówka faktury VAT eksportowej

Ponieważ sposób tworzenia nagłówka faktury VAT eksportowej jest prawie identyczny ze sposobem tworzenia nagłówka faktury VAT krajowej, w poniższej tabeli zostaną opisane tylko te pola kartoteki nagłówka faktury VAT eksportowej, które są charakterystyczne tylko i wyłącznie dla tej faktury.

Opis pozostałych pól jest zawarty w rozdziale **Sprzedaż – Wystawianie dokumentu sprzedaży – Wystawianie faktury VAT** do punktu **Tworzenie nagłówka faktury VAT**.

| Nazwa         | Opis                                                                                                    |
|---------------|----------------------------------------------------------------------------------------------------|
| Тур           | Typ dokumentu sprzedaży. W przypadku faktury VAT eksportowej, należy wprowadzić typ o symbolu FAE.                                                                                                    |
|               | <ul> <li>Zobacz również:</li> <li>Opis kartoteki typów dokumentów w rozdziale Kartoteki pomocnicze – Typy dokumentów – Typy dokumentów sprzedaży.</li> <li>Opis pola Typ faktury VAT krajowej w rozdziale Sprzedaż – Wystawianie dokumentu sprzedaży – Wystawianie faktury VAT punkcie Tworzenie nagłówka faktury VAT.</li> </ul>                                       |
| Waluta        | <ul> <li>Waluta dokumentu sprzedaży. O ile w przypadku faktury VAT krajowej, walutą dokumentu będzie PLN, o tyle w przypadku faktury VAT eksportowej, walutą dokumentu będzie z reguły waluta obca. W polu tym należy wpisać walutę, w której wystawiana jest faktura eksportowa.</li> <li><i>Zobacz również:</i></li> <li>Opis pól Kurs oraz Wartość kursu.</li> </ul> |
| Kurs          | <ul> <li>Tabela kursów walut dla dokumentów walutowych. Na podstawie tabeli wskazanej w tym polu system automatycznie podpowiada kurs waluty w polu Wartość kursu. Pole nie jest obowiązkowe, ponieważ wartość kursu można również wprowadzić ręcznie w polu Wartość kursu.</li> <li>Zobacz również:</li> <li>Opis pól Wartość kursu oraz Waluta.</li> </ul>            |
| Wartość kursu | Wartość kursu waluty wpisanej w polu <b>Waluta</b> .<br>Zobacz również:<br>• Opis pól <b>Kurs</b> oraz <b>Waluta</b> .                                                                                                    |

Tabela 5.7: Opis pól kartoteki nagłówka faktury VAT eksportowej

Po wypełnieniu wszystkich wymaganych pól nagłówka faktury eksportowej, okno edycji należy zatwierdzić przyciskiem **OK**. W wyniku tej operacji, nagłówek faktury zostanie dodany do kartoteki jako nowy rekord.

## Tworzenie pozycji faktury VAT eksportowej

Sprzedaż » Faktury zbiorczo » Pozycje

Sposób wystawiania pozycji faktury VAT eksportowej jest identyczny, jak w przypadku faktury VAT krajowej, dlatego tutaj zostanie pominięty. Opis procesu wystawiania pozycji faktury VAT krajowej jest zawarty w rozdziale **Sprzedaż – Wystawiania dokumentu sprzedaży – Wystawianie faktury VAT**.

## Drukowanie faktury VAT eksportowej

Sprzedaż » Faktury zbiorczo » Wydruk

Sposób drukowania faktury VAT eksportowej jest identyczny, jak w przypadku faktury VAT krajowej, dlatego tutaj zostanie pominięty. Opis procesu drukowania faktury VAT krajowej jest zawarty w rozdziale Sprzedaż – Wystawiania dokumentu sprzedaży – Wystawianie faktury VAT w punkcie Drukowanie faktury VAT.

Faktura VAT eksportowa posiada jednak inny wzorzec wydruku, aniżeli faktura VAT krajowa, który w tym przypadku sporządzony został w języku angielskim.

| ORIGINAL Invoice date: 2011-12-31<br>Date of sale: 2011-12-31<br>IN VOICE<br>No 00001-FAE-2011/12-SPR                                                                                  |      |            |            |       |    |              |                       |
|----------------------------------------------------------------------------------------------------|------|------------|------------|-------|----|--------------|-----------------------|
| Seller:<br>DDUU "FIRMA" Drofile aluminowo                                                                                                    |      | Buyer:     |            |       |    |              |                       |
| 42-200 Częstochowa<br>Niebieska 7<br>NIP: 971-11-11-111<br>Bank Handlowo-Produkcyjny<br>31 1234 8765 0300 2107 3627 1848                                                               |      | K00004 NIP | •          |       |    |              |                       |
| Pos. Article                                                                                                    | Unit | Quantity   | Unit Price | Value | %  | VAT<br>Value | Amount<br>(Value+VAT) |
| 1. TOWAR 1                                                                                                    | SZT  | 2.000      | 1.23       | 2.46  | 00 | 0.00         | 2.46                  |
| 2. TOWAR 2                                                                                                    | SZT  | 10.000     | 3.28       | 32.80 | 00 | 0.00         | 32.80                 |
|                                                                                                    |      | L L        | Total:     | 35.26 | XX | 0.00         | 35.26                 |
| Total amount: 35,26 EUR                                                                                                    |      |            | L          | 35.26 | 00 | 0.00         | 35.26                 |
| The eksporter of the products covered by this document (customs authorization No1) declares that, except where otherwise clearly indicated, these products are of preferential origin. |      |            |            |       |    |              |                       |
| Signature of authorised person                                                                                                    |      |            |            |       |    |              |                       |

Rysunek 5.12: Wydruk faktury VAT eksportowej

## 5.1.4. Wystawianie faktury VAT marża

System pozwala na wystawienie faktury VAT marża. Faktury tego typu mają zastosowanie w sprzedaży komisowej, gdzie dostawca towaru nie podlega ustawie o podatku VAT (np. osoba fizyczna). W takim przypadku, podatek VAT naliczany jest jedynie od różnicy pomiędzy ceną sprzedaży a ceną zakupu (marży), a nie jak w przypadku faktury VAT od całej wartości.

## Tworzenie nagłówka faktury VAT marża

Sprzedaż » Faktury zbiorczo

Sposób tworzenia nagłówka faktury VAT Marża, jest bardzo zbliżony do tworzenia faktury VAT. Różnica polega na wpisaniu w pole **TYP** symbolu **"FAM**", ponadto pole **"Wg brutto**" automatycznie zmienia wartość na **"1**", bez możliwości edycji – wynika to ze specyfiki dokumentu tego typu.

## Tworzenie pozycji faktury VAT marża

Sprzedaż » Faktury zbiorczo » Pozycje

Dodawanie nowych pozycji faktury VAT marża odbywa się w niemal identyczny sposób jak w przypadku, faktury VAT. Różnica dotyczy ilości oraz ograniczeń w edycji pól.

| Popraw                 |                       |           |
|------------------------|-----------------------|-----------|
| Faktura                | 00001-FAM-2012/01-SPR |           |
| KTM                    | TOWAR 2               |           |
| Nazwa                  | Towar 2               |           |
| Jednostka miary        | SZT 🔲                 |           |
| Opis                   |                       |           |
| Ilość                  | 1,000                 |           |
| Cena brutto przed rab. | 1 000,00              |           |
| Rabat pozycji          | 0,00 %                |           |
| Rabat                  | 0,00 %                |           |
| Stawka VAT             | 00 [11]               |           |
| Procent VAT            | 0,00 %                |           |
| Cena brutto            | 1 000,00              |           |
| Wartość brutto         | 1 000,00              |           |
| Cena zakupu            | 900,00                |           |
| Wartość zakupu         | 900,00                |           |
| Wartość marży          | 100,00                |           |
| Stawka VAT marża       | 23 🔟                  |           |
| Procent VAT marża      | 23,00 %               |           |
|                        |                       |           |
| Opcje 🔻                |                       | OK Anuluj |
|                        |                       |           |

Rysunek 5.13: Okno edycji kartoteki pozycji faktury VAT marża

#### Tabela 5.8: Opis pól kartoteki pozycji faktury VAT marża

| Nazwa                                 | Opis                                                                                                    |
|---------------------------------------|----------------------------------------------------------------------------------------------------|
| Stawka VAT<br>Procent VAT             | Stawka podatku VAT towaru (usługi) wpisanego w polu <b>KTM (Nazwa)</b> . Ponieważ stawka VAT nie jest naliczana od wartości towaru, pole to ma wartość 0% i jest zablokowane do edycji. |
| Cena zakupu                           | Cena za jedną jednostkę towaru, zapłacona (do zapłacenia) dostawcy.                                                                                                    |
| Wartość zakupu                        | Cena zakupu pomnożona przez ilość.                                                                                                    |
| Wartość marży                         | Różnica pomiędzy wartością sprzedaży a wartością zakupu.                                                                                                    |
| Stawka VAT marża<br>Procent VAT marża | Stawka VAT dla marży. Pole to jest zablokowane do edycji i automatycznie przypisana mu jest stawka podstawowa.                                                                          |

## Drukowanie faktury VAT marża

Sprzedaż » Faktury zbiorczo » Wydruk

Sposób drukowania faktury VAT marża jest niemal identyczny, jak w przypadku faktury VAT. Różnica polega na dodatkowym parametrze wydruku.
| Liczba kopii    | 1                |
|-----------------|------------------|
|                 | Numeracja kopii  |
|                 | Drukuj oryginał  |
|                 | Drukuj załącznik |
| Duplikat z dnia | 0000-00-00 15    |

Rysunek 5.14: Okno edycji parametrów wydruku faktury VAT marża

Tabela 5.9: Opis pól okna edycji parametrów wydruku faktury VAT marża

| Nazwa             | Opis                                                                                                    |
|-------------------|----------------------------------------------------------------------------------------------------|
| Drukuj załącznik. | Decyduje, czy wydrukowany ma być również załącznik do faktury VAT Marża.<br>Ponieważ wydruk faktury VAT Marża, nie zawiera takich informacji jak wartość marży, oraz wartość<br>należnego podatku VAT, rozliczenie się z urzędem skarbowym odbywa się na podstawie załącznika<br>do faktury, który to zawiera wszystkie niezbędne informacje. |

|                                                                    | ORYGINAŁ<br>FAKTURA MARŻ<br>Nr 00001-FAM-2012/0 | A<br>1-SP | R      |                      | Data wystawienia: 2012-01-31<br>Data sprzedaży: 2012-01-31 |                          |                    |  |
|--------------------------------------------------------------------|-------------------------------------------------|-----------|--------|----------------------|------------------------------------------------------------|--------------------------|--------------------|--|
| Sprzedawca:                                                        | Nabywca                                         | E .       |        |                      |                                                            |                          |                    |  |
| ECLSOFT Sp. z o.o.                                                 | Firma 3                                         |           |        |                      |                                                            |                          |                    |  |
| 42-200 Czestochowa                                                 | 42-200                                          | Czesto    | ochowa |                      |                                                            |                          |                    |  |
| Kawia 4/16                                                         | Nowa 1                                          | 5         |        |                      |                                                            |                          |                    |  |
| NIP: 573-24-73-580                                                 | NIP: 321                                        | 2222      | 123    |                      |                                                            |                          |                    |  |
| PKOBP Oddział 2 w Częstochowie<br>38 1020 1664 0000 3202 0128 4439 |                                                 |           |        |                      |                                                            |                          |                    |  |
| Lp. Nazwa                                                          |                                                 | J.m.      | llość  | Cena jedn.<br>brutto | Rabat<br>%                                                 | Cena jedn.<br>po rabacie | Wartoś<br>sprzedaż |  |
|                                                                    |                                                 |           |        |                      |                                                            | brutto                   | brutt              |  |
| 1. TOWAR 2 Towar 2                                                 |                                                 | SZT       | 1.000  | 1 000.00             | 0.00                                                       | 1 000.00                 | 1 000.0            |  |
|                                                                    |                                                 |           |        |                      |                                                            | Razem:                   | 1 000.0            |  |
| Sovnie : jeden tysiąc PLN 0/100                                    |                                                 |           |        |                      | Te                                                         | ermin zapłaty:           | 2012-02-14         |  |
|                                                                    |                                                 |           |        |                      |                                                            |                          |                    |  |

Rysunek 5.15: Wydruk faktury VAT marża

| Q                                                            |                                                        |                 |               | Nr O           | ZAŁĄC<br>FAKTURA<br>0001-FAM | сznik<br>4 MARŻA<br>1-2012/01-SPR     |                   |                 |             | Data wystawienia: 2012-01-31<br>Data sprzedaży: 2012-01-31 |                                |  |
|--------------------------------------------------------------|--------------------------------------------------------|-----------------|---------------|----------------|------------------------------|---------------------------------------|-------------------|-----------------|-------------|------------------------------------------------------------|--------------------------------|--|
| Sprz                                                         | edawca:                                                |                 |               |                |                              | Nabywca:                              |                   |                 |             |                                                            |                                |  |
| ECL                                                          | LSOFT Sp. z o.o.                                       |                 |               |                |                              | Firma 3                               |                   |                 |             |                                                            |                                |  |
| 42-200 Częstochowa 4<br>Kawia 4/16 1<br>NIP: 573-24-73-580 1 |                                                        |                 |               |                |                              | 42-200 Częs<br>Nowa 15<br>NIP: 321222 | stochowa<br>12123 |                 |             |                                                            |                                |  |
| PK0<br>38 1                                                  | DBP Oddział 2 w Częst<br>1020 1664 0000 3202 0         | ochov<br>128 44 | wie<br>439    |                |                              |                                       |                   |                 |             |                                                            |                                |  |
|                                                              |                                                        |                 |               |                |                              |                                       |                   |                 |             |                                                            |                                |  |
| Lp.                                                          | Nazwa                                                  | J.m.            | llosc         | Cena<br>zakupu | Wartosc<br>zakupu            | Marza<br>netto                        | Wart<br>VAT       | Marza<br>brutto | VAT<br>%    | Cena jedn.<br>sprzedaży<br>brutto                          | Wartosi<br>sprzedażj<br>brutto |  |
| 1.                                                           | TOWAR 2 Towar 2                                        | SZT             | 1.000         | 900,00         | 900,00                       | 81,30                                 | 18,70             | 100,00          | 23          | 1 000.00                                                   | 1 000.0                        |  |
|                                                              |                                                        |                 |               |                |                              |                                       |                   |                 |             | Razem:                                                     | 1 000.0                        |  |
|                                                              |                                                        |                 |               |                | Razem                        | 81.30                                 | 18.70             | 100.00          | XX          |                                                            |                                |  |
| Doz<br>Skow                                                  | zapłaty: <b>1 000,00 PLN</b><br>vnie : jeden tysiąc PL | N 0/10.         | 0             |                |                              |                                       |                   | S               | posób<br>Te | płatności: <b>14 d</b><br>ermin zapłaty: :                 | ni przelew<br>2012-02-14       |  |
| Uwa                                                          | agi:                                                   |                 |               |                |                              |                                       |                   |                 |             |                                                            |                                |  |
|                                                              | lmię, naz                                              | wisko           | i podpis osob | y              |                              |                                       | lmię, na          | zwisko i po     | dpis os     | oby                                                        |                                |  |

Rysunek 5.16: Wydruk załącznika faktury VAT marża

## 5.1.5. Wystawianie duplikatu faktury VAT

#### Sprzedaż » Faktury zbiorczo » Wydruk

W sytuacji, gdy oryginał faktury VAT zaginął lub uległ zniszczeniu (nawet już u nabywcy), nabywca ma prawo zażądać duplikatu. W systemie **Fakturowanie+** istnieje możliwość wystawienia duplikatu faktury, przy czym duplikat wystawiany jest w oparciu o istniejącą już fakturę, nie zaś jako nowa pozycja w kartotece faktur.

Aby wystawić duplikat faktury VAT, należy odnaleźć właściwą fakturę pierwotną, a następnie wywołać funkcję **Wydruk**. Po wywołaniu funkcji otwierane jest standardowe okno edycji parametrów wydruku.

| .iczba kopii |              | 1        |
|--------------|--------------|----------|
|              | Numerad      | ja kopii |
|              | 🗸 Drukuj o   | ryginał  |
| )uplikat z d | nia 2011-12- | 10 15    |
|              |              |          |
|              |              |          |

W polu **Duplikat z dnia** należy wpisać datę wystawienia duplikatu, czyli najczęściej datę bieżącą. Po zatwierdzeniu ww. okna edycji, drukowany jest duplikat faktury VAT, który od pierwowzoru różni się tylko dopiskiem **"Duplikat z dnia ..."**. Podobnie jak pierwowzór faktury VAT, duplikat drukowany jest w dwóch egzemplarzach – oryginał dla nabywcy oraz kopia dla sprzedawcy.

|                       |                                                    |            |        |                       |                     |              |                     |                    | Data unustanuisais: 2011-12-29 |                                                 |                                        |  |
|-----------------------|----------------------------------------------------|------------|--------|-----------------------|---------------------|--------------|---------------------|--------------------|--------------------------------|-------------------------------------------------|----------------------------------------|--|
| 7                     | SOFL                                               |            |        | E A I                 |                     | т            |                     |                    | Data                           | Data sprzedaży: 2011-12-28                      |                                        |  |
|                       | lechnologe dis Noresu                              |            |        | FAI                   |                     | 11<br>/12 CE | D                   |                    |                                |                                                 |                                        |  |
|                       |                                                    |            | 1      | n uuuuuuu<br>Tunlikat | 7 dnia 201          | 12-36        | ~r.<br>)5           |                    |                                |                                                 |                                        |  |
| Sorz                  | redaw.ca:                                          |            |        | συριικάι              | Nahyy               | Nahywea:     |                     |                    |                                |                                                 |                                        |  |
| PP                    | HU "FIRMA" Profile alum                            | inowe      |        | Firma                 | 13                  |              |                     |                    |                                |                                                 |                                        |  |
|                       |                                                    |            |        |                       |                     |              |                     |                    |                                |                                                 |                                        |  |
| 42-                   | 200 Częstochowa                                    | 42-20      | 0 Częs | tochowa               |                     |              |                     |                    |                                |                                                 |                                        |  |
| NIP                   | DIESKA /<br>• 071_11_11_11                         |            |        |                       | Kodel               | 10           | NIP-32122           | 22123              |                                |                                                 |                                        |  |
|                       |                                                    |            |        |                       | Nou. I              |              |                     |                    |                                |                                                 |                                        |  |
| Bar                   | nk Handlowo-Produkcyji                             | ny         |        |                       |                     |              |                     |                    |                                |                                                 |                                        |  |
| 31 1                  | 1234 8765 0300 2107 362                            | 27 1848    |        |                       |                     |              |                     |                    |                                |                                                 |                                        |  |
| Lp.                   | Nazwa                                              | SWW        | J.m.   | llość                 | Cena jedn.          | Rabat        | Cena jedn.          | Wartość            | Po                             | odatek VAT                                      | Wartoś                                 |  |
|                       |                                                    | PKWiU      |        |                       | netto<br>wg cennika | %            | po rabacie<br>netto | sprzedaży<br>netto | %                              | kwota                                           | sprzedaż<br>brutt                      |  |
| 1.                    | TOWAR 2 Towar 2                                    |            | SZT    | 2.000                 | 2.60                | 0.00         | 2.60                | 5.20               | 23                             | 1.20                                            | 6.4                                    |  |
| 2.                    | TOWAR 1 Towar 1                                    |            | SZT    | 2.000                 | 11.65               | 0.00         | 11.65               | 23.30              | 08                             | 1.86                                            | 25.1                                   |  |
|                       |                                                    |            |        |                       |                     |              | Razem:              | 28.50              | XX                             | 3.06                                            | 31.5                                   |  |
|                       |                                                    |            |        |                       |                     |              |                     |                    |                                |                                                 |                                        |  |
|                       |                                                    |            |        |                       |                     |              |                     | 23.30              | 08                             | 1.86                                            | 25.1                                   |  |
|                       | anishar 24 56 Di P                                 |            |        |                       |                     |              | -                   | 23.30<br>5.20      | 08<br>23                       | 1.86<br>1.20                                    | 25.1<br>6.4                            |  |
| Do za<br>Słow<br>Jwaj | apłaty: 31,56 PLN<br>nie: trzydzieści jeden<br>gi: | PLN 56/100 |        |                       |                     |              |                     | 23.30<br>5.20      | 08<br>23<br>SI<br>Ter          | 1.86<br>1.20<br>posób płatnoś<br>min płatności: | 25.1<br>6.4<br>ci: Gotówk<br>2011-12-2 |  |
| Do za<br>Słow<br>Jwaj | apłaty: 31,56 PLN<br>nie: trzydzieści jeden<br>gi: | PLN 56/100 |        |                       |                     |              |                     | 23.30<br>5.20      | 08<br>23<br>SI<br>Ter          | 1.86<br>1.20<br>posób płatnoś<br>min płatności: | 25.1<br>6.4<br>:d: Gotówk<br>2011-12-2 |  |
| Do za<br>Słow<br>Jwaj | apłaty: 31,56 PLN<br>nie: trzydzieści jeden<br>gi: | PLN 56/100 |        |                       |                     |              |                     | 23.30<br>5.20      | 08<br>23<br>SI<br>Ter          | 1.86<br>1.20<br>posób płatnoś<br>min płatności: | 25.1<br>6.4<br>:d: Gotówk              |  |

Rysunek 5.18: Wydruk duplikatu faktury VAT

Duplikat faktury VAT powstaje na bazie istniejącego dokumentu. Nie należy tworzyć nowego dokumentu w celu wystawienia duplikatu.

## 5.1.6. Wystawianie faktury proforma

Sprzedaż » Faktury proforma

W systemie istnieje możliwość ewidencji faktur proforma. Faktury proforma są dokumentami pozabilansowymi, nie generującymi żadnych zobowiązań handlowych, czy też podatkowych. Każda faktura proforma przekazana klientowi, traktowana jest jako oferta, do której klient może się ustosunkować w dowolny sposób. Zapłata za fakturę proforma powinna być traktowana jako

przedpłata, do której należy wystawić właściwą fakturę VAT w terminie nie późniejszym, niż termin określony w ustawie z dnia 11 marca 2004 o podatku od towarów i usług (z późniejszymi zmianami).

Sposób wystawiania faktury proforma jest identyczny ze sposobem wystawiania faktury VAT, dlatego tutaj zostanie pominięty. Różnica polega tylko na tym, że kartoteka faktur proforma posiada osobne wywołanie w menu głównym: **Sprzedaż » Faktury proforma**. Szczegółowy opis sposobu wystawiania faktury VAT jest zawarto w rozdziale **Sprzedaż – Wystawianie dokumentu sprzedaży – Wystawianie faktury VAT**.

| ( | 🥘 Fak                                                                                                    | Faktury proforma      |                   |                     |       |                 |                   |      |                  |                |                   |            |        |        |             |     |
|---|----------------------------------------------------------------------------------------------------|-----------------------|-------------------|---------------------|-------|-----------------|-------------------|------|------------------|----------------|-------------------|------------|--------|--------|-------------|-----|
|   | Image: Second system     Image: Second system     Image: Second system <th image:="" second="" system<="" t<="" th=""></th> |                       |                   |                     |       |                 |                   |      |                  |                |                   |            |        |        |             |     |
|   | Rejestr SPR Sprzedaż 💌 Okres 2012 Styczeń 💌 Numer 0 Symbol                                                                                                    |                       |                   |                     |       |                 |                   |      |                  |                |                   |            |        |        |             |     |
|   | Płatnik                                                                                                    |                       |                   |                     |       |                 |                   |      |                  |                |                   |            |        |        |             |     |
|   | Reje                                                                                                    | Symbol                | Data <sub>V</sub> | Termin<br>płatności | Тур   | Kod<br>płatnika | Skrót<br>płatnika | Walu | Wartość<br>netto | Wartość<br>VAT | Wartość<br>brutto | Do zapłaty | Wg bru | Akcept | Faktura VAT | Â   |
|   | SPR                                                                                                    | 00002-PRF-2012/01-SPR | 2012-01-31        | 2012-02-14          | PRF   | 000003          | FIRMA 3           | PLN  | 2,70             | 0,62           | 3,32              | 3,32       |        |        |             | Ξ   |
|   | SPR                                                                                                    | 00001-PRF-2012/01-SPR | 2012-01-31        | 2012-02-14          | PRF   | 000002          | FIRMA 2           | PLN  | 7,08             | 1,63           | 8,71              | 8,71       |        |        |             |     |
|   |                                                                                                    |                       |                   |                     |       |                 |                   |      |                  |                | Ŧ                 |            |        |        |             |     |
|   |                                                                                                    |                       |                   |                     |       |                 |                   |      |                  |                |                   | 12,03      |        |        |             |     |
| [ | Opc                                                                                                    | je 🔹 🔽 Rekord: 1/2/   | 2 [0] {252}       | Kolejność: :        | zatw, | data desc       | , id desc         |      |                  |                | Nazwa             | : V_FAKTUR | A.FAKR | EJ_SYM | BOL  E I  🔤 | //, |

Rysunek 5.19: Okno przeglądania kartoteki faktur proforma

| Q                     | Lectrologe da Harrest                             |     | ١   | OI<br>FAKTU<br>Ir 00002- | RYGINA<br>RA PROI<br>PRF-201 | -ORMA<br>1/12-SF | PR            |               | Data<br>Dat     | wystawienia<br>a sprzedaży      | a: 2011-12-2<br>: 2011-12-2 |
|-----------------------|---------------------------------------------------|-----|-----|--------------------------|------------------------------|------------------|---------------|---------------|-----------------|---------------------------------|-----------------------------|
| Sprz                  | zedawca:                                          |     |     |                          | Naby                         | wca:             |               |               |                 |                                 |                             |
| PPI                   | HU "FIRMA" Profile alumino                        | we  |     |                          | Firm                         | na 4             |               |               |                 |                                 |                             |
| 42-                   | 200 Czestochowa                                   |     |     |                          | Czes                         | stochow          | а             |               |                 |                                 |                             |
| Nie                   | bieska 7                                          |     |     |                          | 0.000                        |                  | -             |               |                 |                                 |                             |
| NIP                   | 2:971-11-11-111                                   |     |     |                          | Kod                          | : K00004         | 4 NIP:        |               |                 |                                 |                             |
| Dan                   | nk Handlowo Drodukoviny                           |     |     |                          |                              |                  |               |               |                 |                                 |                             |
| 31 1                  | 1234 8765 0300 2107 3627 1                        | 848 |     |                          |                              |                  |               |               |                 |                                 |                             |
| 1.                    | . TOWAR 3 Towar 3                                 |     | SZT | 2.000                    | wg cennil<br>2.5             | (a)<br>52 0.00   | netto<br>2.52 | netto<br>5.04 | 23              | 1.16                            | 6.2                         |
|                       |                                                   |     |     |                          |                              |                  | Razem:        | 5.04          | 22              | 1.16                            | 6.2                         |
| Doza<br>Słowi<br>Uwag | apłaty: 6,20 PLN<br>/nie: sześć PLN 20/100<br>gi: |     |     |                          |                              |                  |               | S             | posób p<br>Terr | ołatności: 7 d<br>min płatności | ini - przelev<br>2012-01-0  |
|                       |                                                   |     |     |                          |                              |                  |               |               |                 |                                 |                             |

Rysunek 5.20: Wydruk faktury proforma

## 5.1.7. Wystawianie paragonu

Kartoteka paragonów umożliwia prowadzenie w systemie ewidencji sprzedaży detalicznej bez konieczności wystawiania faktur VAT. Każdy paragon – podobnie jak faktura VAT – zbudowany jest z nagłówka oraz pozycji. Utworzenie paragonu polega więc na utworzeniu nagłówka, a następnie dodaniu poszczególnych pozycji asortymentowych.

#### Tworzenia nagłówka paragonu

Sprzedaż » Paragony

Aby wystawić nowy paragon, należy otworzyć okno przeglądania paragonów **Sprzedaż » Paragon.** W wyniku tej operacji otwarte zostanie pokazane niżej okno przeglądania paragonów.

| 🥘 Paragony                     |                    |                     |                  |                  |                                   |                    |                                                     | ×       |
|--------------------------------|--------------------|---------------------|------------------|------------------|-----------------------------------|--------------------|-----------------------------------------------------|---------|
| H S S<br>Nowy Popraw Usuń Odśw | ież <u>S</u> zukaj | Uydruk              | <u>A</u> kceptuj | Po <u>z</u> ycje | Pozycje P<br><u>V</u> AT <u>f</u> | aragor<br>jiskalny | Generuj <del>v</del> Dokumenty<br><u>m</u> agazynow | /<br>/e |
| Okres 2012 Styczeń 💌           | Numer              | 0                   | Symbol           |                  |                                   |                    |                                                     |         |
| Od daty 0000-00-00 15          | Do daty            | 0000-00-            | 00 15            | Paragon          | fisk                              |                    |                                                     |         |
| Numer Symbol                   | Data <sub>V</sub>  | Paragon<br>fiskalny | Wartość<br>netto | Wartość<br>VAT   | Wartość<br>brutto                 | Akcept             | Faktura VAT                                         | Â       |
| ▶ 4 00004-PAR-2012/01/31       | 2012-01-31         |                     | 29,90            | 6,88             | 36,78                             |                    |                                                     | Ξ       |
| 3 00003-PAR-2012/01/31         | 2012-01-31         |                     | 2,70             | 0,62             | 3,32                              |                    |                                                     |         |
| 2 00002-PAR-2012/01/31         | 2012-01-31         |                     | 14,97            | 3,44             | 18,41                             |                    |                                                     |         |
| 1 00001-PAR-2012/01/31         | 2012-01-31         |                     | 50,00            | 11,50            | 61,50                             | <b>V</b>           | 00004-FAK-2012/01-SPR                               |         |
|                                |                    |                     |                  |                  |                                   |                    |                                                     | Ŧ       |
|                                |                    |                     | 97,57            | 22,44            | 120,01                            |                    |                                                     |         |
| Opcje · Σ Rekord: 1/4/2        | [0] {254}  Ka      | olejność: zat       | w, data d        | . Nazwa: \       | V_FAKTURA.N                       | NUMER              | E I                                                 | 11      |

Rysunek 5.21: Okno przeglądania kartoteki paragonów

#### Tabela 5.10: Opis funkcji okna przeglądania kartoteki paragonów

| Nazwa                   | Opis                                                                                                    |
|-------------------------|----------------------------------------------------------------------------------------------------|
| Akceptuj / Odakceptuj   | <ul> <li>Akceptuje paragon.</li> <li>Uwaga! w wyniku akceptacji, paragon jest automatycznie wysyłany na drukarkę fiskalną. Jeżeli drukarka fiskalna nie została skonfigurowana, akceptacja paragonu nie powiedzie się.</li> <li>Zobacz również: <ul> <li>Opis konfiguracji drukarki fiskalnej w rozdziale Rozpoczęcie pracy – Konfiguracja drukarki fiskalnej.</li> <li>Opis funkcji Paragon fiskalny.</li> </ul> </li> </ul> |
| Pozycje                 | Otwiera okno przeglądania pozycji paragonu.<br>Zobacz również:<br>• Opis procesu tworzenia pozycji paragonu w dalszej części rozdziału.                                                                                                    |
| Paragon fiskalny        | <ul> <li>Wysyła paragon na drukarkę fiskalną.</li> <li>Zobacz również:</li> <li>Opis konfiguracji drukarki fiskalnej w rozdziale Rozpoczęcie pracy – Konfiguracja drukarki fiskalnej.</li> <li>Opis funkcji Paragon fiskalny.</li> </ul>                                                                                                    |
| Generuj » Fakturę VAT   | <ul> <li>Generuje fakturę VAT z paragonu. Funkcja jest używana w sytuacji, gdy zaszła potrzeba wystawienia faktury dla klienta, który dokonał wcześniej zakupy na paragon fiskalny.</li> <li><i>Zobacz również:</i></li> <li><i>Opis sposobu generowania faktury z paragonu w rozdziale Sprzedaż – Generowanie dokumentu sprzedaży – Generowanie faktury VAT z paragonu.</i></li> </ul>                                       |
| Dokumenty<br>magazynowe | <ul> <li>Otwiera okno przeglądania dokumentów magazynowych (WZ) powiązanych z paragonem.</li> <li>Zobacz również:</li> <li>Opis kartoteki dokumentów magazynowych w rozdziale Magazyn – Wystawianie dokumentu magazynowego.</li> </ul>                                                                                                    |

W pokazanym wyżej oknie przeglądania paragonów należy wywołać funkcję **Nowy**. W wyniku tej operacji otwarte zostanie okno edycji nagłówka paragonu, w którym należy wypełnić opisane niżej pola.

| Popraw         |                      |           |
|----------------|----------------------|-----------|
| Dejectr        |                      | ]         |
| Nurser         |                      |           |
| Numer          | 3                    |           |
| Symbol         | 00003-PAR-2011/11/22 |           |
| Тур            | PAR 💷                |           |
| Data           | 2011-11-22 15        |           |
| Kod płatnika   | 000000               |           |
| Skrót płatnika | G00000               |           |
| Wartość netto  | 86,05                |           |
| Wartość VAT    | 19,80                |           |
| Wartość brutto | 105,85               |           |
| Uwagi          |                      |           |
|                | Vg brutto            |           |
|                | Akceptacja           |           |
|                |                      |           |
| Opcje 🔻        |                      | OK Anuluj |

Rysunek 5.22: Okno edycji kartoteki nagłówka paragonu

| Tabela 5.11: Opis pól kartoteki na | agłówka paragonu |
|------------------------------------|------------------|
|------------------------------------|------------------|

| Nazwa                                          | Opis                                                                                                    |
|------------------------------------------------|----------------------------------------------------------------------------------------------------|
| Rejestr                                        | Rejestr sprzedaży, w którym wystawiany jest paragon.                                                                                                    |
| Numer                                          | Numer kolejny paragonu. Numer można nadać ręcznie, ale zaleca się pozostawić to pole puste, a wtedy system przywoła numer kolejny dokumentu. Numeracja paragonów jest dzienna, co oznacza, że w każdym dniu numeracja rozpoczyna się od 1. |
| Symbol                                         | Unikalny symbol paragonu, który jest generowany automatycznie przez system.                                                                                                    |
| Data                                           | Data wystawienia paragonu.                                                                                                    |
| Kod płatnika<br>Skrót płatnika                 | W polu tym automatycznie jest wpisywany płatnik. Ponieważ paragony nie są dokumentami imiennymi, w polu zawsze podpowiadany jest klient indywidualny zdefiniowany w parametrach systemu.                                                   |
| Wartość netto<br>Wartość VAT<br>Wartość brutto | Wartość paragonu.                                                                                                    |
| Uwagi                                          | Dowolne uwagi. Pole jest drukowane na paragonie.                                                                                                    |
| Wg brutto                                      | Pole decydujące o tym, czy paragon jest wystawiany wg ceny brutto, czy też wg ceny netto. Zaleca                                                                                                    |

| Nazwa       | Opis                                                                                                    |
|-------------|----------------------------------------------------------------------------------------------------|
|             | się, aby w przypadku paragonów, opcja ta była zawsze zaznaczona, ponieważ wówczas algorytm wyznaczania kwoty oraz podatku jest identyczny, jak na drukarce fiskalnej, przez co zmniejszone zostaje ryzyko błędu zgłoszonego przez drukarkę fiskalną. |
| Akceptacja  | Pole informujące, czy paragon jest zaakceptowany.<br>Zobacz również:<br>• Opis funkcji <b>Akceptuj / Odakceptuj</b> kartoteki paragonów w niniejszym rozdziale.                                                                                      |
| Faktura VAT | Faktura wygenerowana z paragonu.<br>Zobacz również:<br>• Opis funkcji <b>Generuj » Fakturę VAT z paragonu</b> okna przeglądania kartoteki paragonów.                                                                                                 |

## Tworzenie pozycji paragonu

#### Sprzedaż » Paragony » Pozycje

Sposób tworzenia pozycji paragonu jest identyczny jak sposób tworzenia pozycji faktury VAT opisany w rozdziale **Sprzedaż – Wystawianie dokumentu sprzedaży – Wystawianie faktury VAT** w punkcie **Tworzenie pozycji paragonu**.

#### Drukowanie paragonu

Aby wydrukować paragon, należy wywołać funkcję **Wydruk** w oknie przeglądania paragonów (**Sprzedaż » Paragony**). W wyniku tej operacji otwarte zostanie okno edycji parametrów wydruku opisane w rozdziale **Sprzedaż – Wystawianie dokumentu sprzedaży – Wystawianie faktury VAT** w punkcie **Drukowanie faktury VAT**.

Po zatwierdzeniu ww. okna, otwierany jest pokazany niżej podgląd wydruku paragonu, który można wysłać bezpośrednio na drukarkę.

|                                                    | echnologie dia Norresu                        |             |      | Nr 00004 | -PAR-201            | /12/2 | 8          |                    |          |                |           |
|----------------------------------------------------|-----------------------------------------------|-------------|------|----------|---------------------|-------|------------|--------------------|----------|----------------|-----------|
| PPHU "FIR                                          | MA" Profile alumino                           | we          |      |          |                     |       |            |                    |          |                |           |
| 42-200 Czę<br>Niebieska<br>NIP: 971-1<br>Bank Hand | stochowa<br>7<br>1-11-111<br>Iowo-Produkcyjny |             |      |          |                     |       |            |                    |          |                |           |
| 31 1234 87                                         | 65 0300 2107 3627 18                          | 848<br>Isww | J.m. | llość    | Cena iedn.          | Rabat | Cena iedn. | Wartość            | F        | odatek VAT     | Wartos    |
|                                                    |                                               | PKWiU       |      |          | netto<br>wa cennika | %     | po rabacie | sprzedaży<br>netto | %        | kwota          | sprzedaz  |
| 1. TOWAF                                           | 1 Towar 1                                     |             | SZT  | 1.000    | 12.58               | 0.00  | 10.23      | 10.23              | 23       | 2.35           | 12.5      |
|                                                    |                                               |             |      |          |                     |       | Razem:     | 10.23              | XX       | 2.35           | 12.5      |
| 1                                                  |                                               |             |      |          |                     |       |            | 10.23              | 23       | 2.35           | 12.5      |
| Do zoolat ::                                       | 42.59 DL N                                    |             |      |          |                     |       |            |                    | 이<br>Ter | min platności: | 2011-12-2 |
| Do zapłaty:<br>Słownie :<br>Uwagi:                 | 12,58 PLN<br>dwanaście PLN 58/10              | 10          |      |          |                     |       |            |                    |          |                |           |

Rysunek 5.23: Wydruk paragonu

#### Uwaga!

Tworzonego w systemie dokumentu paragonu w postaci nagłówka oraz pozycji nie należy mylić z paragonem fiskalnym, ponieważ paragon systemu **Fakturowanie+** jest zapisywany w bazie danych systemu, natomiast paragon fiskalny – drukowany na drukarce fiskalnej – jest zapisywany w pamięci fiskalnej tego urządzenia.

# 5.2. Generowanie dokumentu sprzedaży

Dokumenty sprzedaży można wystawiać ręcznie, ale istnieją też sytuacje, w których dokument sprzedaży można utworzyć automatycznie na bazie istniejącego dokumentu o podobnych cechach.

## 5.2.1. Generowanie faktury VAT z paragonu

Sprzedaż » Paragony » Generuj » Fakturę VAT z paragonu

Funkcja umożliwia automatyczne wygenerowanie faktury VAT z istniejącego paragonu. Jej użycie wskazane jest w sytuacji, gdy klient detaliczny dokonał zakupu na paragon, po czym zażądał wystawienia faktury VAT.

Aby wygenerować fakturę VAT z paragonu, należy odnaleźć właściwy paragon w kartotece paragonów **Sprzedaż » Paragony**, a następnie wywołać funkcję **Generuj » Fakturę VAT z paragonu** dostępną w oknie przeglądania kartoteki paragonów.

Po wywołaniu funkcji otwierane jest okno edycji nagłówka generowanej faktury VAT, w którym należy uzupełnić niezbędne informacje. W praktyce, większość danych w oknie jest uzupełniona, a jedyną informacją, którą należy podać, jest informacja o kliencie.

| Sci         Gotówka         III           Sci         2012-01-31         III           0,00 %         PLN         III |                              |
|----------------------------------------------------------------------------------------------------|------------------------------|
| ci 2012-01-31 <u>IS</u><br>0,00 %<br>PLN III                                                                          |                              |
| 0,00 %                                                                                                    |                              |
| PLN                                                                                                    |                              |
|                                                                                                    |                              |
|                                                                                                    |                              |
| 0,0000000                                                                                                    |                              |
|                                                                                                    |                              |
| 0,00                                                                                                    |                              |
| 0,00                                                                                                    |                              |
| 0,00                                                                                                    |                              |
| 0,00                                                                                                    |                              |
|                                                                                                    |                              |
| ,                                                                                                    |                              |
|                                                                                                    |                              |
| 0                                                                                                    | 0,00<br>0,00<br>0,00<br>0,00 |

Rysunek 5.24: Okno edycji nagłówka faktury VAT generowanej z paragonu

Nagłówek generowanej faktury redaguje się zgodnie z zasadami wystawiania faktury VAT opisanymi w rozdziale **Sprzedaż – Wystawianie dokumentu sprzedaży – Wystawianie faktury VAT**. Po zatwierdzeniu okna zostanie wygenerowana faktura VAT, której pozycje asortymentowe będą identyczne z pozycjami paragonu.

Zobacz również:

• Opis kartoteki paragonów w rozdziale Sprzedaż » Paragony.

## 5.2.2. Generowanie faktury VAT z faktury proforma

#### Sprzedaż » Faktury proforma » Generuj » Fakturę VAT z faktury proforma

Funkcja umożliwia automatyczne wygenerowanie faktury VAT z istniejącej faktury proforma. Jej użycie wskazane jest w sytuacji, gdy klient dokonał przedpłaty na wystawioną wcześniej fakturę proforma.

Aby wygenerować fakturę VAT z faktury proforma, należy odnaleźć właściwą fakturę proforma w kartotece faktur proforma Sprzedaż » Faktury proforma, a następnie wywołać funkcję Generuj » Fakturę VAT z faktury proforma dostępną w oknie przeglądania faktur proforma.

Po wywołaniu funkcji otwierane jest okno edycji nagłówka generowanej faktury VAT, w którym należy uzupełnić niezbędne informacje. Z reguły wszystkie informacje w oknie są uzupełnione, ponieważ zostają przepisane z faktury proforma, dlatego w praktyce wystarczy tylko zatwierdzić okno.

| dni przelew<br>2012-02-14<br>0,00 %<br>N<br>1 | Sposób płatnoś<br>Termin płatnośc<br>Rabat<br>Waluta | 0          | Rejestr SP                                                                          |
|-----------------------------------------------|------------------------------------------------------|------------|-------------------------------------------------------------------------------------|
| 2012-02-14<br>0,00 %<br>N                     | Termin płatnośc<br>Rabat<br>Waluta                   | 0          | Wg brutto                                                                           |
| 0,00 %                                        | Rabat<br>Waluta                                      | 0          |                                                                                     |
|                                               | Waluta                                               |            | lumer                                                                               |
|                                               |                                                      |            | Symbol                                                                              |
|                                               | Kurs                                                 |            | ур FA                                                                               |
| 0,0000000                                     | Wartość kursu                                        | 2-01-31 15 | )ata                                                                                |
|                                               |                                                      | 2-01-31 15 | )ata sprzedaży                                                                      |
| 0,00                                          | Wartość netto                                        | 3          | (od płatnika 00                                                                     |
| 0,00                                          | Wartość VAT                                          | 3          | ikrót płatnika 🛛 🕅                                                                  |
| 0,00                                          | Wartość brutto                                       | 3          | od odbiorcy 00                                                                      |
| 0,00                                          | Do zapłaty                                           | 3          | krót odbiorcy                                                                       |
|                                               | 🔢 Paragon                                            |            | aktura korygowana                                                                   |
|                                               |                                                      |            | Jwagi                                                                               |
|                                               |                                                      |            |                                                                                     |
|                                               |                                                      |            |                                                                                     |
|                                               | Wartość brutto<br>Do zapłaty<br>Paragon              | 3          | Koć platnika 11<br>Koć odbiorcy 00<br>Skrót odbiorcy FI<br>Faktura korygowana Jwagi |

Rysunek 5.25: Okno edycji nagłówka faktury VAT generowanej z faktury proforma

Po zatwierdzeniu okna zostanie wygenerowana faktura VAT.

Zobacz również:

 Opis kartoteki faktur proforma w rozdziale Sprzedaż – Wystawianie dokumentu sprzedaży – Wystawianie faktury proforma.

## 5.2.3. Generowanie faktury VAT z dokumentu WZ

Magazyn » Dokumenty » (WZ) » Dokumenty magazynowe » Generuj » Fakturę VAT

Funkcja umożliwia automatyczne wygenerowanie faktury VAT z istniejącego dokumentu WZ. Jej użycie wskazane jest w sytuacji, gdy klient odebrał towar na wystawiony wcześniej dokument WZ.

Aby wygenerować fakturę VAT z dokumentu WZ, należy odnaleźć właściwy dokument WZ w kartotece dokumentów WZ **Magazyn » Dokumenty » (WZ) » Dokumenty magazynowe**, a następnie wywołać funkcję **Generuj » Fakturę VAT** dostępną w oknie przeglądania dokumentów WZ.

Po wywołaniu funkcji otwierane jest okno edycji nagłówka generowanej faktury VAT, w którym należy uzupełnić niezbędne informacje. Z reguły większość informacji w oknie jest uzupełniana automatycznie na podstawie dokumentu WZ, dlatego w praktyce wystarczy tylko wypełnić rachunek bankowy oraz sposób płatności, o ile nie zostaną przepisane z płatnika.

|                   | 2012/01       | Rachunek bankowy | 38 1020 1664 0000 3202 0128 |
|-------------------|---------------|------------------|-----------------------------|
| lejestr           | SPR           | Sposób płatności |                             |
| Wg brutto         |               | Termin płatności | 0000-00-00 15               |
| lumer             | 0             | Rabat            | 0,00 %                      |
| ymbol             |               | Waluta           | PLN                         |
| ур                | FAK           | Kurs             | B                           |
| ata               | 2012-01-31 15 | Wartość kursu    | 1,0000000                   |
| ata sprzedaży     | 2012-01-07 15 |                  |                             |
| od płatnika       | 000001        | Wartość netto    | 0,00                        |
| ikrót płatnika    | FIRMA 1       | Wartość VAT      | 0,00                        |
| od odbiorcy       | 000001        | Wartość brutto   | 0,00                        |
| krót odbiorcy     | FIRMA 1       | Do zapłaty       | 0,00                        |
| aktura korygowana |               | 🔲 Paragon        |                             |
| Jwagi             | -             |                  |                             |
|                   |               |                  |                             |

Rysunek 5.26: Okno edycji faktury VAT generowanej z dokumentu WZ

Po zatwierdzeniu okna zostanie wygenerowana faktura VAT. Wszystkie pozycje dokumentu WZ zostaną automatycznie przepisane do nowo powstałej faktury VAT.

Zobacz również:

 Opis kartoteki dokumentów WZ w rozdziale Magazyn – Wystawianie dokumentu magazynowego – Wystawianie dokumentu WZ.

## 5.2.4. Generowanie paragonu z dokumentu WZ

Magazyn » Dokumenty » (WZ) » Dokumenty magazynowe » Generuj » Paragon

Funkcja umożliwia automatyczne wygenerowanie paragonu z istniejącego dokumentu WZ. Jej użycie wskazane jest w sytuacji, gdy klient detaliczny odebrał towar na wystawiony wcześniej dokument WZ.

Aby wygenerować paragon z dokumentu WZ, należy odnaleźć właściwy dokument WZ w kartotece dokumentów WZ Magazyn » Dokumenty » (WZ) » Dokumenty magazynowe, a następnie wywołać funkcję Generuj » Paragon dostępną w oknie przeglądania dokumentów WZ.

Po wywołaniu funkcji otwierane jest okno edycji nagłówka generowanego paragonu, w którym należy uzupełnić niezbędne informacje. Z reguły większość informacji w oknie jest uzupełniana automatycznie na podstawie dokumentu WZ, dlatego w praktyce wystarczy tylko zatwierdzić okno.

| Nowy               |                                                                                  |        |
|--------------------|----------------------------------------------------------------------------------|--------|
| Generowanie par    | ragonu z dokumentu WZ                                                            |        |
| Wypełnij niezbędne | na paragonie, a następnie wciśnij przycisk OK, aby zakończyć proces generowania. |        |
|                    |                                                                                  |        |
| Rejestr            | SPR. III                                                                         |        |
| Numer              | 0                                                                                |        |
| Symbol             |                                                                                  |        |
| Тур                | PAR 🔲                                                                            |        |
| Data               | 2012-01-31 15                                                                    |        |
| Kod płatnika       | 000000                                                                           |        |
| Skrót płatnika     | G00000 III                                                                       |        |
| Wartość netto      | 0,00                                                                             |        |
| Wartość VAT        | 0,00                                                                             |        |
| Wartość brutto     | 0,00                                                                             |        |
| Uwagi              |                                                                                  |        |
|                    | Wg brutto                                                                        |        |
|                    | Akceptacja                                                                       |        |
|                    |                                                                                  |        |
|                    |                                                                                  |        |
| Opcje 🔹            | ОК                                                                               | Anuluj |
|                    |                                                                                  |        |

Rysunek 5.27: Okno edycji paragonu generowanego z dokumentu WZ

Po zatwierdzeniu okna zostanie wygenerowany paragon. Wszystkie pozycje dokumentu WZ zostaną automatycznie przepisane do nowo powstałego paragonu.

#### Zobacz również:

 Opis kartoteki dokumentów WZ w rozdziale Magazyn – Wystawianie dokumentu magazynowego – Wystawianie dokumentu WZ.

# 5.3. Cennik sprzedaży

#### Sprzedaż » Cenniki

Wystawiając dokument sprzedaży w systemie **Fakturowanie+** – nieważne, czy jest to dokument WZ, czy też faktura – nie trzeba znać na pamięć ceny towaru, która obowiązuje w danej chwili dla danego odbiorcy. Jeżeli cennik sprzedaży został poprawnie zdefiniowany, właściwa cena sprzedaży zawsze podpowie się sama.

Cennik sprzedaży ma budowę trójwarstwową. Pierwszą warstwę stanowi **nagłówek cennika** (Sprzedaż » Cenniki), drugą warstwę **wersje cennika** (Sprzedaż » Cenniki » Wersje), natomiast trzecią warstwę **ceny** (Sprzedaż » Cenniki » Wersje » Ceny).

## 5.3.1. Nagłówek cennika

Sprzedaż » Cenniki

W kartotece nagłówków cenników przechowywane są wszystkie cenniki dostępne w systemie. Nagłówek zawiera m.in. informacje o symbolu oraz nazwie cennika, które jednoznacznie identyfikują dany cennik, a także informację, czy cennik jest cennikiem brutto, czy też netto.

| 🥘 Cenniki                         |                                              |          | _ 0 🗗    | 3   |
|-----------------------------------|----------------------------------------------|----------|----------|-----|
| H 5<br><u>N</u> owy <u>P</u> opra | w <u>U</u> suń Odśwież Szukaj We <u>r</u> sj | je       |          |     |
| Symbol                            | <ul> <li>Aktywny</li> </ul>                  |          |          |     |
| Symbol 🛆                          | Opis                                         | Brutto   | Aktywny  | *   |
| DETALICZNY                        | Cennik odbiorców detalicznych                | <b>V</b> | <b>V</b> | _   |
| HURTOWY                           | Cennik odbiorców hurtowych                   |          | <b>V</b> | =   |
| STANDARD                          | Cennik sprzedaży STANDARD                    |          |          |     |
|                                   |                                              |          |          | Ŧ   |
| Opcje 🔹                           | Σ Rekord:  Kolejn Nazwa: V_CENNIK            | SYMBOL   | E I  •   | -// |

Rysunek 5.28: Okno przeglądania kartoteki nagłówków cenników sprzedaży

Tabela 5.12: Opis funkcji okna przeglądania kartoteki nagłówków cenników sprzedaży

| Nazwa  | Opis                                                                                                    |
|--------|----------------------------------------------------------------------------------------------------|
| Wersje | Otwiera okno przeglądania wersji danego cennika.                                                                     |
|        | Zobacz również:<br>• Opis kartoteki wersji cennika sprzedaży w rozdziale <b>Sprzedaż – Cennik sprzedaży – Wersje</b> |

| Nazwa | Opis     |
|-------|----------|
|       | cennika. |

| -       |                          |  |
|---------|--------------------------|--|
| Opis Ce | nnik odbiorców hurtowych |  |
|         | Brutto                   |  |
|         | Aktywny                  |  |

Rysunek 5.29: Okno edycji kartoteki nagłówków cenników sprzedaży

#### Tabela 5.13: Opis pól kartoteki nagłówków cenników sprzedaży

| Nazwa   | Opis                                                                                                    |
|---------|----------------------------------------------------------------------------------------------------|
| Symbol  | Unikalny symbol identyfikacyjny cennika sprzedaży.                                                                                                    |
| Nazwa   | Długa nazwa cennika sprzedaży.                                                                                                    |
| Brutto  | Pole decyduje o tym, czy cennik sprzedaży jest cennikiem netto, czy też cennikiem brutto. Jeżeli cennik jest cennikiem netto, to jako bazową cenę sprzedaży należy wpisać cenę netto, natomiast jeżeli cennik jest cennikiem brutto, to jako bazową cenę sprzedaży należy wpisać cenę brutto. |
|         | <ul> <li>Zobacz również:</li> <li>Opis pola Cena sprzedaży kartoteki cen w rozdziale Sprzedaż – Cennik sprzedaży – Ceny sprzedaży.</li> </ul>                                                                                                    |
| Aktywny | Pole decydujące o tym, czy cennik będzie domyślnie widoczny w oknie przeglądania.                                                                                                    |

## 5.3.2. Wersje cennika

| Spizeuaz // Ceriniki // Weisje |
|--------------------------------|
|--------------------------------|

W kartotece wersji cennika przechowywana jest cała historia zmian cennika w czasie. W rzeczywistości wszystkie wersje stanowią osobne cenniki, ale obowiązujące w oddzielnych przedziałach czasowych. Zastosowanie wersji cennika nie tylko umożliwia zapamiętanie całej historii cen bez konieczności ich nadpisywania, ale również pozwala na zdefiniowanie nowego cennika z pewnym wyprzedzeniem, przypisując wersji odpowiednią datę, od której ma obowiązywać w przyszłości.

| 0 | 🖲 Wersje cennik                                                                                                    | ów [Cen  | nik: HURTOWY]                            |             |           | ×  |
|---|----------------------------------------------------------------------------------------------------|----------|------------------------------------------|-------------|-----------|----|
|   | Image: Height of the second second |          |                                          |             |           |    |
|   | Akceptacja                                                                                                    | 🗹 Ak     | tywny                                    |             |           |    |
| Γ | Data 🗸                                                                                                    | Waluta   | Opis                                     | Akceptacja  | Aktywny   | -  |
|   | 2012-02-01                                                                                                    | PLN      | Koniec promocji styczniowej              |             |           | =  |
|   | 2012-01-01                                                                                                    | PLN      | Promocja styczniowa                      |             |           | _  |
|   | 2011-06-30                                                                                                    | PLN      |                                          |             |           |    |
|   |                                                                                                    |          |                                          |             |           | Ŧ  |
| [ | Opcje 🔹                                                                                                    | E Rekord | : 1/3/2 [0] {17} Kolejność: data desc Na | zwa: V_CENN | IKDT.DATA | // |

Rysunek 5.30: Okno przeglądania kartoteki wersji cennika sprzedaży

|             | <u> </u>    |               |             |               |            |           |
|-------------|-------------|---------------|-------------|---------------|------------|-----------|
| Tahela 5 14 | Onis funkci | i okna nrzed  | ladania kar | toteki wersii | cennika 🤉  | sprzedaży |
|             |             | i okina pizog | iquu nu nui | toton woroji  | ocrimita c | pizcuuzy  |

| Nazwa | Opis                                                                                                    |
|-------|----------------------------------------------------------------------------------------------------|
| Ceny  | Wyświetla okno przeglądania kartoteki cen sprzedaży.                                                                |
|       | Zobacz również:<br>• Opis kartoteki cen sprzedaży w rozdziale <b>Sprzedaż – Cennik sprzedaży – Ceny sprzedaży</b> . |

| Data<br>Domvślna waluta | PLN                         |  |
|-------------------------|-----------------------------|--|
| Opis                    | Koniec promocji styczniowej |  |
|                         | ✓ Akceptacja                |  |
|                         | ✓ Aktywny                   |  |

Rysunek 5.31: Okno edycji kartoteki wersji cennika sprzedaży

| Nazwa           | Opis                                                                                                    |
|-----------------|----------------------------------------------------------------------------------------------------|
| Data            | Data, od której obowiązuje dana wersja cennika sprzedaży.                                                                                 |
| Domyślna waluta | Domyślna waluta, która będzie podpowiadana w kartotece cen. Niezależnie od tego, będzie istniała możliwość zmiany waluty na dowolną inną. |
| Opis            | Dowolny opis wersji cennika sprzedaży.                                                                                                    |

| Nazwa      | Opis                                                                                                    |
|------------|----------------------------------------------------------------------------------------------------|
| Akceptacja | Pole decydujące o tym, czy wersja cennika jest zaakceptowana.                                                                                                    |
|            | Uwaga! Niezaakceptowane wersje cenników są pomijane przy automatycznym<br>podpowiadaniu ceny na dokumentach sprzedaży, dlatego każdą obowiązującą wersję<br>cennika należy zaakceptować. |
| Aktywy     | Pole decydujące, czy dana wersja jest domyślnie widoczna w oknie przeglądania.                                                                                                    |

Po utworzeniu nowej wersji cennika, wersja ta początkowo nie posiada pozycji z cenami. Wszystkie ceny można dodać ręcznie, ale można je także skopiować z innej wersji cennika. Aby skopiować ceny z innej wersji cennika, należy użyć funkcji **Kopiuj cennik** dostępnej w oknie przeglądania cen sprzedaży. Opis funkcji kopiowania cennika sprzedaży jest zawarty w rozdziale **Sprzedaż – Cennik** sprzedaży – Ceny sprzedaży.

## 5.3.3. Ceny sprzedaży

Sprzedaż » Cenniki » Wersje » Ceny

W kartotece cen sprzedaży przechowywane są wszystkie ceny sprzedaży dla poszczególnych wersji cennika.

| 0 | 🔰 Ceny sprzedaży [Cenn    | ik: HURTOWY - Wersja cennika | : 2012-01 | -01]          |             |                            |                             | x   |
|---|---------------------------|------------------------------|-----------|---------------|-------------|----------------------------|-----------------------------|-----|
|   | H 5 X<br>Nowy Popraw Usuń | Odśwież Szukaj Cennik        |           |               |             |                            |                             |     |
|   | ктм                       | Nazwa                        | J.m.      | Stawka<br>VAT | Waluta      | Cena<br>sprzedaży<br>netto | Cena<br>sprzedaży<br>brutto | •   |
|   | TOWAR 1                   | Towar 1                      | SZT       | 23            | PLN         | 3,28                       | 4,03                        | -   |
|   | TOWAR 2                   | Towar 2                      | SZT       | 23            | PLN         | 3,89                       | 4,78                        |     |
|   | TOWAR 3                   | Towar 3                      | SZT       | 23            | PLN         | 4,99                       | 6,14                        |     |
|   | TOWAR 4                   | Towar 4                      | SZT       | 23            | PLN         | 1,35                       | 1,66                        | _   |
|   |                           |                              |           |               |             |                            |                             |     |
|   | Opcje • Σ Rekord          | l: 1/4/0 [0] {90} Kolejność: | Nazwa     | : V_CEN       | NIKCENA.MAT | TERIAL_KTM                 |                             | /// |

Rysunek 5.32: Okno przeglądania kartoteki cen sprzedaży

Tabela 5.16: Opis funkcji okna przeglądania kartoteki cen sprzedaży

| Nazwa         | Opis                                                                                                    |
|---------------|----------------------------------------------------------------------------------------------------|
| Kopiuj cennik | Umożliwia skopiowanie zawartości innej wersji cennika do bieżącej wersji cennika. Po wywołaniu funkcji otwierane jest okno przeglądania wszystkich wersji cenników. Aby skopiować zawartość innej wersji cennika do bieżącej wersji cennika, należy zaznaczyć odpowiednią wersję źródłową, a następnie wcisnąć przycisk ENTER lub kliknąć funkcję <b>Ten</b> w oknie przeglądania. |

| Nazwa | Opis                                                                                                    |
|-------|----------------------------------------------------------------------------------------------------|
|       | Jeżeli w wersji cennika docelowego istnieją już pozycje asortymentowe, które występują również w wersji cennika źródłowego, to system wyświetli komunikat z pytaniem, czy nadpisać istniejące ceny w wersji cennika docelowego. |
|       | Uwaga! Po utworzeniu nowej wersji cennika zaleca się korzystanie z tej funkcji, w celu skopiowania cen z poprzedniej wersji.                                                                                                    |

| Cennik                | HURTOWY    |  |
|-----------------------|------------|--|
| Wersja cennika        | 2012-01-01 |  |
| ктм                   | TOWAR 1    |  |
| Nazwa                 | Towar 1    |  |
| Jednostka miary       | SZT 🔲      |  |
| Stawka VAT            | 23         |  |
| Waluta                | PLN 🔲      |  |
| Cena sprzedaży        | 3,28       |  |
| Cena sprzedaży netto  | 3,28       |  |
| Cena sprzedaży brutto | 4,03       |  |
|                       |            |  |

Rysunek 5.33: Okno edycji kartoteki cen sprzedaży

Tabela 5.17: Opis pól kartoteki cen cennika sprzedaży

| Nazwa           | Opis                                                                                                    |
|-----------------|----------------------------------------------------------------------------------------------------|
| Cennik          | Symbol cennika sprzedaży.                                                                                                    |
| Wersja cennika  | Wersja cennika sprzedaży, tj. data, od której dany cennik obowiązuje.                                                                                                    |
| KTM, Nazwa      | Asortyment, dla którego definiowana jest cena sprzedaży.                                                                                                    |
|                 | Zobacz również:<br>• Opis kartoteki materiałów w rozdziale <b>Kartoteki pomocnicze – Materiały</b> .                                                                                       |
| Jednostka miary | Jednostka miary, w której definiowana jest cena sprzedaży.                                                                                                    |
| Stawka VAT      | Stawka VAT obowiązująca dla danego asortymentu.<br><i>Zobacz również:</i>                                                                                                    |
|                 | Opis kartoteki stawek VAT w rozdziale Kartoteki pomocnicze – Stawki VAT.                                                                                                    |
| Waluta          | Waluta, w której definiowana jest cena sprzedaży.                                                                                                    |
| Cena sprzedaży  | Cena sprzedaży. W polu tym należy wpisać cenę sprzedaży netto, jeżeli cennik został zdefiniowany jako cennik netto lub cenę brutto, jeżeli cennik został zdefiniowany jako cennika brutto. |
|                 | Zobacz również:                                                                                                    |

| Nazwa                 | Opis                                                                                                    |
|-----------------------|----------------------------------------------------------------------------------------------------|
|                       | <ul> <li>Opis pola Brutto kartoteki nagłówka cennika sprzedaży w rozdziale Sprzedaż – Cennik<br/>sprzedaży – nagłówek cennika.</li> </ul> |
| Cena sprzedaży netto  | Cena sprzedaży netto. Pole niedostępne do edycji.                                                                                         |
| Cena sprzedaży brutto | Cena sprzedaży brutto. Pole niedostępne do edycji.                                                                                        |

## 5.3.4. Automatyczne podpowiadanie ceny na dokumentach

W systemie **Fakturowanie+** istnieje możliwość automatycznego podpowiadania ceny sprzedaży na dokumentach WZ oraz fakturach. Aby jednak skorzystać z tej funkcjonalności, należy wcześniej utworzyć cennik sprzedaży zgodnie z zasadami opisanymi w rozdziale **Sprzedaż – Cennik sprzedaży**.

Aby włączyć automatyczne podpowiadanie ceny na dokumentach, należy zaznaczyć parametr **Podpowiadaj cenę sprzedaży na dokumentach** w oknie edycji parametrów systemu **Definicje » Parametry systemu**. Wówczas za każdym razem, gdy na dokumencie zostanie wybrany asortyment, system automatycznie poszuka jego ceny oraz wpisze ją do odpowiedniego pola.

## Jak system poszukuje ceny?

Automatyczne podpowiadanie ceny na dokumencie sprzedaży odbywa się wg prostego mechanizmu, o którym w pewnym stopniu może decydować użytkownik za pomocą ustawień systemowych. Mówiąc o dokumencie sprzedaży, należy mieć na myśli dokument WZ, paragon lub fakturę.

Po wpisaniu asortymentu na pozycji dokumentu sprzedaży, system w pierwszej kolejności poszukuje cennika, z którego pobierze cenę (patrz rozdział **Sprzedaż Cennik sprzedaży – Nagłówek cennika**). Jeżeli klient wpisany w nagłówku dokumentu sprzedaży ma przypisany swój cennik (patrz opis pola **Cennik sprzedaży** kartoteki kontrahentów w rozdziale **Kartoteki pomocnicze – Kontrahenci**), to system przyjmuje ten cennik jako właściwy. Jeżeli klient nie ma przypisanego własnego cennika sprzedaży, to system przyjmuje cennik domyślny przypisany w parametrach systemu (patrz opis pola **Domyślny cennik** kartoteki parametrów systemu w rozdziale **Rozpoczęcie pracy – Wprowadzenie parametrów systemu**). Jeżeli cennik domyślny nie został przypisany, to system przyjmuje cennik o symbolu **STANDARD**.

Jeżeli cennik został znaleziony, to system przeszukuje jego wersje. Pobierana jest zawsze ostatnia wersja z datą nie późniejszą, niż data dokumentu sprzedaży. **Wersja musi być zaakceptowana**.

Po znalezieniu wersji, system poszukuje ceny asortymentu w danej walucie, a następnie wpisuje tę cenę w odpowiednie pole na pozycji dokumentu sprzedaży. W przypadku dokumentów WZ będzie to pole o nazwie **Cena sprzedaży netto / brutto przed rabatem**, natomiast w przypadku paragonów i faktur będzie to pole o nazwie **Cena netto / brutto przed rabatem**.

Jeżeli system nie znalazł żadnego cennika wg wyżej opisanych zasad, to poszukuje ceny asortymentu we wszystkich cennikach, ale tyko wówczas, gdy został zaznaczony parametr systemowy **Poszukuj** ceny we wszystkich cennikach (patrz opis pola **Poszukuj ceny we wszystkich cennikach** kartoteki parametrów systemu w rozdziale **Rozpoczęcie pracy – Wprowadzenie parametrów systemu**).

#### Zobacz również:

- Opis pola Cena netto / brutto przed rabatem kartoteki pozycji faktur VAT w rozdziale Sprzedaż Wystawianie dokumentu sprzedaży – Wystawianie faktury VAT w punkcie Tworzenie pozycji faktury VAT.
- Opisy pól Domyślny cennik, Podpowiadaj cenę sprzedaży na dokumentach oraz Poszukuj ceny we wszystkich cennikach kartoteki parametrów systemu w rozdziale Rozpoczęcie pracy – Wprowadzenie parametrów systemu.

# 5.4. Zamienniki

W systemie **Fakturowanie+** istnieje możliwość sprzedaży towarów z użyciem zamienników. Użycie zamiennika polega na wydaniu klientowi innego towaru, aniżeli towar, który klient zamówił, lecz o tych samych cechach, spełniających potrzeby klienta. Najczęstszym przypadkiem użycia zamiennika jest sytuacja, w której właściwego towaru brakuje na stanie, natomiast są dostępne towary zamienne.

#### Przykład

Do drukarki firmy X istnieją w ofercie tusze trzech różnych producentów o różnej jakości (wydajności) i cenie – oryginalny tusz firmy X; – dobrej jakości zamiennik firmy Y; oraz – średniej jakości zamiennik firmy Z. W takim przypadku wszystkie wymienione tusze mogą być sprzedawane zamiennie do danego modelu drukarki.

## 5.4.1. Definiowanie zamienników

Definiowanie zamienników polega na takim pogrupowaniu towarów o podobnych cechach, aby przyspieszyć proces wyszukania zamiennika w sytuacji stwierdzenia braku towaru oryginalnego. Aby zdefiniować zamienniki, należy najpierw utworzyć grupę zamienników, a następnie przypisać towary (zamienniki) do tej grupy.

#### Tworzenie grupy zamienników

Definicje » Grupy zamienników

Pierwszym krokiem definiowania zamienników jest utworzenie nowej grupy w kartotece grup zamienników. Aby otworzyć okno przeglądania grup zamienników, należy użyć funkcji **Definicje » Grupy zamienników**.

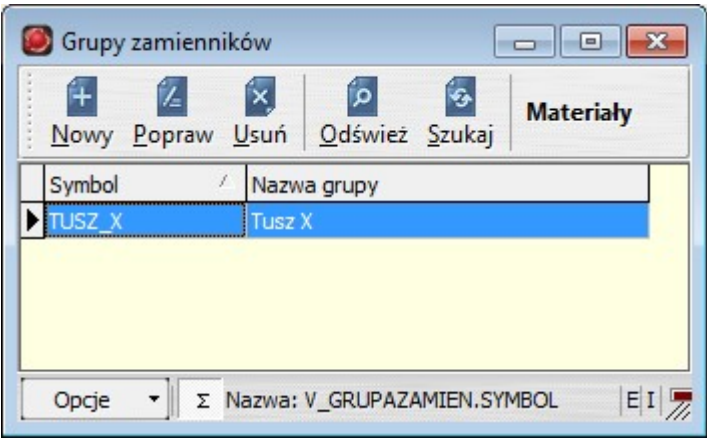

Rysunek 5.34: Okno przeglądania kartoteki grup zamienników

| Tabela 5.18: | Opis funkcii | okna przegladania | kartoteki grup | zamienników |
|--------------|--------------|-------------------|----------------|-------------|
|              |              |                   |                |             |

| Nazwa     | Opis                                                                                                 |
|-----------|----------------------------------------------------------------------------------------------------|
| Materiały | Otwiera okno przeglądania materiałów należących dodanej grupy zamienników.                           |
|           | Zobacz również:<br>• Opis kartoteki materiałów w rozdziale <b>Kartoteki pomocnicze – Materiały</b> . |

Aby utworzyć nową grupę zamienników, należy wywołać funkcję **Nowy** w pokazanym wyżej oknie przeglądania. W wyniku wywołania funkcji zostanie otwarte okno edycji grupy zamienników.

| Popraw                        |    |        |
|-------------------------------|----|--------|
| Symbol TUSZ_X<br>Nazwa Tusz X |    |        |
| Opcje 🔻                       | ОК | Anuluj |

Rysunek 5.35: Okno edycji kartoteki grupy zamienników

| Nazwa  | Opis                                                                                                    |
|--------|----------------------------------------------------------------------------------------------------|
| Symbol | Unikalny symbol grupy zamienników. Może to być dowolny ciąg znaków identyfikujący grupę, np.<br>numer katalogowy lub KTM produktu oryginalnego – reprezentacyjnego dla grupy. |
| Nazwa  | Nazwa grupy zamienników. Dowolny ciąg znaków opisujący grupę, np. Nazwa produktu reprezentacyjnego dla grupy.                                                                 |

| Tahela | 5 10. | Onis né | l kartoteki | arun | zamienników |
|--------|-------|---------|-------------|------|-------------|
| labela | 5.19. | Opis pc | n karioleki | grup | Zannennkow  |

Po zatwierdzeniu ww. okna edycji, grupa zamienników zostanie dodana do kartoteki.

#### Dodanie towarów do grupy zamienników

Definicje » Grupy zamienników » Materiały

Po utworzeniu grupy zamienników, który to proces został opisany wyżej, należy do danej grupy dodać wszystkie towary zamienne o podobnych cechach. Aby tego dokonać, należy wywołać funkcję **Materiały** w oknie przeglądania grup zamienników. W wyniku wywołania funkcji otwierane jest okno towarów przypisanych do grupy zamienników.

| 0 | 🥘 Materiały grupy zamienników [Grupa zamienników: TUSZ_X]                                                                                                    |             |             |                    |         |                     |                   |                           |           |    |
|---|----------------------------------------------------------------------------------------------------|-------------|-------------|--------------------|---------|---------------------|-------------------|---------------------------|-----------|----|
|   | Image: Construction of the system     Image: Construction of the system     Image: C |             |             |                    |         |                     |                   | <u>D</u> odaj<br>materiał |           |    |
|   | Typ 🔽 KTM Nazwa 🗹 Aktyw                                                                                                    |             |             |                    |         |                     |                   |                           | wne       |    |
|   | Numer kat                                                                                                    | alogowy     |             |                    |         | Typ zamienni        | ka                |                           | •         |    |
| Γ | ктм                                                                                                    | Nazwa       |             | Jednostka<br>miary | Тур     | Numer<br>katalogowy | Typ<br>zamiennika | Producen                  | t Aktywny |    |
|   | TUSZ_X                                                                                                    | Tusz X      |             | SZT                | М       |                     | 0                 |                           |           | =  |
| Г | TUSZ_Y                                                                                                    | Tusz Y      |             | SZT                | М       |                     | Q                 |                           |           |    |
| Г | TUSZ_Z                                                                                                    | Tusz Z      |             | SZT                | М       |                     | Z                 |                           |           |    |
|   |                                                                                                    |             |             |                    |         |                     |                   |                           |           | Ŧ  |
|   | Opcje 🔻                                                                                                    | Σ Rekord: 1 | 1/3/1 [0] { | (30} Kolejno       | ość: kt | m Nazwa: V_M        | MATERIAL.K        | ГМ                        | E I  📟    | // |

Rysunek 5.36: Okno przeglądania kartoteki towarów należących do tej samej grupy zamienników

Aby dodać towary do grupy zamienników, należy wywołać funkcję **Dodaj materiał**. W wyniku tej operacji otwierane jest okno przeglądania wszystkich towarów, w którym należy zaznaczyć towary należące do grupy, a następnie zatwierdzić okno. Po tej operacji wszystkie zaznaczone materiały zostają przypisane do grupy zamienników.

## Uproszczony sposób definiowania zamiennika

W systemie istnieje prostszy sposób definiowania zamienników. Mianowicie, w oknie przeglądania materiałów **Definicje » Materiały (usługi)** należy odszukać materiał, który jest zamiennikiem, a następnie wywołać funkcję **Popraw**. W wyniku tej operacji otwierane jest okno edycji materiału. W oknie edycji w polu **Odpowiednik** należy wpisać materiał, dla którego bieżący materiał jest zamiennikiem. Jeżeli odpowiednik jest już przypisany do grupy zamienników, to bieżący materiał zostaje przypisany do tej samej grupy. Jeżeli odpowiednik nie jest przypisany do grupy zamienników, to system zaproponuje utworzenie nowej grupy oraz przypisanie do niej obydwu materiałów.

Symbol grupy zostanie utworzony na postawie numeru katalogowego odpowiednika, a jeżeli takiego brak, na podstawie kodu materiałowego odpowiednika, natomiast nazwa grupy na podstawie nazwy odpowiednika. Wartości te można później zmienić.

## 5.4.2. Używanie zamienników

Zamienniki używane są najczęściej w sytuacji, gdy w trakcie sprzedaży towaru okazuje się, że danego towaru nie ma na stanie magazynowym. Wówczas dzięki funkcji zamienników, operator może łatwo stwierdzić czy dany towar posiada zamienniki i czy są dostępne w magazynie.

Aby wyszukać wszystkie zamienniki dla danego towaru, należy odnaleźć towar w oknie przeglądania materiałów otwartym z poziomu edycji pozycji dokumentu sprzedaży (WZ lub faktury). Po odnalezieniu towaru należy wywołać funkcję **Zamienniki** dostępną w oknie przeglądania kartoteki materiałów. W wyniku wywołania funkcji, widok okna materiałów zmieniany jest w tryb podglądu zamienników. Wówczas w oknie materiałów pokazane są tylko towary zamienne.

| 🔘 Materiały/L | Materiały/Usługi [Domyślny magazyn: TOW]                                                                        |                          |                    |                                       |                             |                             |                            |                             |          |   |  |  |
|---------------|----------------------------------------------------------------------------------------------------|--------------------------|--------------------|---------------------------------------|-----------------------------|-----------------------------|----------------------------|-----------------------------|----------|---|--|--|
| Ten Nowy      | <mark>∕⊿ ⊠</mark><br>y <u>P</u> opraw <u>U</u> suń <u>O</u> d                                                   | <mark>р</mark><br>Iśwież | Szukaj             | <u>D</u> okumenty D<br>magazynowe mag | os <u>t</u> awy<br>gazynowe | <u>C</u> ennik<br>sprzedaży | Pokaż<br>wszystkie         |                             |          |   |  |  |
| Тур           | ✓ KTM TU:                                                                                                    | sz_x                     |                    | Nazwa 🖌 Aktywne                       |                             |                             |                            |                             |          |   |  |  |
| Numer kata    | alogowy                                                                                                    |                          |                    | Typ zamiennika                        |                             |                             |                            |                             |          |   |  |  |
| ктм           | Nazwa                                                                                                    | Тур                      | Jednostka<br>miary | Grupa<br>zamienników                  | Typ<br>zamiennika           | Stan<br>magazynowy          | Cena<br>sprzedaży<br>netto | Cena<br>sprzedaży<br>brutto | Aktywny  | Î |  |  |
| TUSZ_X        | Tusz X                                                                                                    | М                        | SZT                | TUSZ_X                                | 0                           |                             | 0,00                       | 0,00                        |          | - |  |  |
| TUSZ_Y        | Tusz Y                                                                                                    | М                        | SZT                | TUSZ_X                                | Q                           | 2,0000                      | 0,00                       | 0,00                        | <b>v</b> |   |  |  |
| TUSZ_Z        | Tusz Z                                                                                                    | М                        | SZT                | TUSZ_X                                | Z                           | 5,0000                      | 0,00                       | 0,00                        | <b>V</b> |   |  |  |
|               |                                                                                                    |                          |                    |                                       |                             |                             |                            | Ŧ                           |          |   |  |  |
| Opcje 🔹       | Opcje         Σ         Rekord: 1/3/1 [0] {30}         Kolejność: ktm         Nazwa: V_MATERIAL.KTM         E I |                          |                    |                                       |                             |                             |                            |                             |          |   |  |  |

Rysunek 5.37: Okno przeglądania zamienników

Aby powrócić do poprzedniego tryby, należy w tym samym oknie przeglądania wywołać funkcję **Pokaż wszystkie**.

# 6. Magazyn

# 6.1. Wystawianie dokumentu magazynowego

Dokument magazynowy w systemie **Fakturowanie+** służy do przyjmowania materiałów na magazyn (przychód) lub wydawania materiałów z magazynu (rozchód). Wynikiem wystawienia dokumentu magazynowego jest zwiększenie lub zmniejszenie stanu ilościowego i wartościowego w magazynie – w zależności od tego, czy jest to dokument przychodowy czy rozchodowy.

Każdy dokument magazynowy zbudowany jest z nagłówka oraz z pozycji. W nagłówku zawarte są takie informacje, jak magazyn, typ, numer, data, itp., natomiast w pozycjach zawarte są takie informacje, jak towar (materiał), ilość, cena magazynowa, wartość magazynowa, itp.

W systemie Fakturowanie+ można wystawiać następujące dokumenty magazynowe:

| Nazwa                | Opis                                                                                                    |
|----------------------|----------------------------------------------------------------------------------------------------|
| wz                   | Wydanie zewnętrzne                                                                                       |
| dokument rozchodowy  | Wydanie z magazynu towarów klientowi (sprzedaż).                                                         |
| zz                   | Zwrot zewnętrzny                                                                                         |
| dokument przychodowy | Zwrot na magazyn towarów wydanych uprzednio klientowi dokumentem WZ (korekta sprzedaży).                 |
| PZ                   | Przyjęcie zewnętrzne                                                                                     |
| dokument przychodowy | Przyjęcie na magazyn towarów (materiałów) od dostawcy (zakup).                                           |
| ZD                   | Zwrot dostawy                                                                                            |
| dokument rozchodowy  | Wydanie z magazynu towarów (materiałów) przyjętych uprzednio od dostawcy dokumentem PZ (korekta zakupu). |
| RW                   | Rozchód wewnętrzny                                                                                       |
| dokument rozchodowy  | Wydanie z magazynu materiałów (narzędzi) na produkcję czy też przekazanie materiałów w koszty.           |
| zw                   | Zwrot wewnętrzny                                                                                         |
| dokument przychodowy | Zwrot na magazyn materiałów (narzędzi) pobranych uprzednio dokumentem RW.                                |
| PW                   | Przychód wewnętrzny                                                                                      |
| dokument przychodowy | Przyjęcie na magazyn wyrobu gotowego (półproduktu) z produkcji.                                          |
| ZP                   | Zwrot na produkcję                                                                                       |
| dokument rozchodowy  | Wydanie z magazynu wyrobu przyjętego uprzednio z produkcji dokumentem PW.                                |
| во                   | Bilans otwarcia                                                                                          |

Tabela 6.1: Typy dokumentów magazynowych obsługiwane w systemie

| Nazwa                | Opis                                                                                                    |
|----------------------|----------------------------------------------------------------------------------------------------|
| dokument przychodowy | Dokument niestandardowy, którego użycie zaleca się tylko do wprowadzenia stanów początkowych na magazynie.                            |
| MW, MP               | Przesunięcie międzymagazynowe                                                                                                    |
|                      | Przesunięcie towaru (materiału) między magazynami. MW – wydanie na magazynie źródłowym, MP – przyjęcie na magazynie docelowym.        |
| INR, INP             | Korekta inwentaryzacyjna                                                                                                    |
|                      | Dokumenty umożliwiające skorygowanie stanu magazynowego w ramach inwentaryzacji. INR – korekta rozchodowa, INP – korekta przychodowa. |
| KRR, KRP             | Korekta                                                                                                    |
|                      | Korekta stanu ogólnego zastosowania. KRR – korekta rozchodowa, KRP – korekta przychodowa.                                             |

Oprócz ww. typów dokumentów, użytkownik może definiować własne typy dokumentów, ale najczęściej zakres dostępnych typów dokumentów jest wystarczający.

Szczegółowy opis kartoteki typów dokumentów magazynowych jest zawarty w rozdziale Kartoteki pomocnicze – Typy dokumentów – Typy dokumentów magazynowych.

## 6.1.1. Wystawianie dokumentu PZ

Dokument magazynowy PZ (przyjęcie zewnętrzne) jest dokumentem przychodowym, który umożliwia przyjęcie towaru (materiału) od dostawcy zewnętrznego (kontrahenta). W wyniku wystawienia dokumentu, powiększany jest stan magazynowy.

Wystawienie dokumentu PZ wymaga utworzenia nagłówka dokumentu, a następnie utworzenia wszystkich pozycji asortymentowych dokumentu.

#### Tworzenie nagłówka dokumentu PZ

Magazyn » Dokumenty » (PZ) » Dokumenty magazynowe

Aby wystawić nowy dokument PZ, należy otworzyć okno przeglądania dokumentów PZ **Magazyn** » **Dokumenty** » (PZ) » **Dokumenty magazynowe.** W wyniku tej operacji otwarte zostanie pokazane niżej okno przeglądania dokumentów PZ.

| 0 | 🧭 Dokumenty magazynowe [Magazyn: MAG - Okres: 2012/01 - Typ: PZ]                             |       |                    |                   |        |        |                     |  |           |        |   |  |  |
|---|----------------------------------------------------------------------------------------------|-------|--------------------|-------------------|--------|--------|---------------------|--|-----------|--------|---|--|--|
|   | Image: Mowy     Popraw     Usun     Odśwież     Szukaj     Wydruk                            |       |                    |                   |        |        |                     |  |           |        |   |  |  |
|   | Okres 2012 Styczeń 💌 Numer 0 Symbol 🗹 Zafakturowane 🗹 Zaakceptowane                          |       |                    |                   |        |        |                     |  |           |        |   |  |  |
|   | Data $_ abla$                                                                                | Numer | Symbol             | Skrót<br>dostawcy | Waluta | Rabat  | Dokument<br>dostawy |  | Wg brutto | Akcept | Â |  |  |
| D | 2012-01-22                                                                                   | 3     | MAG-PZ -2012-00003 | FIRMA 4           | PLN    | 0,00 % | FAK/12/03           |  |           |        | Ξ |  |  |
|   | 2012-01-21                                                                                   | 2     | MAG-PZ -2012-00002 | FIRMA 4           | PLN    | 0,00 % | FAK/12/02           |  |           |        |   |  |  |
|   | 2012-01-20                                                                                   | 1     | MAG-PZ -2012-00001 | FIRMA 4           | PLN    | 0,00 % | FAK/12/01           |  |           |        |   |  |  |
|   |                                                                                              |       |                    |                   |        |        |                     |  |           |        |   |  |  |
|   |                                                                                              |       |                    |                   |        |        |                     |  |           |        | Ŧ |  |  |
| [ | Opcje 🔹 Σ Rekord: 1/3/2 [0] {52} Kolejność: data desc, numer desc Nazwa: V_MAGDOK.DATA Ε Ι 📼 |       |                    |                   |        |        |                     |  |           |        |   |  |  |

Rysunek 6.1: Okno przeglądania kartoteki nagłówków dokumentów PZ

| Tabela 0.2. Opis funkcji okna przegiguania kartoteki nagiowka dokumentu i | Tabela 6.2: Opis funkcji okna przeglądania kart | toteki nagłówka dokumentu P |
|---------------------------------------------------------------------------|-------------------------------------------------|-----------------------------|
|---------------------------------------------------------------------------|-------------------------------------------------|-----------------------------|

| Nazwa      | Opis                                                                                                    |
|------------|----------------------------------------------------------------------------------------------------|
| Wydruk     | Drukuje dokument PZ na drukarce.                                                                                                    |
| Pozycje    | <ul> <li>Otwiera okno przeglądania pozycji dokumentu PZ.</li> <li>Zobacz również:</li> <li>Opis kartoteki pozycji dokumentu PZ w punkcie Tworzenie pozycji dokumentu PZ w dalszej części rozdziału.</li> </ul> |
| Akceptuj   | Akceptuje dokument PZ.<br>Zobacz również:<br>• Opis funkcji <b>Odakceptuj</b> .                                                                                                    |
| Odakceptuj | Anuluje akceptację dokumentu PZ, zaakceptowanego uprzednio za pomocą funkcji <b>Akceptuj</b> .<br><i>Zobacz również:</i><br>• <i>Opis funkcji <b>Akceptuj</b>.</i>                                             |

W pokazanym wyżej oknie przeglądania dokumentów PZ należy wywołać funkcję **Nowy**. W wyniku tej operacji otwarte zostanie okno edycji nagłówka dokumentu PZ, w którym należy wypełnić opisane niżej pola.

| Popraw                                                                                                    |                                                                                                    |
|----------------------------------------------------------------------------------------------------|----------------------------------------------------------------------------------------------------|
| Okres<br>Magazyn<br>Typ dokumentu<br>Numer<br>Symbol<br>Data<br>Kod dostawcy<br>Skrót dostawcy<br>Rabat<br>Waluta<br>Kurs<br>Dokument dostawy<br>Opis | 2011/12<br>MAG<br>PZ<br>2011-12-31<br>2011-12-31<br>E<br>K00004<br>FIRMA 4<br>0,00 %<br>PLN<br>1,00000000<br>FAK/02 |
|                                                                                                    | Wg brutto                                                                                                    |
| Opcje 🔻                                                                                                    | OK Anuluj                                                                                                    |

Rysunek 6.2: Okno edycji kartoteki nagłówka dokumentu PZ

| Tabela 6.3: Opis | ól kartoteki nagłówka      | dokumentu PZ |
|------------------|----------------------------|--------------|
|                  | or non to to to the ground |              |

| Nazwa                          | Opis                                                                                                    |
|--------------------------------|----------------------------------------------------------------------------------------------------|
| Okres                          | Okres, w którym został wystawiony dokument PZ.<br>Zobacz również:<br>• Opis kartoteki okresów w rozdziale <b>Rozpoczęcie pracy – Utworzenie roku bilansowego</b> .                    |
| Magazyn                        | Magazyn, w którym został wystawiony dokument PZ.<br>Zobacz również:<br>• Opis kartoteki magazynów w rozdziale <b>Kartoteki pomocnicze – Magazyny</b> .                                |
| Тур                            | <ul> <li>Typ dokumentu PZ.</li> <li>Zobacz również:</li> <li>Opis kartoteki typów dokumentów magazynowych w rozdziale Kartoteki pomocnicze – Typy dokumentów magazynowych.</li> </ul> |
| Numer                          | Numer kolejny dokumentu PZ. Numer jest nadawany automatycznie, ale może być również wpisany ręcznie.                                                                                  |
| Symbol                         | Symbol unikalny dokumentu PZ. Generowany automatycznie.                                                                                                    |
| Data                           | Data wystawienia dokumentu PZ (data dostawy).                                                                                                    |
| Kod dostawcy<br>Skrót dostawcy | Dostawca towaru (materiału).                                                                                                    |
| Rabat                          | Rabat procentowy dla całego dokumentu.<br>Zobacz również:<br>• Opis pola <b>Rabat pozycji</b> kartoteki pozycji dokumentu PZ w dalszej części rozdziału.                              |

| Nazwa            | Opis                                                                                                    |
|------------------|----------------------------------------------------------------------------------------------------|
| Waluta           | Waluta, w której jest wystawiany dokument PZ.                                                                                                    |
|                  | Zobacz również:<br>• Opis pola <b>Kurs</b> .                                                                                                    |
| Kurs             | Kurs waluty, w której jest wystawiany dokument WZ.                                                                                                    |
|                  | Zobacz również:<br>• Opis pola <b>Waluta</b> .                                                                                                    |
| Dokument dostawy | Symbol dokumentu dostawy, na podstawie którego wystawiany jest dokument PZ. Dokumentem dostawy może być na przykład dokument WZ lub faktura VAT wystawione przez dostawcę.                                                 |
| Opis             | Dowolny opis dokumentu PZ.                                                                                                    |
| Wg brutto        | Decyduje, w jaki sposób wyliczać wartość zakupu na dokumencie – wg ceny netto (domyślnie), czy też wg ceny brutto.                                                                                                    |
|                  | <ul> <li>Zobacz również:</li> <li>Opis pola Wg brutto nagłówków dokumentów sprzedaży w rozdziale Sprzedaż – Wystawianie dokumentu sprzedaży – Wystawianie faktury VAT w punkcie Tworzenie nagłówka faktury VAT.</li> </ul> |

Po wypełnieniu wszystkich wymaganych pól nagłówka dokumentu PZ, okno edycji należy zatwierdzić przyciskiem **OK**. W wyniku tej operacji, nagłówek dokumentu zostanie dodany do kartoteki jako nowy rekord.

## Tworzenie pozycji dokumentu PZ

Magazyn » Dokumenty » (PZ) » Dokumenty magazynowe » Pozycje

Po utworzeniu nagłówka dokumentu PZ, który to proces został opisany wyżej, należy wywołać funkcję **Pozycje** dostępną w oknie przeglądania dokumentów (**Magazyn » Dokumenty » (PZ) » Dokumenty magazynowe » Pozycje**). W wyniku tej operacji otwarte zostanie pokazane niżej okno pozycji dokumentu PZ.

| 0 | ) Pozy   | /cje dokun            | nentu [Symb             | ol do      | kumentu: MAG-PZ -2  | 2012-00 | 001]               |                       |          |                         |                            |                | , •                         | ×  |
|---|----------|-----------------------|-------------------------|------------|---------------------|---------|--------------------|-----------------------|----------|-------------------------|----------------------------|----------------|-----------------------------|----|
|   | +<br>Now | 5<br>/ <u>P</u> opraw | v <u>U</u> suń <u>O</u> | 💁<br>dświe | ź <u>S</u> zukaj    |         |                    |                       |          |                         |                            |                |                             |    |
|   | ктм      |                       |                         | Na         | azwa                |         |                    |                       |          |                         |                            |                |                             |    |
|   | Poz.     | ктм                   | Nazwa                   | J.m.       | Dostawa             | Ilość   | Cena<br>magazynowa | Wartość<br>magazynowa | Rabat    | Cena<br>zakupu<br>netto | Wartość<br>zakupu<br>netto | Wartość<br>VAT | Wartość<br>zakupu<br>brutto | ^  |
|   | 1        | TOWAR 1               | Towar 1                 | SZT        | MAG-PZ -2012-00001. | 60,00   | 10,55              | 633,00                | 0,00 %   | 10,55                   | 633,00                     | 145,59         | 778,59                      | =  |
| Þ | 2        | TOWAR 2               | Towar 2                 | SZT        | MAG-PZ -2012-00001. | 10,00   | 3,20               | 32,00                 | 0,00 %   | 3,20                    | 32,00                      | 7,36           | 39,36                       |    |
| L |          |                       |                         |            |                     |         |                    |                       |          |                         |                            |                |                             | Ŧ  |
|   |          |                       |                         |            |                     |         |                    | 665,00                |          |                         | 665,00                     | 152,95         | 817,95                      |    |
|   | Opcje    | - Σ                   | Rekord: 2/2             | /1 [0]     | {110103} Kolejność: | id      |                    | 1                     | Vazwa: V | /_MAGDOKP               | DZ.RECNO                   | E              | I   🖛                       | 11 |

Rysunek 6.3: Okno przeglądania kartoteki pozycji dokumentu PZ

Aby dodać nową pozycję dokumentu PZ, należy wywołać funkcję **Nowy** w powyższym oknie przeglądania. W wyniku tej operacji otwarte zostanie okno edycji pozycji dokumentu PZ, w którym należy wypełnić opisane niżej pola.

| Popraw                       |                             |        |
|------------------------------|-----------------------------|--------|
| Symbol dokumentu             | MAG-PZ -2011-00001          |        |
| ктм                          | TOWAR 1                     |        |
| Nazwa                        | Towar 1                     |        |
| Opis                         |                             |        |
| Jednostka miary              | SZT                         |        |
| Dostawa                      | MAG-PZ -2011-00001.00110032 |        |
| Ilość                        | 10,00                       |        |
| Cena magazynowa              | 20,30                       |        |
| Wartość magazynowa           | 203,00                      |        |
| Cena zakupu netto przed rab. | 20,30 🔳                     |        |
| Rabat pozycji                | 0,00 %                      |        |
| Rabat                        | 0,00 %                      |        |
| Stawka VAT                   | 23                          |        |
| Procent VAT                  | 23,00 %                     |        |
| Cena zakupu netto po rab.    | 20,30                       |        |
| Cena zakupu brutto po rab.   | 24,97                       |        |
| Wartość zakupu netto         | 203,00                      |        |
| Wartość VAT                  | 46,69                       |        |
| Wartość zakupu brutto        | 249,69                      |        |
|                              |                             |        |
| Opcje 🔻                      | ОК                          | Anuluj |
|                              |                             |        |

Rysunek 6.4: Okno edycji kartoteki pozycji dokumentu PZ

Tabela 6.4: Opis pól kartoteki pozycji dokumentu PZ

| Nazwa            | Opis                                                                                                    |
|------------------|----------------------------------------------------------------------------------------------------|
| Symbol dokumentu | Symbol dokumentu PZ, do którego należy pozycja.                                                                                                    |
| KTM<br>Nazwa     | Towar (materiał) przyjmowany dokumentem PZ.<br>Zobacz również:<br>• Opis kartoteki materiałów w rozdziale <b>Kartoteki pomocnicze – Materiały</b> .                                                                                                    |
| Opis             | Dowolny opis towaru (materiału) – zamieszczany na wydruku dokumentu.                                                                                                    |
| Jednostka miary  | Jednostka miary, w której przyjmowany jest towar (materiał).                                                                                                    |
| Dostawa          | Pole <b>Dostawa</b> ma znaczenie tylko dla tych dokumentów przychodowych, które nie są dokumentami źródłowymi ceny, dlatego w przypadku dokumentu PZ – który jest dokumentem źródłowym ceny – jest pomijane.                                                                                                    |
|                  | <ul> <li>Zobacz również:</li> <li>Opis pola Źródłowy ceny kartoteki typów dokumentów magazynowych w rozdziale Kartoteki pomocnicze – Typy dokumentów – Typy dokumentów magazynowych.</li> <li>Opis pola Dostawa kartoteki pozycji dokumentów magazynowych w rozdziale Magazyn – Wystawianie dokumentu magazynowego – Wystawianie pozostałych dokumentów w punkcie Tworzenie pozycji dokumentu magazynowego.</li> </ul> |

| Nazwa                                                               | Opis                                                                                                    |
|---------------------------------------------------------------------|----------------------------------------------------------------------------------------------------|
| llość                                                               | Ilość przyjmowanego towaru (materiału) w jednostce określonej w polu Jednostka miary.                                                                                                    |
| Cena magazynowa                                                     | <ul> <li>Cena magazynowa (zakupu), w jakiej przyjmowany jest towar (materiał). Pole to nie jest udostępnione do edycji na dokumencie PZ. Jego wartość zawsze jest równa wartości pola Cena zakupu netto po rab.</li> <li>Zobacz również:</li> <li>Opis pola Cena zakupu netto po rab.</li> </ul>                                                                                                    |
| Wartość magazynowa                                                  | Iloczyn ilości i ceny magazynowej.                                                                                                    |
| Cena zakupu netto<br>przed rab.<br>Cena zakupu brutto<br>przed rab. | <ul> <li>Cena zakupu towaru (materiału). Jeżeli dokument PZ jest wystawiany wg netto, to w polu tym należy wpisać cenę netto zakupu, natomiast jeżeli dokument jest wystawiany wg brutto, to w polu tym należy wpisać cenę brutto zakupu.</li> <li><i>Zobacz również:</i></li> <li>Opis pola Wg brutto nagłówka dokumentu PZ w punkcie Tworzenie nagłówka dokumentu PZ w pierwsze części rozdziału.</li> </ul> |
| Rabat pozycji                                                       | Procent rabatu odnoszący się tylko i wyłącznie do danej pozycji dokumentu PZ.<br>Zobacz również:<br>• Opis pola <b>Rabat</b> .<br>• Opis pola <b>Rabat</b> kartoteki nagłówka dokumentu PZ.                                                                                                    |
| Rabat                                                               | <ul> <li>Procent rabatu będący sumą rabatu z nagłówka oraz rabatu z pozycji dokumentu PZ.</li> <li>Zobacz również:</li> <li>Opis pola Rabat pozycji.</li> <li>Opis pola Rabat kartoteki nagłówka dokumentu PZ.</li> </ul>                                                                                                    |
| Stawka VAT<br>Procent VAT                                           | Stawka podatku VAT.<br>Zobacz również:<br>• Opis kartoteki stawek VAT w rozdziale <b>Kartoteki pomocnicze – Stawki VAT</b> .                                                                                                    |
| Cena zakupu netto po<br>rab.                                        | Cena zakupu netto po rabacie. Dla dokumentów PZ wartość tego pola jest równoznaczna<br>z wartością pola <b>Cena magazynowa</b> .<br><i>Zobacz również:</i><br>• <i>Opis pola <b>Cena magazynowa</b>.</i>                                                                                                    |
| Cena zakupu brutto po rab.                                          | Cena zakupu brutto po rabacie.                                                                                                    |
| Wartość zakupu netto                                                | Wartość zakupu netto po rabacie.                                                                                                    |
| Wartość VAT                                                         | Wartość podatku VAT.                                                                                                    |
| Wartość zakupu brutto                                               | Wartość zakupu brutto po rabacie.                                                                                                    |

Po wypełnieniu wszystkich wymaganych pól pozycji dokumentu PZ, okno edycji należy zatwierdzić przyciskiem **OK**. W wyniku tej operacji, pozycja zostanie dodana do kartoteki jako nowy rekord. Operację dodawania pozycji należy powtórzyć dla wszystkich przyjmowanych towarów (materiałów).

Po utworzeniu wszystkich pozycji dokumentu PZ, dokument należy zaakceptować za pomocą funkcji **Akceptuj** dostępnej w oknie przeglądania nagłówków dokumentów PZ (**Magazyn » Dokumenty » Dokumenty magazynowe » (PZ) » Akceptuj**), opisanej w pierwszej części tego rozdziału.

### Drukowanie dokumentu PZ

Magazyn » Dokumenty » Dokumenty magazynowe » (PZ) » Wydruk

Aby wydrukować dokument PZ, należy wywołać funkcję **Wydruk** w oknie przeglądania dokumentów PZ (**Magazyn » Dokumenty magazynowe » (PZ) » Wydruk**). W wyniku tej operacji otwarte zostanie okno edycji parametrów wydruku.

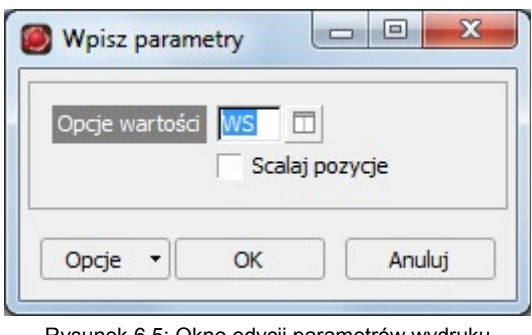

Rysunek 6.5: Okno edycji parametrów wydruku dokumentu PZ

Tabela 6.5: Opis pól okna edycji parametrów wydruku dokumentu PZ

| Nazwa          | Opis                                                                                                    |
|----------------|----------------------------------------------------------------------------------------------------|
| Opcje wartości | W parametrze określa się opcje dotyczące drukowania niektórych pól wartościowych na dokumencie. Dostępne są następujące możliwości:                           |
|                | <ul> <li>WM – Drukuj ilość i wartość magazynową. Na wydruku dokumentu pojawi się informacja o ilości i wartości magazynowej.</li> </ul>                       |
|                | <ul> <li>WS – Drukuj ilość i wartość zakupu. Na wydruku dokumentu pojawi się informacja o ilości i wartości zakupu netto.</li> </ul>                          |
|                | <ul> <li>Drukuj ilość bez wartości. Na wydruku dokumentu pojawi się tylko informacja o ilości,<br/>natomiast nie pojawi się informacja o wartości.</li> </ul> |
| Scalaj pozycje | Jeżeli parametr zostanie zaznaczony, to na wydruku zostaną scalone wszystkie powielone pozycje, zawierając ten sam towar (materiał).                          |

Po zatwierdzeniu ww. okna, otwierany jest pokazany niżej podgląd wydruku dokumentu PZ, który można wysłać bezpośrednio na drukarkę.

| Q                     |                                                       | (TP(9))                     | PPHU "FIRMA<br>42-200 Często | " Profile aluminowe<br>chowa, Niebieska 7      |                      | Data∷                                      | 2012-01-26 14:0:<br>Strona: 1 /                       |
|-----------------------|-------------------------------------------------------|-----------------------------|------------------------------|------------------------------------------------|----------------------|--------------------------------------------|-------------------------------------------------------|
|                       |                                                       |                             | Dokument: MA                 | G-PZ -2012-00001                               |                      |                                            |                                                       |
| Ma<br>Ty<br>Da        | agazyn: MAG<br>p: PZ - Przyjęcie :<br>ata: 2012-01-20 | zewnętrzne                  |                              | Dostawca: Firma 4, , C<br>Dokument dostawy: FA | zęstochow<br>K/12/01 | a                                          |                                                       |
|                       |                                                       |                             |                              |                                                |                      |                                            |                                                       |
| <b>L</b> ρ.           | . ктм                                                 | Nazwa                       |                              |                                                | J.m.                 | llość                                      | Wartość                                               |
| <b>Lр</b> .<br>1      | . KTM<br>TOWAR 1                                      | Nazwa<br>Towar 1            |                              |                                                | J.m.<br>SZT          | <b>llość</b><br>60,000                     | Wartość<br>netto<br>633,00                            |
| <b>Цр</b> .<br>1<br>2 | KTM<br>TOWAR 1<br>TOWAR 2                             | Nazwa<br>Towar 1<br>Towar 2 |                              |                                                | J.m.<br>SZT<br>SZT   | <b>llość</b><br>60,000<br>10,000           | Wartość<br>netto<br>633,00<br>32,00                   |
| <b>Цр</b> .<br>1<br>2 | KTM<br>TOWAR 1<br>TOWAR 2                             | Nazwa<br>Towar 1<br>Towar 2 |                              |                                                | J.m.<br>SZT<br>SZT   | llość<br>60,000<br>10,000<br>Razem         | Wartość<br>netto<br>633,00<br>32,00<br><b>665,0</b> 0 |
| Lp.<br>1<br>2         | KTM<br>TOWAR 1<br>TOWAR 2<br>Wystawił:                | Nazwa<br>Towar 1<br>Towar 2 | Zatwierdzł                   | Dostarczył:                                    | J.m.<br>SZT<br>SZT   | llość<br>60,000<br>10,000<br>Razem<br>Przy | Wartość<br>nettc<br>633,00<br>32,00<br>665,00         |

Rysunek 6.6: Wydruk dokumentu PZ

Zobacz również:

 Opis dokumentu ZD (zwrot dostawy) w rozdziale Magazyn – Wystawianie dokumentu magazynowego – Wystawienia dokumentu ZD.

## 6.1.2. Wystawianie dokumentu WZ

Dokument magazynowy WZ (wydanie zewnętrzne) jest dokumentem rozchodowym, który umożliwia wydanie towaru (wyrobu) odbiorcy zewnętrznemu (klientowi). W wyniku wystawienia dokumentu, pomniejszany jest stan magazynowy.

Wystawienie dokumentu WZ wymaga utworzenia nagłówka dokumentu, a następnie utworzenia wszystkich pozycji asortymentowych dokumentu.
## Tworzenie nagłówka dokumentu WZ

#### Magazyn » Dokumenty » (WZ) » Dokumenty magazynowe

Aby wystawić nowy dokument WZ, należy otworzyć okno przeglądania dokumentów WZ **Magazyn » Dokumenty » (WZ) » Dokumenty magazynowe.** W wyniku tej operacji otwarte zostanie pokazane niżej okno przeglądania dokumentów WZ.

| ( | 🙆 Dokumenty magazynowe [Magazyn: MAG - Okres: 2012/01 - Typ: WZ]                                                                                                    |       |                    |            |                  |                   |          |        |                     |           |        |    |
|---|----------------------------------------------------------------------------------------------------|-------|--------------------|------------|------------------|-------------------|----------|--------|---------------------|-----------|--------|----|
|   | Image: Head Stress     Image: Head Stress     Image: Head S |       |                    |            |                  |                   |          |        |                     |           |        |    |
|   | Okres 2012 Styczeń 💌 Numer 0 Symbol 🗹 Zafakturowane 🗹 Zaakceptowane                                                                                                    |       |                    |            |                  |                   |          |        |                     |           |        |    |
| ſ | Data                                                                                                    | Numer | Symbol             | Skro       | ót :<br>biorcy : | Skrót<br>płatnika | Waluta   | Rabat  | Faktura/Paragon     | Wg brutto | Akcept | *  |
|   | 2012-01-20                                                                                                    | 5 3   | MAG-WZ -2012-0     | 00003 FIR  | MA 2 F           | FIRMA 2           | PLN      | 9,00 % |                     |           |        | =  |
|   | 2012-01-26                                                                                                    | 5 2   | MAG-WZ -2012-0     | 00002 FIR  | MA 2 F           | FIRMA 2           | PLN      | 9,00 % |                     |           |        |    |
|   | 2012-01-2                                                                                                    | 2 1   | MAG-WZ -2012-0     | 00001 FIR  | MA 1 F           | FIRMA 1           | PLN      | 0,00 % |                     |           |        |    |
| Í |                                                                                                    |       |                    |            |                  |                   |          |        |                     |           |        |    |
|   |                                                                                                    |       |                    |            |                  |                   |          |        |                     |           |        | -  |
| [ | Opcje                                                                                                    | ΣR    | ekord: 1/3/2 [0] { | {55} Kolej | iność: da        | ta desc, n        | iumer de | sc Na  | azwa: V_MAGDOK.DATA |           | E I  📼 | 1. |

Rysunek 6.7: Okno przeglądania kartoteki nagłówków dokumentów WZ

| Tobolo 6 6. Onio | funkcii okno | nranaladania | kortotoki naglówków | dolumontów M/Z |
|------------------|--------------|--------------|---------------------|----------------|
| Tabela b.b. Obis |              | Dizeulauania | Karloleki nadiowkow |                |
|                  |              |              |                     |                |

| Nazwa                 | Opis                                                                                                    |
|-----------------------|----------------------------------------------------------------------------------------------------|
| Wydruk                | Drukuje dokument WZ na drukarce.                                                                                                    |
| Pozycje               | Otwiera okno przeglądania pozycji dokumentu WZ.<br>Zobacz również:<br>• Opis kartoteki pozycji dokumentu WZ w punkcie <b>Tworzenie pozycji dokumentu WZ</b> w dalszej<br>części rozdziału.                                                      |
| Akceptuj              | Akceptuje dokument WZ.<br>Zobacz również:<br>• Opis funkcji <b>Odakceptuj</b> .                                                                                                    |
| Odakceptuj            | Anuluje akceptację dokumentu WZ, zaakceptowanego uprzednio za pomocą funkcji <b>Akceptuj</b> .<br><i>Zobacz również:</i><br>• <i>Opis funkcji <b>Akceptuj</b>.</i>                                                                              |
| Generuj » Fakturę VAT | <ul> <li>Generuje fakturę VAT z dokumentu WZ.</li> <li>Zobacz również:</li> <li>Opis funkcji generowania faktury VAT z dokumentu WZ w rozdziale Sprzedaż – Generowanie dokumentu sprzedaży – Generowanie faktury VAT z dokumentu WZ.</li> </ul> |
| Generuj » Paragon     | <ul> <li>Generuje paragon z dokumentu WZ.</li> <li>Zobacz również:</li> <li>Opis funkcji generowania paragonu z dokumentu WZ w rozdziale Sprzedaż – Generowanie dokumentu sprzedaży – Generowanie paragonu z dokumentu WZ.</li> </ul>           |

W pokazanym wyżej oknie przeglądania dokumentów WZ należy wywołać funkcję **Nowy**. W wyniku tej operacji otwarte zostanie okno edycji nagłówka dokumentu WZ, w którym należy wypełnić opisane niżej pola.

| Popraw         |                    | x |
|----------------|--------------------|---|
| Okres          | 2012/01            |   |
| Magazyn        | MAG                |   |
| Typ dokumentu  | WZ                 |   |
| Numer          |                    |   |
| Symbol         | MAG-WZ -2012-00001 |   |
| Data           | 2012-01-22 15      |   |
| Kod odbiorcy   | K00001             |   |
| Skrót odbiorcy | FIRMA 1            |   |
| Kod płatnika   | K00001             |   |
| Skrót płatnika | FIRMA 1            |   |
| Rabat          | 0,00 %             |   |
| Waluta         | PLN II             |   |
| Kurs           | 1,0000000          |   |
| Opis           |                    |   |
|                | ✓ Wg brutto        |   |
|                |                    |   |
| Opcje 🔻        | OK Anuluj          | j |
|                |                    |   |

Rysunek 6.8: Okno edycji kartoteki nagłówka dokumentu WZ

| Tabela 6.7: Opis pól kartoteki nagłówka dokumentu WZ |
|------------------------------------------------------|
|------------------------------------------------------|

| Nazwa   | Opis                                                                                                    |
|---------|----------------------------------------------------------------------------------------------------|
| Okres   | Okres, w którym został wystawiony dokument WZ.                                                                                                    |
|         | Zobacz również:<br>• Opis kartoteki okresów w rozdziale <b>Rozpoczęcie pracy – Utworzenie roku bilansowego</b> .                                        |
| Magazyn | Magazyn, w którym został wystawiony dokument WZ.                                                                                                    |
|         | Zobacz również:                                                                                                    |
|         | <ul> <li>Opis kartoteki magazynów w rozdziale Kartoteki pomocnicze – Magazyny.</li> </ul>                                                               |
| Тур     | Typ dokumentu WZ.                                                                                                    |
|         | Zobacz również:                                                                                                    |
|         | <ul> <li>Opis kartoteki typów dokumentów magazynowych w rozdziale Kartoteki pomocnicze – Typy<br/>dokumentów – Typy dokumentów magazynowych.</li> </ul> |
| Numer   | Numer kolejny dokumentu WZ. Numer jest nadawany automatycznie, ale może być również wpisany ręcznie.                                                    |
| Symbol  | Symbol unikalny dokumentu WZ. Generowany automatycznie.                                                                                                 |
| Data    | Data wystawienia dokumentu WZ (data sprzedaży).                                                                                                    |

| Nazwa                          | Opis                                                                                                    |
|--------------------------------|----------------------------------------------------------------------------------------------------|
| Kod odbiorcy<br>Skrót odbiorcy | Odbiorca towaru.                                                                                                    |
| Kod płatnika<br>Skrót płatnika | Płatnik faktury, która zostanie wystawiona do dokumentu WZ. W niektórych sytuacjach płatnik może być inny, niż odbiorca.                                                                                                   |
| Rabat                          | Rabat procentowy dla całego dokumentu. System automatycznie wypełnia to pole, wpisując rabat płatnika z kartoteki kontrahentów.                                                                                            |
|                                | <ul> <li>Opis pola Rabat kartoteki kontrahentów w rozdziale Kartoteki pomocnicze – Kontrahenci.</li> <li>Opis pola Rabat pozycji kartoteki pozycji dokumentu WZ w dalszej części rozdziału.</li> </ul>                     |
| Waluta                         | Waluta, w której jest wystawiany dokument WZ.                                                                                                    |
|                                | Zobacz również:<br>• Opis pola <b>Kurs</b> .                                                                                                    |
| Kurs                           | Kurs waluty, w której jest wystawiany dokument WZ.                                                                                                    |
|                                | Zobacz również:<br>• Opis pola <b>Waluta</b> .                                                                                                    |
| Opis                           | Dowolny opis dokumentu WZ.                                                                                                    |
| Wg brutto                      | Decyduje, w jaki sposób wyliczać wartość sprzedaży na dokumencie – wg ceny netto, czy też wg ceny brutto.                                                                                                    |
|                                | <ul> <li>Zobacz również:</li> <li>Opis pola Wg brutto nagłówków dokumentów sprzedaży w rozdziale Sprzedaż – Wystawianie dokumentu sprzedaży – Wystawianie faktury VAT w punkcie Tworzenie nagłówka faktury VAT.</li> </ul> |

## Tworzenie pozycji dokumentu WZ

Magazyn » Dokumenty » (WZ) » Dokumenty magazynowe » Pozycje

Po utworzeniu nagłówka dokumentu WZ, który to proces został opisany wyżej, należy wywołać funkcję **Pozycje** dostępną w oknie przeglądania dokumentów (**Magazyn » Dokumenty » (WZ) » Dokumenty magazynowe » Pozycje**). W wyniku tej operacji otwarte zostanie pokazane niżej okno pozycji dokumentu WZ.

| ( | 🥘 Pozycje dokumentu [Symbol dokumentu: MAG-WZ -2012-00001]                                                    |         |         |      |                    |       |                    |                       |        |                            |                               |                |                                |   |
|---|----------------------------------------------------------------------------------------------------|---------|---------|------|--------------------|-------|--------------------|-----------------------|--------|----------------------------|-------------------------------|----------------|--------------------------------|---|
|   | Image: Second system     Image: Second system       Image: Nowy     Popraw     Usuní     Qdśwież       Szukaj |         |         |      |                    |       |                    |                       |        |                            |                               |                |                                |   |
|   | KTM                                                                                                    |         |         | N    | azwa               |       |                    |                       |        |                            |                               |                |                                |   |
|   | Poz.                                                                                                    | ктм     | Nazwa   | J.m. | Dostawa            | Ilość | Cena<br>magazynowa | Wartość<br>magazynowa | Rabat  | Cena<br>sprzedaży<br>netto | Wartość<br>sprzedaży<br>netto | Wartość<br>VAT | Wartość<br>sprzedaży<br>brutto | - |
|   | 1                                                                                                    | TOWAR 1 | Towar 1 | SZT  | MAG-PW -2012-0000: | 1,00  | 3,99               | 3,99                  | 0,00 % | 8,32                       | 8,32                          | 1,91           | 10,23                          |   |
|   | 2                                                                                                    | TOWAR 1 | Towar 1 | SZT  | MAG-PZ -2012-00001 | 13,00 | 10,55              | 137,15                | 0,00 % | 8,32                       | 108,12                        | 24,87          | 132,99                         |   |
| L |                                                                                                    |         |         |      |                    |       |                    |                       |        |                            |                               |                |                                | Ŧ |
|   |                                                                                                    |         |         |      |                    |       |                    | 141,14                |        |                            | 116,44                        | 26,78          | 143,22                         |   |
|   | Opcje                                                                                                    |         |         |      |                    |       |                    |                       |        |                            |                               |                |                                |   |

Rysunek 6.9: Okno przeglądania kartoteki pozycji dokumentu WZ

Aby dodać nową pozycję dokumentu WZ, należy wywołać funkcję **Nowy** w powyższym oknie przeglądania. W wyniku tej operacji otwarte zostanie okno edycji pozycji dokumentu WZ, w którym należy wypełnić opisane niżej pola.

| 🕖 Popraw                         |                             |
|----------------------------------|-----------------------------|
| Symbol dokumentu                 | MAG-WZ -2012-00001          |
| ктм                              | TOWAR 1                     |
| Nazwa                            | Towar 1                     |
| Opis                             |                             |
| Jednostka miary                  | SZT                         |
| Dostawa                          | MAG-PW -2012-00001.00110093 |
| Ilość                            | 1,00                        |
| Cena magazynowa                  | 3,99                        |
| Wartość magazynowa               | 3,99                        |
| Cena sprzedaży brutto przed rab. | 10,23                       |
| Rabat pozycji                    | 0,00 %                      |
| Rabat                            | 0,00 %                      |
| Stawka VAT                       |                             |
| Procent VAT                      | 23,00 %                     |
| Cena sprzedazy netto po rab.     | 8,32                        |
| Cena sprzedazy brutto po rab.    | 10,23                       |
| Wartosc sprzedaży netto          | 0,32                        |
| Wartość oprzedaży brutto         | 1,91                        |
| wartuse sprzedaży brutto         | 10,23                       |
|                                  |                             |
| Opcje 🔻                          | OK Anuluj                   |

Rysunek 6.10: Okno edycji kartoteki pozycji dokumentu WZ

| Nazwa            | Opis                                            |
|------------------|-------------------------------------------------|
| Symbol dokumentu | Symbol dokumentu WZ, do którego należy pozycja. |

| Nazwa                                                                     | Opis                                                                                                    |
|---------------------------------------------------------------------------|----------------------------------------------------------------------------------------------------|
| КТМ                                                                       | Towar (wyrób) wydawany dokumentem WZ.                                                                                                    |
| Nazwa                                                                     | Zobacz również:<br>• Opis kartoteki materiałów w rozdziale <b>Kartoteki pomocnicze – Materiały</b> .                                                                                                    |
| Opis                                                                      | Dowolny opis towaru (wyrobu) – zamieszczany na wydruku dokumentu.                                                                                                    |
| Jednostka miary                                                           | Jednostka miary, w której wydawany jest towar (wyrób).                                                                                                    |
| Dostawa                                                                   | Dostawa (partia) magazynowa, z której pobierany jest towar (wyrób) do wydania. Jeżeli pole nie<br>zostanie wypełnione, to wydawany z magazynu towar (wyrób) pobierany jest z najstarszej<br>niezerowej dostawy (FIFO).                                                                                                    |
|                                                                           | Uwaga! Jeżeli w danej dostawie zabraknie towaru (wyrobu) do wydania, to brakującą ilość<br>towaru (wyrobu) system pobierze z kolejnych dostaw. W takiej sytuacji do jednego wydania<br>na dokumencie może się pojawić kilka pozycji z tym samym towarem (wyrobem), ale<br>z różnych dostaw magazynowych.                                                                                                    |
|                                                                           | <ul> <li>Zobacz również:</li> <li>Opis pola Dostawa kartoteki pozycji dokumentów magazynowych w rozdziale Magazyn –<br/>Wystawianie dokumentu magazynowego – Wystawianie pozostałych dokumentów<br/>w punkcie Tworzenie pozycji dokumentu magazynowego.</li> </ul>                                                                                                    |
| llość                                                                     | llość wydawanego towaru (wyrobu) w jednostce określonej w polu Jednostka miary.                                                                                                    |
| Cena magazynowa                                                           | Cena magazynowa (zakupu), w jakiej wydawany jest towar (wyrób). Pole to nie jest udostępnione do edycji. Cena magazynowa jest podpowiada się automatycznie z dostawy (partii) magazynowej.                                                                                                    |
| Wartość magazynowa                                                        | lloczyn ilości oraz ceny magazynowej.                                                                                                    |
| Cena sprzedaży netto<br>przed rab.<br>Cena sprzedaży brutto<br>przed rab. | Cena sprzedaży towaru (wyrobu). Jeżeli dokument WZ jest wystawiany wg netto, to w polu tym należy wpisać cenę netto, natomiast jeżeli dokument jest wystawiany wg brutto, to w polu tym należy wpisać cenę brutto.<br>Jeżeli dla danego towaru (wyrobu) został skonfigurowany cennik sprzedaży, oraz w parametrach systemu została włączona opcja automatycznego podpowiadania ceny sprzedaży, to cena podpowie się automatycznie. |
|                                                                           | <ul> <li>Zobacz również:</li> <li>Opis pola Wg brutto nagłówka dokumentu WZ w punkcie Tworzenia nagłówka dokumentu WZ w pierwszej części rozdziału.</li> <li>Opis kartoteki cennika sprzedaży w rozdziale Sprzedaż – Cennik sprzedaży.</li> <li>Opis pola Podpowiadaj cenę sprzedaży na dokumentach kartoteki parametrów systemu w rozdziale Rozpoczęcie pracy – Wprowadzenie parametrów systemu.</li> </ul>                       |
| Rabat pozycji                                                             | Procent rabatu odnoszący się tylko i wyłącznie do danej pozycji dokumentu WZ.<br>Zobacz również:<br>• Opis pola <b>Rabat</b> .<br>• Opis pola <b>Rabat</b> kartoteki nagłówka dokumentu WZ.                                                                                                    |
| Rabat                                                                     | Procent rabatu będący sumą rabatu z nagłówka oraz rabatu z pozycji dokumentu WZ.<br>Zobacz również:<br>• Opis pola <b>Rabat pozycji</b> .<br>• Opis pola <b>Rabat</b> kartoteki nagłówka dokumentu WZ.                                                                                                    |
| Stawka VAT<br>Procent VAT                                                 | Stawka podatku VAT.<br>Zobacz również:<br>• Opis kartoteki stawek VAT w rozdziale <b>Kartoteki pomocnicze – Stawki VAT</b> .                                                                                                    |
| Cena sprzedaży netto<br>po rab.                                           | Cena sprzedaży netto po rabacie.                                                                                                    |
| Cena sprzedaży brutto                                                     | Cena sprzedaży brutto po rabacie.                                                                                                    |

| Nazwa                       | Opis                                 |
|-----------------------------|--------------------------------------|
| po rab.                     |                                      |
| Wartość sprzedaży netto     | Wartość sprzedaży netto po rabacie.  |
| Wartość VAT                 | Wartość podatku VAT.                 |
| Wartość sprzedaży<br>brutto | Wartość sprzedaży brutto po rabacie. |

Po wypełnieniu wszystkich wymaganych pól pozycji dokumentu WZ, okno edycji należy zatwierdzić przyciskiem **OK**. W wyniku tej operacji, pozycja zostanie dodana do kartoteki jako nowy rekord. Operację dodawania pozycji należy powtórzyć dla wszystkich wydawanych towarów (wyrobów).

Po utworzeniu wszystkich pozycji dokumentu WZ, dokument należy zaakceptować za pomocą funkcji Akceptuj dostępnej w oknie przeglądania nagłówków dokumentów WZ (Magazyn » Dokumenty » Dokumenty magazynowe » (WZ) » Akceptuj), opisanej w pierwszej części tego rozdziału.

### Drukowanie dokumentu WZ

```
Magazyn » Dokumenty » Dokumenty magazynowe » (WZ) » Wydruk
```

Aby wydrukować dokument WZ, należy wywołać funkcję **Wydruk** w oknie przeglądania dokumentów WZ (**Magazyn » Dokumenty » Dokumenty magazynowe » (WZ) » Wydruk**). W wyniku tej operacji otwarte zostanie okno edycji parametrów wydruku.

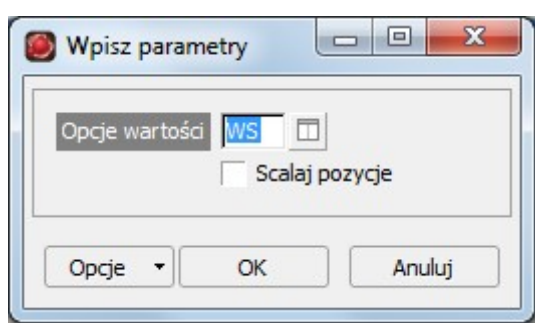

Rysunek 6.11: Okno edycji parametrów wydruku dokumentu WZ

Tabela 6.9: Opis pól okna edycji parametrów wydruku dokumentu WZ

| Nazwa          | Opis                                                                                                    |
|----------------|----------------------------------------------------------------------------------------------------|
| Opcje wartości | W parametrze określa się opcje dotyczące drukowania niektórych pól wartościowych na dokumencie. Dostępne są następujące możliwości:     |
|                | <ul> <li>WM – Drukuj ilość i wartość magazynową. Na wydruku dokumentu pojawi się informacja o ilości i wartości magazynowej.</li> </ul> |
|                | WS – Drukuj ilość i wartość sprzedaży. Na wydruku dokumentu pojawi się informacja o ilości                                              |

| Nazwa          | Opis                                                                                                    |
|----------------|----------------------------------------------------------------------------------------------------|
|                | <ul> <li>i wartości sprzedaży netto.</li> <li>Drukuj ilość bez wartości. Na wydruku dokumentu pojawi się tylko informacja o ilości, natomiast nie pojawi się informacja o wartości.</li> </ul> |
| Scalaj pozycje | Jeżeli parametr zostanie zaznaczony, to na wydruku zostaną scalone wszystkie powielone pozycje, zawierając ten sam towar (materiał).                                                           |

Po zatwierdzeniu ww. okna, otwierany jest pokazany niżej podgląd wydruku dokumentu WZ, który można wysłać bezpośrednio na drukarkę.

| Q                    | Lectrologe dat                                    |                             | PPHU "FIRMA" F<br>42-200 Częstoch | Profile aluminowe<br>owa, Niebieska 7 |                    | Data: 20                                                                | 012-01-26 15:10<br>Strona: 171                      |
|----------------------|---------------------------------------------------|-----------------------------|-----------------------------------|---------------------------------------|--------------------|-------------------------------------------------------------------------|-----------------------------------------------------|
|                      |                                                   |                             | Dokument: MAG                     | WZ -2012-00001                        |                    |                                                                         |                                                     |
| Ma<br>Typ<br>Da      | agazyn: MAG<br>o: WZ - Wydanie<br>ita: 2012-01-22 | zewnętrzne                  |                                   | Płatnik: Firma 1, Zwyc                | zajna 3, 11-       | 111 Katowice                                                            |                                                     |
|                      |                                                   |                             |                                   |                                       |                    |                                                                         |                                                     |
| Lp.                  | ктм                                               | Nazwa                       |                                   |                                       | J.m.               | llość                                                                   | Wartość                                             |
| <b>Lр.</b><br>1      | KTM<br>TOWAR 1                                    | Nazwa<br>Towar 1            |                                   |                                       | J.m.<br>SZT        | llość<br>1,000                                                          | Wartość<br>netto<br>8,32                            |
| Lp.<br>1<br>2        | KTM<br>TOWAR 1<br>TOWAR 1                         | Nazwa<br>Towar 1<br>Towar 1 |                                   |                                       | J.m.<br>SZT<br>SZT | llość<br>1,000<br>13,000                                                | Wartość<br>netto<br>8,32<br>108,12                  |
| <b>Цр.</b><br>1<br>2 | KTM<br>TOWAR 1<br>TOWAR 1                         | Nazwa<br>Towar 1<br>Towar 1 |                                   |                                       | J.m.<br>SZT<br>SZT | llość<br>1,000<br>13,000<br>Razem                                       | Wartość<br>netto<br>8,32<br>108,12<br>116,44        |
| <b>Цр.</b><br>1<br>2 | KTM<br>TOWAR 1<br>TOWAR 1<br>Wystawi              | Nazwa<br>Towar 1<br>Towar 1 | Zatwierdzł:                       | Wydał:                                | J.m.<br>SZT<br>SZT | Ilość           1,000           13,000           Razem           Odebra | Wartość<br>netto<br>8,32<br>108,12<br>116,44<br>ał: |

Rysunek 6.12: Wydruk dokumentu WZ

## 6.1.3. Wystawianie dokumentu ZD

Dokument magazynowy ZD (zwrot dostawy) jest dokumentem rozchodowym, który umożliwia zwrot do dostawcy towaru (materiału) przyjętego uprzednio dokumentem PZ. W wyniku wystawienia dokumentu, pomniejszany jest stan magazynowy.

Wystawienie dokumentu ZD wymaga utworzenia nagłówka dokumentu, a następnie utworzenia wszystkich pozycji asortymentowych dokumentu.

## Tworzenie nagłówka dokumentu ZD

Magazyn » Dokumenty » (ZD) » Dokumenty magazynowe

Sposób tworzenia nagłówka dokumentu ZD jest identyczny ze sposobem tworzenia nagłówka dokumentu PZ, który to proces został opisany w rozdziale **Magazyn – Wystawianie dokumentu magazynowego – Wystawianie dokumentu PZ** w punkcie **Tworzenie nagłówka dokumentu PZ**.

### Tworzenie pozycji dokumentu ZD

Magazyn » Dokumenty » (ZD) » Dokumenty magazynowe » Pozycje

Sposób tworzenia pozycji dokumentu ZD jest identyczny ze sposobem tworzenia pozycji dokumentu PZ, który to proces został opisany w rozdziale **Magazyn – Wystawianie dokumentu magazynowego – Wystawianie dokumentu PZ** w punkcie **Tworzenie pozycji dokumentu PZ**.

### Drukowanie dokumentu ZD

Magazyn » Dokumenty » (ZD) » Dokumenty magazynowe » Wydruk

Sposób drukowania dokumentu ZD jest identyczny ze sposobem drukowania dokumentu PZ, który to proces został opisany w rozdziale **Magazyn – Wystawianie dokumentu magazynowego – Wystawianie dokumentu PZ** w punkcie **Drukowanie dokumentu PZ**.

|                                                             |                             |                  | PPHU "FIRI<br>42-200 Częs | MA" Profile aluminowe<br>stochowa, Niebieska 7 |             | Data: 2                         | 2012-01-26 14:2<br>Strona: 17                |
|-------------------------------------------------------------|-----------------------------|------------------|---------------------------|------------------------------------------------|-------------|---------------------------------|----------------------------------------------|
|                                                             |                             |                  | Dokument:                 | MAG-ZD -2012-00001                             |             |                                 |                                              |
| Magazyn: MAG<br>Typ: ZD - Zwrot dostawy<br>Data: 2012-01-26 |                             |                  |                           | Dostawca: Firma 4, , Cz                        | ęstochowa   |                                 |                                              |
| Da                                                          | ata: 2012-01-26             |                  |                           |                                                |             |                                 |                                              |
| Lp.                                                         | ата: 2012-01-26<br>         | Nazwa            |                           |                                                | J.m.        | llość                           | Wartośi<br>magazynowa                        |
| Цр.<br>1                                                    | аtа: 2012-01-26<br>         | Nazwa<br>Towar 2 |                           |                                                | J.m.<br>SZT | <b>llość</b><br>2,000           | Wartośi<br>magazynowa<br>6,4                 |
| Цр.<br>1                                                    | Ita: 2012-01-26             | Nazwa<br>Towar 2 |                           |                                                | J.m.<br>SZT | llość<br>2,000<br>Razem         | Wartośa<br>magazynowa<br>6,44<br>6,44        |
| Lp.                                                         | KTM<br>TOWAR 2<br>Wystawił: | Nazwa<br>Towar 2 | Zatwierdzł                | Wydał:                                         | J.m.<br>SZT | Ilość<br>2,000<br>Razem<br>Odeb | Wartoś<br>magazynowa<br>6,44<br>6,44<br>rał: |

Rysunek 6.13: Wydruk dokumentu ZD

Zobacz również:

 Opis dokumentu PZ (przyjęcie zewnętrzne) w rozdziale Magazyn – Wystawianie dokumentu magazynowego – Wystawienia dokumentu PZ.

## 6.1.4. Wystawianie dokumentu ZZ

Dokument magazynowy ZZ (zwrot zewnętrzny) jest dokumentem przychodowym, który umożliwia przyjęcie towaru (wyrobu) wydanego uprzednio dokumentem WZ. W wyniku wystawienia dokumentu, powiększany jest stan magazynowy.

Wystawienie dokumentu ZZ wymaga utworzenia nagłówka dokumentu, a następnie utworzenia wszystkich pozycji asortymentowych dokumentu.

### Tworzenie nagłówka dokumentu ZZ

```
Magazyn » Dokumenty » (ZZ) » Dokumenty magazynowe
```

Sposób tworzenia nagłówka dokumentu ZZ jest identyczny ze sposobem tworzenia nagłówka dokumentu WZ, który to proces został opisany w rozdziale **Magazyn – Wystawianie dokumentu magazynowego – Wystawianie dokumentu WZ** w punkcie **Tworzenie nagłówka dokumentu WZ**.

## Tworzenie pozycji dokumentu ZZ

Magazyn » Dokumenty » (ZZ) » Dokumenty magazynowe » Pozycje

Sposób tworzenia pozycji dokumentu ZZ jest identyczny ze sposobem tworzenia pozycji dokumentu WZ, który to proces został opisany w rozdziale **Magazyn – Wystawianie dokumentu magazynowego – Wystawianie dokumentu WZ** w punkcie **Tworzenie pozycji dokumentu WZ**.

### Drukowanie dokumentu ZZ

```
Magazyn » Dokumenty » (ZD) » Dokumenty magazynowe » Wydruk
```

Sposób drukowania dokumentu ZZ jest identyczny ze sposobem drukowania dokumentu PZ, który to proces został opisany w rozdziale **Magazyn – Wystawianie dokumentu magazynowego – Wystawianie dokumentu WZ** w punkcie **Drukowanie dokumentu WZ**.

| ę               |                                                      | 20               | PPHU "FIRMA<br>42-200 Często | ." Profile aluminowe<br>chowa, Niebieska 7 |              | Data: 20                          | 012-01-26 21:39<br>Strona: 1 / 1            |
|-----------------|------------------------------------------------------|------------------|------------------------------|--------------------------------------------|--------------|-----------------------------------|---------------------------------------------|
|                 |                                                      |                  | Dokument: MA                 | AG-ZZ -2012-00001                          |              |                                   |                                             |
| Ma<br>Typ<br>Da | igazyn: MAG<br>p: ZZ - Zwrot zewn<br>ita: 2012-01-20 | ętrzny           |                              | Płatnik: Firma 1, Zwyc                     | zajna 3, 11- | 111 Katowice                      |                                             |
|                 |                                                      |                  |                              |                                            |              |                                   |                                             |
| Lp.             | ктм                                                  | Nazwa            |                              |                                            | J.m.         | llość                             | Wartoś                                      |
| <b>Lр.</b><br>1 | KTM<br>TOWAR 1                                       | Nazwa<br>Towar 1 |                              |                                            | J.m.<br>SZT  | <b>llość</b><br>3,000             | Wartość<br>netto<br>24,9                    |
| <b>Lр.</b><br>1 | KTM<br>TOWAR 1                                       | Nazwa<br>Towar 1 |                              |                                            | J.m.<br>SZT  | llość<br>3,000<br>Razem           | Wartość<br>netto<br>24,99<br>24,99          |
| <b>Lр.</b><br>1 | KTM<br>TOWAR 1<br>Wystawił:                          | Nazwa<br>Towar 1 | Zatwierdził:                 | Dostarczył:                                | J.m.<br>SZT  | llość<br>3,000<br>Razem<br>Przyja | Wartośi<br>netto<br>24,99<br>24,99<br>24,99 |

Rysunek 6.14: Wydruk dokumentu ZZ

## 6.1.5. Wystawianie pozostałych dokumentów

Opis zawarty w pierwszej części rozdziału **Magazyn – Wystawianie dokumentu magazynowego** dotyczy dokumentów magazynowych złożonych, czyli takich, które są powiązane z zakupem (PZ, ZD) lub sprzedażą (WZ, ZZ). W systemie **Fakturowanie+** dostępne są również inne dokumenty magazynowe – niepowiązane ani z zakupem, ani ze sprzedażą. Są to tzw. dokumenty proste, które

w odróżnieniu od dokumentów złożonych, nie posiadają informacji o kontrahencie oraz informacji o wartości zakupu, czy też sprzedaży. Należą do nich m.in. RW, ZW, PW, ZP, BO, MW, MP, INR, INP, KRR, KRP.

Znaczenie poszczególnych typów dokumentów prostych zostało opisane na początku rozdziału **Magazyn – Wystawianie dokumentu magazynowego**.

Wszystkie dokumenty proste mają identyczną strukturę oraz sposób wystawiania, dlatego zostaną opisane na jednym przykładzie, który należy przenieść analogicznie na pozostałe przypadki.

Opis zawarty w tym rozdziale dotyczy następujących dokumentów magazynowych: RW, ZW, PW, ZP, BO, MW, MP, INR, INP, KRR, KRP.

### Tworzenie nagłówka dokumentu magazynowego

Magazyn » Dokumenty » Dokumenty magazynowe

Aby wystawić nowy dokument prosty, należy znaleźć właściwy typ dokumentu w oknie przeglądania typów dokumentów **Magazyn » Dokumenty** (np. RW), a następnie wywołać funkcję **Dokumenty magazynowe**. Po wywołaniu ww. funkcji otwierane jest okno przeglądania dokumentów.

| 0        | 🧭 Dokumenty magazynowe [Magazyn: MAG - Okres: 2012/01 - Typ: RW] 📃 📼 📧                                                                                                    |          |                         |                                   |        |    |  |
|----------|----------------------------------------------------------------------------------------------------|----------|-------------------------|-----------------------------------|--------|----|--|
| ******** | Image: Second system     Image: Second system     Image: Second system     Image: Second system     Pozycje     Akceptuj       Nowy     Popraw     Usuń     Odśwież     Szukaj     Wydruk     Pozycje     Akceptuj |          |                         |                                   |        |    |  |
|          | Okres                                                                                                    | 2012 Sty | czeń 👻 Nu               | imer 0 Symbol                     |        |    |  |
|          | Zafaktur                                                                                                    | owane    | Zaakceptowane           |                                   |        |    |  |
| Γ        | Data 🗸                                                                                                    | Numér    | Symbol                  | Opis                              | Akcept | -  |  |
|          | 2012-01-15                                                                                                    | 3        | MAG-RW -2012-00003      | Zlecenie: 2012/01/03              |        | =  |  |
|          | 2012-01-12                                                                                                    | 2        | MAG-RW -2012-00002      |                                   |        |    |  |
|          | 2012-01-08                                                                                                    | 1        | MAG-RW -2012-00001      |                                   |        |    |  |
| Γ        |                                                                                                    |          |                         |                                   |        |    |  |
|          | Opcje 🔹                                                                                                    | ]ΣRe     | kord: 1/3/2 [0] {5Kolej | jność: data de Nazwa: V_MAGDOK.DA | ΓA     | // |  |

Rysunek 6.15: Okno przeglądania kartoteki nagłówków dokumentów magazynowych na przykładzie dokumentu RW

| Nazwa      | Opis                                                                                                    |
|------------|----------------------------------------------------------------------------------------------------|
| Wydruk     | Drukuje dokument magazynowy na drukarce.                                                                                                    |
| Pozycje    | <ul> <li>Otwiera okno przeglądania pozycji dokumentu magazynowego.</li> <li>Zobacz również:</li> <li>Opis kartoteki pozycji dokumentu magazynowego w punkcie Tworzenie pozycji dokumentu magazynowego w dalszej części rozdziału.</li> </ul> |
| Akceptuj   | Akceptuje dokument magazynowy.<br>Zobacz również:<br>• Opis funkcji <b>Odakceptuj</b> .                                                                                                    |
| Odakceptuj | Anuluje akceptację dokumentu magazynowego, zaakceptowanego uprzednio za pomocą funkcji<br>Akceptuj.                                                                                                    |
|            | Opis funkcji Akceptuj.                                                                                                    |

Tabela 6.10: Opis funkcji okna przeglądania kartoteki nagłówka dokumentu magazynowego

W pokazanym wyżej oknie przeglądania dokumentów magazynowych należy wywołać funkcję **Nowy**. W wyniku tej operacji otwarte zostanie okno edycji nagłówka dokumentu magazynowego, w którym należy wypełnić opisane niżej pola.

| Okres         | 2012/01              |  |
|---------------|----------------------|--|
| Magazyn       | MAG                  |  |
| Typ dokumentu | RW                   |  |
| Numer         | 3                    |  |
| Symbol        | MAG-RW -2012-00003   |  |
| Data          | 2012-01-15 15        |  |
| Opis          | Zlecenie: 2012/01/03 |  |

Rysunek 6.16: Okno edycji nagłówka dokumentu magazynowego na przykładzie dokumentu RW

| Tabela 6.11: Opis pol kartoteki nagłowka dokumentu magazyn | iowego |
|------------------------------------------------------------|--------|
|------------------------------------------------------------|--------|

| Nazwa   | Opis                                                                                                    |
|---------|----------------------------------------------------------------------------------------------------|
| Okres   | Okres, w którym został wystawiony dokument magazynowy.                                                           |
|         | Zobacz również:<br>• Opis kartoteki okresów w rozdziale <b>Rozpoczęcie pracy – Utworzenie roku bilansowego</b> . |
| Magazyn | Magazyn, w którym został wystawiony dokument magazynowy.<br>Zobacz również:                                      |

| Nazwa  | Opis                                                                                                    |
|--------|----------------------------------------------------------------------------------------------------|
|        | <ul> <li>Opis kartoteki magazynów w rozdziale Kartoteki pomocnicze – Magazyny.</li> </ul>                                                                  |
| Тур    | Typ dokumentu magazynowego.                                                                                                    |
|        | <ul> <li>Zobacz również:</li> <li>Opis kartoteki typów dokumentów magazynowych w rozdziale Kartoteki pomocnicze – Typy dokumentów magazynowych.</li> </ul> |
| Numer  | Numer kolejny dokumentu magazynowego. Numer jest nadawany automatycznie, ale może być również wpisany ręcznie.                                             |
| Symbol | Symbol unikalny dokumentu magazynowego. Generowany automatycznie.                                                                                          |
| Data   | Data wystawienia dokumentu magazynowego.                                                                                                    |
| Opis   | Dowolny opis dokumentu magazynowego.                                                                                                    |

Po wypełnieniu wszystkich wymaganych pól nagłówka dokumentu magazynowego, okno edycji należy zatwierdzić przyciskiem **OK**. W wyniku tej operacji, nagłówek dokumentu zostanie dodany do kartoteki jako nowy rekord.

## Tworzenie pozycji dokumentu magazynowego

Magazyn » Dokumenty » Dokumenty magazynowe » Pozycje

Po utworzeniu nagłówka dokumentu magazynowego, który to proces został opisany wyżej, należy wywołać funkcję **Pozycje** dostępną w oknie przeglądania dokumentów (**Magazyn » Dokumenty » Dokumenty magazynowe » Pozycje**). W wyniku tej operacji otwarte zostanie pokazane niżej okno pozycji dokumentu magazynowego.

| Q         | 🥘 Pozycje dokumentu [Symbol dokumentu: MAG-RW -2012-00003] |         |         |      |                             |       |                    |                       |   |
|-----------|------------------------------------------------------------|---------|---------|------|-----------------------------|-------|--------------------|-----------------------|---|
|           | Image: Mowy     Popraw     Usuní     Odśwież     Szukaj    |         |         |      |                             |       |                    |                       |   |
| KTM Nazwa |                                                            |         |         |      |                             |       |                    |                       |   |
| ſ         | Poz,                                                       | ктм     | Nazwa   | J.m. | Dostawa                     | Ilość | Cena<br>magazynowa | Wartość<br>magazynowa |   |
| D         | 1                                                          | TOWAR 1 | Towar 1 | SZT  | MAG-PZ -2012-00001.00110089 | 1,00  | 10,55              | 10,55                 | Ξ |
|           | 2                                                          | TOWAR 2 | Towar 2 | SZT  | MAG-PZ -2012-00001.00110103 | 1,00  | 3,20               | 3,20                  |   |
|           |                                                            |         |         |      |                             |       |                    |                       | Ŧ |
|           |                                                            |         |         |      |                             |       |                    | 13,75                 |   |
|           | Opcje                                                      |         |         |      |                             |       |                    |                       |   |

Rysunek 6.17: Okno przeglądania kartoteki pozycji dokumentu magazynowego na przykładzie dokument RW

Aby dodać nową pozycję dokumentu magazynowego, należy wywołać funkcję **Nowy** w powyższym oknie przeglądania. W wyniku tej operacji otwarte zostanie okno edycji pozycji dokumentu magazynowego, w którym należy wypełnić opisane niżej pola.

| 🙆 Popraw                         |                    |           |
|----------------------------------|--------------------|-----------|
| Symbol dokumentu<br>KTM<br>Nazwa | MAG-RW -2012-00003 |           |
| Opis<br>Jednostka miary          | SZT                |           |
| Ilość<br>Cena magazynowa         | 1,00<br>10,55      |           |
| Opcje                            | 10,55              | OK Anuluj |

Rysunek 6.18: Okno edycji kartoteki pozycji dokumentu magazynowego na przykładzie dokumentu RW

|--|

| Nazwa            | Opis                                                                                                    |
|------------------|----------------------------------------------------------------------------------------------------|
| Symbol dokumentu | Symbol dokumentu magazynowego, do którego należy pozycja.                                                                                                    |
| KTM<br>Nazwa     | Towar (materiał) przyjmowany lub wydawany dokumentem magazynowym.<br>Zobacz również:<br>• Opis kartoteki materiałów w rozdziale <b>Kartoteki pomocnicze – Materiały</b> .                                                                                                    |
| Opis             | Dowolny opis towaru (materiału) – zamieszczany na wydruku dokumentu.                                                                                                    |
| Jednostka miary  | Jednostka miary, w której przyjmowany lub wydawany jest towar (materiał).                                                                                                    |
| Dostawa          | Dostawa (partia) magazynowa, na którą jest przyjmowany lub z której jest wydawany towar<br>(materiał). Sposób wypełniania tego pola zależy od tego, czy dokument jest dokumentem<br>przychodowym, czy też rozchodowym.                                                                                                    |
|                  | Jeżeli dokument jest dokumentem przychodowym, to pole określa dostawę, na którą zostanie<br>przyjęty towar (materiał). Wówczas możliwe są następujące przypadki:                                                                                                    |
|                  | <ol> <li>Jeżeli dokument jest dokumentem źródłowym ceny (patrz opis pola Źródłowy ceny kartoteki<br/>typów dokumentów magazynowych w rozdziale Kartoteki pomocnicze – Typy dokumentów –<br/>Typy dokumentów magazynowych), to nie ma znaczenia, czy pole zostało wypełnione, czy<br/>też nie, ponieważ towar (materiał) zawsze zostanie przyjęty z nową dostawą.</li> </ol> |
|                  | <ol> <li>Jeżeli dokument nie jest dokumentem źródłowym ceny, to w polu należy wpisać istniejącą<br/>dostawę magazynową, na którą zostanie przyjęty towar (materiał). Jeżeli dostawa nie zostanie<br/>wpisana, to system zasygnalizuje komunikat błędu.</li> </ol>                                                                                                    |
|                  | Jeżeli dokument jest dokumentem rozchodowym, to pole określa dostawę, z której zostanie wydany towar (materiał). Wówczas możliwe są następujące przypadki:                                                                                                    |
|                  | <ol> <li>Jeżeli pole nie zostanie wypełnione, to towar (materiał) jest wydawany z najstarszej niezerowej<br/>dostawy (FIFO). Jeżeli w danej dostawie zabraknie towaru (materiału) do wydania, to brakującą</li> </ol>                                                                                                    |

| Nazwa              | Opis                                                                                                    |
|--------------------|----------------------------------------------------------------------------------------------------|
|                    | ilość towaru (materiału) system pobierze z kolejnych dostaw. W takiej sytuacji do jednego<br>wydania na dokumencie może się pojawić kilka pozycji z tym samym towarem (materiałem), ale<br>z różnych dostaw magazynowych.                                                                                                    |
|                    | 2) Jeżeli pole zostanie wypełnione, to towar (materiał) jest wydawany dokładnie z tej dostawy, która została wpisana w polu. Wówczas, jeżeli zabraknie towaru (materiału) w danej dostawie, to system zasygnalizuje brak towaru (materiału) na stanie, nawet w sytuacji, gdy na innych dostawach ilość towaru (materiału) będzie wystarczająca.                                                                 |
| llość              | llość przyjmowanego lub wydawanego towaru (materiału) w jednostce określonej w polu <b>Jednostka</b> miary.                                                                                                    |
| Cena magazynowa    | Cena magazynowa (zakupu), w jakiej przyjmowany lub wydawany jest towar (materiał). Pole to wypełniane jest ręcznie tylko w przypadku dokumentów przychodowych źródłowych ceny (patrz opis pola Źródłowy ceny kartoteki typów dokumentów magazynowych w rozdziale Kartoteki pomocnicze – Typy dokumentów – Typy dokumentów magazynowych). W pozostałych przypadkach, wypełniane jest automatycznie przez system. |
| Wartość magazynowa | Iloczyn ilości i ceny magazynowej.                                                                                                    |

## 6.2. Wprowadzanie stanu początkowego

Magazyn » Dokumenty » (BO) » Dokumenty magazynowe

Rozpoczęcie użytkowania systemu często wiąże się z koniecznością wprowadzenia stanów początkowych w magazynie. Do tego celu służy dokument o symbolu BO (Bilans otwarcia). Dokument BO jest dokumentem przychodowym, tworzonym tylko raz – w momencie rozpoczęcia użytkowania systemu.

Aby wystawić dokument BO, należy otworzyć okno przeglądania kartoteki typów dokumentów **Magazyn » Dokumenty**, a następnie odszukać typ o symbolu **BO**. W oknie typów dokumentów należy wywołać funkcję **Dokumenty magazynowe**, w wyniku czego zostanie otwarte okno przeglądania dokumentów BO.

| 🧭 Dokumenty magazynowe [Magazyn: MAG - Okres: 2012/01 - Typ: B 💼 💷 💽                                                 |        |  |  |  |  |
|----------------------------------------------------------------------------------------------------|--------|--|--|--|--|
| Image: Momentary Popraw     Image: Momentary Wight Popraw     Image: Momentary Wight Popraw     Pozycje     Acceptuj |        |  |  |  |  |
| Okres 2012 Styczeń   Numer 0                                                                                         |        |  |  |  |  |
| Symbol 🗹 Zafakturowane 🗹 Zaakceptowane                                                                               |        |  |  |  |  |
| Data 🗸 Numér Symbol Opis                                                                                             | Akcept |  |  |  |  |
| ▶ 2012-01-01 1 MAG-BO -2012-00001 Stany początkowe                                                                   |        |  |  |  |  |
|                                                                                                    |        |  |  |  |  |
|                                                                                                    |        |  |  |  |  |
| Opcje • Σ Rekord: 1/1/2 [0] Kolejność: data Nazwa: V_MAGDOK.DATA                                                     | 11,    |  |  |  |  |

Rysunek 6.19: Okno przeglądania kartoteki dokumentu BO

W powyższym oknie należy utworzyć nagłówek dokumentu BO, a następnie wywołać funkcję Pozycje i uzupełnić wszystkie pozycje materiałowe.

Dokument BO jest dokumentem prostym, jak większość dokumentów magazynowych dostępnych w systemie. Aby zapoznać się ze szczegółami sposobu wystawiania dokumentu BO, należy przeczytać rozdział **Magazyn – Wystawianie dokumentu magazynowego – Wystawianie pozostałych dokumentów**.

## 6.3. Przesunięcie międzymagazynowe

Magazyn » Dokumenty » (MW) » Dokumenty magazynowe Magazyn » Dokumenty » (MP) » Dokumenty magazynowe

Przesunięcie międzymagazynowe polega na przeniesieniu towaru (materiału) z jednego magazynu będącego własnością spółki do innego magazynu będącego własnością tej samej spółki. W systemie **Fakturowanie+** operację tę realizuje się za pomocą dwóch dokumentów – dokumentu rozchodowego **MW** oraz dokumentu przychodowego **MP**.

Dokument MW wystawia się na magazynie źródłowym, natomiast dokument MP na magazynie docelowym. Niezwykle ważne jest, aby w trakcie tej operacji ilości oraz ceny magazynowe na obydwu dokumentach były identyczne. Poniżej zostały opisane kroki, które należy wykonać, aby przesunąć towar (materiał) z jednego magazynu do drugiego.

### 1) Wybór magazynu źródłowego w parametrach kontekstowych

W parametrach kontekstowych należy wybrać magazyn źródłowy, z którego następuje wydanie towaru (materiału). Aby wybrać magazyn źródłowy, należy użyć funkcji **Parametry**, dostępnej w menu głównym systemu.

### 2) Wystawienie dokumentu MW w magazynie źródłowym

W magazynie źródłowym należy wystawić dokument MW, czyli rozchód wewnętrzny przesuwanego towaru (materiału). Sposób wystawiania dokumentu MW został opisany w rozdziale **Magazyn – Wystawianie dokumentu magazynowego – Wystawianie pozostałych dokumentów**.

### 3) Wybór magazynu docelowego w parametrach kontekstowych

W parametrach kontekstowych należy wybrać magazyn docelowy, na który następuje przyjęcie towaru (materiału). Aby wybrać magazyn docelowy, należy użyć funkcji **Parametry**, dostępnej w menu głównym systemu.

#### 4) Wystawienie dokumentu MP w magazynie źródłowym

W magazynie źródłowym należy wystawić dokument MP, czyli przychód wewnętrzny przesuwanego towaru (materiału). Sposób wystawiania dokumentu MP został opisany w rozdziale Magazyn – Wystawianie dokumentu magazynowego – Wystawianie pozostałych dokumentów.

## 6.4. Przeglądanie stanów magazynowych

#### Magazyn » Stany magazynowe

Aby sprawdzić bieżący stan materiału na magazynie, należy użyć funkcji **Magazyn » Stany magazynowe**. W wyniku wywołania funkcji otwierane jest okno przeglądania materiałów wraz z ilością oraz wartością magazynową.

Kartoteka stanów magazynowych odnosi się tylko i wyłącznie do bieżącego magazynu, wybranego aktualnie w parametrach kontekstowych. Aby zmienić bieżący magazyn, należy użyć funkcji **Parametry** dostępnej w menu głównym systemu.

| Stany magazynowe       |                                                             |                 |                |           |                    |                       |            |
|------------------------|-------------------------------------------------------------|-----------------|----------------|-----------|--------------------|-----------------------|------------|
| Odśwież <u>S</u> zukaj | Dokumenty Dos <u>t</u> awy Ce<br>magazynowe magazynowe spra | ennik<br>zedaży | <u>Z</u> amien | niki      |                    |                       |            |
| Typ M Materiał         | ▼ KTM                                                       | Nazwa           |                |           | Akt                | tywne 🗹 Sta           | any zerowe |
| KTM _                  | Nazwa                                                       | Jedno<br>miary  | stka Typ       | Producent | Stan<br>magazynowy | Wartość<br>magazynowa | <u>^</u>   |
| TOWAR 1                | Towar 1                                                     | SZT             | М              |           | 58,0000            | 552,86                |            |
| TOWAR 2                | Towar 2                                                     | SZT             | м              |           | 19,0000            | 50,36                 | E          |
| TOWAR 3                | Towar 3                                                     | SZT             | м              |           |                    |                       |            |
| TOWAR 4                | Towar 4                                                     | SZT             | м              |           |                    |                       |            |
| TOWAR 5                | Towar 5                                                     | SZT             | м              |           | 3,0000             | 24,60                 |            |
|                        |                                                             |                 |                |           |                    |                       |            |
|                        |                                                             |                 |                |           |                    |                       |            |
|                        |                                                             |                 |                |           |                    |                       | <b>T</b>   |
| Opcje τ Σ Re           | kord: 1/5/1 [0] {24} Kolejność: ktm                         |                 |                | Nazwa: V_ | MATERIAL.KTM       |                       | E I  🖛 🥢   |

Rysunek 6.20: Okno przeglądania kartoteki stanów magazynowych

#### Tabela 6.13: Opis funkcji okna przeglądania stanów magazynowych

| Nazwa                   | Opis                                                                                                    |
|-------------------------|----------------------------------------------------------------------------------------------------|
| Dokumenty<br>magazynowe | Otwiera okno przeglądania dokumentów magazynowych wystawionych na dany materiał w bieżącym okresie.                                                                                                    |
|                         | <ul> <li>Zobacz również:</li> <li>Opis kartoteki pozycji dokumentów magazynowych w rozdziale Magazyn – Wystawianie dokumentu magazynowego – Wystawianie pozostałych dokumentów w punkcie Tworzenie pozycji dokumentu magazynowego.</li> <li>Opis sposobu zmiany bieżącego okresu w rozdziale Zmiana parametrów kontekstowych – Zmiana bieżącego okresu.</li> </ul> |
| Dostawy magazynowe      | Otwiera okno przeglądania dostaw (partii) magazynowych dla danego materiału. Domyślnie wyświetlane są tylko dostawy niezerowe.                                                                                                    |

#### Zobacz również:

Opis kartoteki materiałów w rozdziale Kartoteki pomocnicze - Materiały.

## 6.5. Przeglądanie zbiorcze dokumentów

Magazyn » Dokumenty zbiorczo

Funkcja zbiorczego przeglądania dokumentów magazynowych umożliwia dostęp w jednym oknie do wszystkich dokumentów z całego okresu, niezależnie od typu.

|   | 🕘 Dokumenty magazynowe zbiorczo [Okres: 2012/01]                                                                                                    |       |               |         |                    |                   |                    |                       |           |        |   |
|---|----------------------------------------------------------------------------------------------------|-------|---------------|---------|--------------------|-------------------|--------------------|-----------------------|-----------|--------|---|
|   | Image: Second system     Image: Second system     Image: Second system     Pozycje     Akceptuj     Generuj+       Popraw     Usuń     Odśwież     Szukaj     Wydruk     Pozycje     Akceptuj     Generuj+ |       |               |         |                    |                   |                    |                       |           |        |   |
|   | Okres                                                                                                    | 201   | 2 Styczeń     | -       | Тур                | Numer             | 0                  | Symbol                |           |        |   |
|   | 🗹 Zafakt                                                                                                    | urowa | ne 🗹 Za       | akcepto | wane               |                   |                    |                       |           |        |   |
|   | Magazyn                                                                                                    | Тур   | Data $_ abla$ | Numer   | Symbol             | Skrót<br>odbiorcy | Skrót<br>kontraher | Faktura/Paragon       | Wg brutto | Akcept |   |
|   | MAG                                                                                                    | WZ    | 2012-01-26    | 3       | MAG-WZ -2012-00003 | FIRMA 2           | FIRMA 2            |                       |           |        |   |
| Г | MAG                                                                                                    | wz    | 2012-01-26    | 2       | MAG-WZ -2012-00002 | FIRMA 2           | FIRMA 2            | 00001-FAK-2012/01-SPR |           |        |   |
|   | MAG                                                                                                    | ZD    | 2012-01-26    | 1       | MAG-ZD -2012-00001 |                   | FIRMA 4            |                       |           |        |   |
|   | MAG                                                                                                    | PW    | 2012-01-23    | 3       | MAG-PW -2012-00003 |                   |                    |                       |           |        |   |
|   | MAG                                                                                                    | ΡZ    | 2012-01-22    | 3       | MAG-PZ -2012-00003 |                   | FIRMA 4            |                       |           |        |   |
|   | MAG                                                                                                    | PW    | 2012-01-22    | 2       | MAG-PW -2012-00002 |                   |                    |                       |           |        | - |
|   | Opcje 🔻 Σ Rekord: 1/(7)/2 [0] {55} Kolejność: data desc, nu Nazwa: V_MAGDOK.ODBIORCA_SKROT  E I                                                                                                    |       |               |         |                    |                   |                    |                       |           |        |   |

Rysunek 6.21: Okno przeglądania zbiorczej kartoteki dokumentów magazynowych

#### Zobacz również:

Opis procesu wystawiania dokumentów magazynowych w rozdziale Magazyn – Wystawianie dokumentu magazynowego.

# 7. Kartoteki pomocnicze

# 7.1. Kontrahenci

#### Definicje » Kontrahenci

Kartoteka pomocnicza, przechowująca dane wszystkich kontrahentów, zawierająca również dane firmy, o czym już była mowa w rozdziale **Rozpoczęcie pracy – Wprowadzanie informacji o firmie**.

| ۲        | 🕽 Kontrahenci 📃 🗖 💌                                                                                                    |           |                                      |     |             |                    |                     |      |         |   |
|----------|----------------------------------------------------------------------------------------------------|-----------|--------------------------------------|-----|-------------|--------------------|---------------------|------|---------|---|
|          | Image: Momenta Book     Image: Momenta Book     Image: Momenta Book     Image: Momenta Book       Image: Momenta Book     Momenta Book     Image: Momenta Book     Image: Momenta Book       Image: Momenta Book     Momenta Book     Image: Momenta Book     Image: Momenta Book       Image: Momenta Book     Momenta Book     Image: Momenta Book     Image: Momenta Book       Image: Momenta Book     Momenta Book     Image: Momenta Book     Image: Momenta Book       Image: Momenta Book     Momenta Book     Image: Momenta Book     Image: Momenta Book       Image: Momenta Book     Momenta Book     Image: Momenta Book     Image: Momenta Book       Image: Momenta Book     Image: Momenta Book     Image: Momenta Book     Image: Momenta Book       Image: Momenta Book     Image: Momenta Book     Image: Momenta Book     Image: Momenta Book       Image: Momenta Book     Image: Momenta Book     Image: Momenta Book     Image: Momenta Book       Image: Momenta Book     Image: Momenta Book     Image: Momenta Book     Image: Momenta Book       Image: Momenta Book     Image: Momenta Book     Image: Momenta Book     Image: Momenta Book       Image: Momenta Book     Image: Momenta Book     Image: Momenta Book     Image: Momenta Book       Image: Momenta Book     Image: Momenta Book     Image: Momenta Book     Image: Momenta Book       Image: Moment |           |                                      |     |             |                    |                     |      |         |   |
|          | Skrót                                                                                                    |           | Nazwa                                | IIP |             | Miasto             |                     |      |         |   |
|          | <ul> <li>Tylko</li> </ul>                                                                                                    | aktywni 🗌 | Tylko zagraniczni 🛛 Tylko producenci |     |             |                    |                     |      |         |   |
| ŀ        | Kod ؍                                                                                                    | Skrót     | Nazwa                                | I   | liasto      | NIP do<br>szukania | Cennik<br>sprzedaży | Zagr | Aktywny | - |
|          | 000000                                                                                                    | G00000    | Kontrahent Indywidualny              |     |             |                    |                     |      |         |   |
|          | 00001                                                                                                    | FIRMA     | PPHU "FIRMA" Profile aluminowe       | (   | Częstochowa | 971111111          |                     |      |         | Ξ |
| <b>N</b> | (00001                                                                                                    | FIRMA 1   | Firma 1                              | K   | atowice     | 1234567890         |                     |      |         |   |
| K        | (00002                                                                                                    | FIRMA 2   | Firma 2                              | ١   | Varszawa    | 1111111111         | HURTOWY             | ~    |         |   |
| <b>K</b> | (00003                                                                                                    | FIRMA 3   | Firma 3                              | (   | Zęstochowa  | 3212222123         |                     |      |         |   |
| K        | (00004                                                                                                    | FIRMA 4   | Firma 4                              |     |             |                    |                     |      |         |   |
| K        | (00005                                                                                                    | NOWAK_JAN | Nowak Jan                            |     |             |                    |                     |      |         |   |
| Γ        |                                                                                                    |           |                                      |     |             |                    |                     |      |         |   |
|          | Opcje  Σ Rekord: 1/7/1 [0] {-1} Kolejność: kod Nazwa: V_KONTRAHENT.KOD E I                                                                                                    |           |                                      |     |             |                    |                     | 11   |         |   |

Rysunek 7.1: Okno przeglądania kartoteki kontrahentów

Tabela 7.1: Opis funkcji okna przeglądania kartoteki informacji o firmie

| Nazwa      | Opis                                                                                                    |
|------------|----------------------------------------------------------------------------------------------------|
| Faktury    | Otwiera okno przeglądania faktur sprzedaży wystawionych dla kontrahenta.                                                                                                 |
|            | <ul> <li>Zobacz również:</li> <li>Opis sposobu wystawiania faktur sprzedaży w rozdziale Sprzedaż – Wystawianie dokumentu sprzedaży – Wystawianie faktury VAT.</li> </ul> |
| Kontakty   | Otwiera okno przeglądania kartoteki kontaktów kontrahenta. W kartotece kontaktów zapisane są dane osób kontaktowych pracujących u kontrahenta lub reprezentujących go.   |
|            | Zobacz również:<br>• Opis kartoteki kontaktów w rozdziale <b>Kartoteki pomocnicze – Kontakty</b> .                                                                       |
| Załączniki | Otwiera okno przeglądania kartoteki załączników kontrahenta. W kartotece załączników można                                                                               |

| Nazwa | Opis                                                                                                   |
|-------|----------------------------------------------------------------------------------------------------|
|       | przechowywać wszelkiego rodzaju pliki zewnętrzne, np. grafikę, dokumenty, itd.                         |
|       | Zobacz również:<br>• Opis kartoteki załączników w rozdziale <b>Kartoteki pomocnicze – Załączniki</b> . |

| Popraw                                   |                            |           |         |     |       |                                   |
|------------------------------------------|----------------------------|-----------|---------|-----|-------|-----------------------------------|
| Kod                                      | K00001                     |           |         |     |       |                                   |
| Skrót                                    | FIRMA 1                    |           |         |     |       |                                   |
| Nazwa                                    | Firma 1                    |           |         |     |       |                                   |
| Kod pocztowy                             |                            |           |         |     |       |                                   |
| Poczta                                   |                            |           | Prefix  | PL  | NIP   | 123-456-78-90                     |
| Miasto                                   | Katowice                   |           | REGON   |     |       |                                   |
| Ulica                                    | Zwyczajna 3                |           | Telefon |     |       |                                   |
| Kraj                                     |                            |           | Faks    |     |       |                                   |
| Bank                                     |                            |           | Email   |     |       |                                   |
| Numer rachunku                           |                            |           | www     |     |       |                                   |
| Uwagi                                    |                            |           |         |     |       |                                   |
|                                          |                            |           |         |     |       | *                                 |
| Zagraniczny<br>Rabat<br>Cennik sprzedaży | Producent     Ośv     0,00 | viadczeni | e VAT 🛛 | Akt | ywny  |                                   |
| Waluta                                   |                            |           |         |     | ∏ Wył | ącz uwagi 1 drukowane na fakturze |
| Sposób płatności                         | 14 dni przelew             |           |         |     | Wył   | ącz uwagi 2 drukowane na fakturze |
| Materiał (usługa)                        | TOWAR 1                    |           |         |     | ∏ Wył | ącz uwagi 3 drukowane na fakturze |
| Opcje 🔻                                  |                            |           |         |     |       | OK Anuluj                         |

Rysunek 7.2: Okno edycji kartoteki kontrahentów

| Nazwa | Opis                                                                                                    |
|-------|----------------------------------------------------------------------------------------------------|
| Kod   | Unikalny kod kontrahenta. Kody kontrahentów nadawane są automatycznie przez system. Istnieje również możliwość ręcznego wpisania kodu, ale zaleca się pozostawienie tej operacji systemowi.                                                                  |
| Skrót | Skrót kontrahenta. Pole to służy do wprowadzenia symbolicznej skróconej nazwy kontrahenta, która jest wykorzystywana m.in. przy wyszukiwaniu. Na przykład, w przypadku kontrahenta: <i>PPHU Antracyt s.c.</i> skrótem kontrahenta może być <i>ANTRACYT</i> . |
| Nazwa | Pełna nazwa kontrahenta, która jest drukowana na dokumentach.                                                                                                    |

| Nazwa            | Opis                                                                                                    |
|------------------|----------------------------------------------------------------------------------------------------|
| Kod pocztowy     | Kod pocztowy odpowiadający siedzibie firmy kontrahenta, który jest drukowany na dokumentach.                                                                                                    |
| Poczta           | Miejscowość określająca pocztę siedziby kontrahenta. Pole to należy wypełnić tylko wówczas, gdy nazwa poczty różni się od nazwy miejscowości.                                                                                                 |
|                  | Zobacz również:<br>• Opis pola <b>Miasto</b> kartoteki kontrahentów.                                                                                                    |
| Miasto           | Miejscowość, w której kontrahent ma siedzibę.                                                                                                    |
|                  | Zobacz również:<br>• Opis pola <b>Poczta</b> kartoteki kontrahentów.                                                                                                    |
| Ulica            | Ulica, numer budynku i ewentualnie numer lokalu siedziby kontrahenta.                                                                                                    |
| Kraj             | Kraj siedziby kontrahenta.                                                                                                    |
| Bank             | Domyślny bank kontrahenta.                                                                                                    |
|                  | Zobacz również:<br>• Opis kartoteki banków w rozdziale <b>Kartoteki pomocnicze – Banki i rachunki bankowe</b> .                                                                                                    |
| Numer rachunku   | Domyślny rachunek bankowy kontrahenta.                                                                                                    |
|                  | <ul> <li>Zobacz również:</li> <li>Opis kartoteki rachunków bankowych w rozdziale Kartoteki pomocnicze – Banki i rachunki bankowe.</li> </ul>                                                                                                  |
| Prefix           | Dwuliterowy kod kraju drukowany przed numerem NIP.                                                                                                    |
| NIP              | Numer NIP kontrahenta.                                                                                                    |
| REGON            | Numer REGON kontrahenta.                                                                                                    |
| Telefon          | Telefon kontaktowy kontrahenta.                                                                                                    |
| Faks             | Faks kontrahenta.                                                                                                    |
| Email            | Adres e-mail kontrahenta.                                                                                                    |
| www              | Adres WWW kontrahenta.                                                                                                    |
| Uwagi            | Dowolne uwagi.                                                                                                    |
| Zagraniczny      | Znacznik określający, czy kontrahent jest zagraniczny.                                                                                                    |
| Producent        | Określa, czy kontrahent jest firmą produkcyjną (producentem).                                                                                                    |
| Oświadczenie VAT | Informacja, czy kontrahent podpisał oświadczenie o możliwości wystawiania dokumentów VAT, bez podpisu osoby uprawnionej z jego strony.                                                                                                    |
| Aktywny          | Znacznik decydujący, czy kontrahent jest aktywny. Jeżeli kontrahent jest nieaktywny, to jest domyślnie niewidoczny w oknie przeglądania kontrahentów. Domyślnie każdy nowy kontrahent jest aktywny.                                           |
| Rabat            | Domyślny rabat kontrahenta, podpowiadany automatycznie na dokumentach sprzedaży.                                                                                                    |
| Cennik sprzedaży | Cennik sprzedaży dedykowany dla kontrahenta. Przypisanie cennika sprzedaży spowoduje, że ceny na dokumentach sprzedaży wystawianych dla danego kontrahenta, będą się podpowiadać tylko z takiego cennika, który został przypisany w tym polu. |
|                  | Zobacz również:<br>• Opis kartoteki cennika sprzedaży w rozdziale <b>Sprzedaż – Cennik sprzedaży</b> .                                                                                                    |
| Waluta           | Waluta podpowiadana domyślnie na dokumentach sprzedaży wystawianych dla kontrahenta.                                                                                                    |

| Nazwa                                   | Opis                                                                                                    |
|-----------------------------------------|----------------------------------------------------------------------------------------------------|
| Sposób płatności                        | Sposób płatności, podpowiadany domyślnie na dokumentach sprzedaży wystawianych dla kontrahenta.                                                                                         |
| Materiał (usługa)                       | Domyślny asortyment podpowiadany do fakturze lub dokumencie magazynowym (PZ lub WZ) w sytuacji, gdy faktura lub dokument magazynowy wystawiane są na danego kontrahenta.                |
| Wyłącz uwagi 1<br>drukowane na fakturze | Decyduje, czy wyłączyć na fakturze drukowanie uwag 1 zdefiniowanych w parametrach systemu.<br>Jeżeli pole nie zostanie zaznaczone, to uwagi będą drukowane.                             |
|                                         | <ul> <li>Zobacz również:</li> <li>Opis pola Uwaga 1 drukowana na fakturach kartoteki parametrów systemu w rozdziale<br/>Rozpoczęcie pracy – Wprowadzenie parametrów systemu.</li> </ul> |
| Wyłącz uwagi 2<br>drukowane na fakturze | Decyduje, czy wyłączyć na fakturze drukowanie uwag 2 zdefiniowanych w parametrach systemu.<br>Jeżeli pole nie zostanie zaznaczone, to uwagi będą drukowane.                             |
|                                         | <ul> <li>Zobacz również:</li> <li>Opis pola Uwaga 2 drukowana na fakturach kartoteki parametrów systemu w rozdziale<br/>Rozpoczęcie pracy – Wprowadzenie parametrów systemu.</li> </ul> |
| Wyłącz uwagi 3<br>drukowane na fakturze | Decyduje, czy wyłączyć na fakturze drukowanie uwag 3 zdefiniowanych w parametrach systemu.<br>Jeżeli pole nie zostanie zaznaczone, to uwagi będą drukowane.                             |
|                                         | <ul> <li>Zobacz również:</li> <li>Opis pola Uwaga 3 drukowana na fakturach kartoteki parametrów systemu w rozdziale<br/>Rozpoczęcie pracy – Wprowadzenie parametrów systemu.</li> </ul> |

# 7.2. Materiały

### Definicje » Materiały (usługi)

W kartotece materiałów przechowywane są wszystkie materiały, wyroby, towary oraz usługi ewidencjonowane w systemie.

| H Z<br>Nowy Pope | raw <u>U</u> suń <u>O</u> dśwież | Szukaj r           | <u>D</u> oku<br>nagaz | menty Dos <u>t</u> a<br>synowe magazy | awy <u>(</u><br>nowe sp | ennik<br>rzedaży | <u>Z</u> amienni | ki       |
|------------------|----------------------------------|--------------------|-----------------------|---------------------------------------|-------------------------|------------------|------------------|----------|
| Тур              | ▼ KTM                            |                    |                       | Nazwa                                 |                         |                  |                  | Aktywne  |
| Numer kata       | alogowy                          |                    |                       | Typ zamiennik                         | ka                      |                  | -                |          |
| KTM 🔶            | Nazwa                            | Jednostka<br>miary | Тур                   | Numer<br>katalogowy                   | Typ<br>zamiennika       | Producen         | i <b>t</b> Akty  | /wny     |
| TOWAR 1          | Towar 1                          | SZT                | М                     |                                       |                         |                  |                  |          |
| TOWAR 2          | Towar 2                          | SZT                | М                     |                                       |                         |                  |                  | <b>v</b> |
| TOWAR 3          | Towar 3                          | SZT                | м                     |                                       |                         |                  |                  |          |
| TOWAR 4          | Towar 4                          | SZT                | м                     |                                       |                         |                  |                  | •        |
| TOWAR 5          | Towar 5                          | SZT                | М                     |                                       |                         |                  |                  | <b>v</b> |

Rysunek 7.3: Okno przeglądania kartoteki materiałów

| Tabela 7.3: | Opis funk | cji okna przegląd | ania kartoteki materiałów |
|-------------|-----------|-------------------|---------------------------|
|-------------|-----------|-------------------|---------------------------|

| Nazwa                   | Opis                                                                                                    |
|-------------------------|----------------------------------------------------------------------------------------------------|
| Dokumenty<br>magazynowe | Otwiera okno przeglądania kartoteki pozycji dokumentów magazynowych wystawionych na dany materiał.                                                                                      |
|                         | <ul> <li>Zobacz również:</li> <li>Opis funkcji <b>Dokumenty magazynowe</b> okna przeglądania stanów magazynowych w rozdziale<br/>Magazyn – Przeglądanie stanów magazynowych.</li> </ul> |
| Dostawy magazynowe      | Otwiera okno przeglądania kartoteki dostaw magazynowych dla danego materiału.                                                                                                    |
|                         | <ul> <li>Zobacz również:</li> <li>Opis funkcji Dostawy magazynowe okna przeglądania stanów magazynowych w rozdziale<br/>Magazyn – Przeglądanie stanów magazynowych.</li> </ul>          |
| Cennik sprzedaży        | Wyświetla okno przeglądania cenników sprzedaży dla danego towaru (wyrobu).                                                                                                    |
|                         | Zobacz również:<br>• Opis kartoteki cennika sprzedaży w rozdziale <b>Sprzedaż – Cennik sprzedaży</b> .                                                                                  |
| Zamienniki              | Funkcja dotyczy tylko tych towarów (wyrobów), dla których zostały zdefiniowane zamienniki.                                                                                              |

| Nazwa           | Opis                                                                                                    |
|-----------------|----------------------------------------------------------------------------------------------------|
| Pokaż wszystkie | Użycie funkcji <b>Zamienniki</b> powoduje, że lista towarowa zostaje ograniczona tylko do towarów będących w tej samej grupie zamienników, co towar aktualnie zaznaczony (pozostałe towary są niewidoczne). Powrót do standardowego widoku towarów odbywa się poprzez użycie funkcji <b>Pokaż wszystkie</b> . |
|                 | Zobacz również:<br>• Opis sposobu definiowania oraz użycia zamienników w rozdziale <b>Sprzedaż – Zamienniki</b> .                                                                                                    |

| Popraw            |           |
|-------------------|-----------|
| ктм               | TOWAR 2   |
| Nazwa             | Towar 2   |
| Nazwa angielska   |           |
| Jednostka miary   | SZT       |
| PKWiU             |           |
| Тур               | M 🔲       |
| Stawka VAT        | 23        |
|                   | ✓ Aktywny |
| Grupa zamienników |           |
| Odpowiednik       |           |
| Typ zamiennika    |           |
| Numer katalogowy  |           |
| Producent         |           |
|                   |           |
| Opcje 🔹           | OK Anuluj |
| Opcje 🔻           | OK Anuluj |

Rysunek 7.4: Okno edycji kartoteki materiałów

| Nazwa           | Opis                                                                          |  |
|-----------------|-------------------------------------------------------------------------------|--|
| КТМ             | Kod unikalny materiału.                                                       |  |
| Nazwa           | Nazwa materiału.                                                              |  |
| Nazwa angielska | Nazwa materiału w języku angielskim.                                          |  |
| Jednostka miary | Jednostka miary materiału.                                                    |  |
| PKWiU           | Symbol PKWiU (Polska Klasyfikacja Wyrobów i Usług).                           |  |
| Тур             | Typ materiału:                                                                |  |
|                 | <ul> <li>M – Materiał pobierany do produkcji wyrobu lub półwyrobu.</li> </ul> |  |
|                 | <ul> <li>W – Wyrób powstały w procesie produkcji.</li> </ul>                  |  |
|                 | • T – Towar handlowy.                                                         |  |

| Nazwa             | Opis                                                                                                    |
|-------------------|----------------------------------------------------------------------------------------------------|
|                   | • U – Usługa.                                                                                                    |
| Stawka VAT        | Stawka podatku VAT materiału.                                                                                                    |
| Aktywny           | Znacznik informujący, czy materiał będzie domyślnie widoczny w kartotece materiałów.                                                                                                    |
| Grupa zamienników | Symbol grupy zamienników do której przypisany jest materiał.                                                                                                    |
|                   | Zobacz również:<br>• Opis zamienników w rozdziale <b>Sprzedaż – Zamienniki</b> .                                                                                                    |
| Odpowiednik       | Pole ułatwiające wybór grupy zamienników poprzez wskazanie innego materiału.                                                                                                    |
|                   | Zobacz również:<br>• Opis zamienników w rozdziale <b>Sprzedaż – Zamienniki</b> .                                                                                                    |
| Typ zamiennika    | Typ zamiennika – klasyfikacja wg jakości/pochodzenia towaru:                                                                                                    |
|                   | <ul> <li>O – Część oryginalna (część produkowana bądź stosowana przez producenta urządzenia).</li> </ul>                                                                                      |
|                   | <ul> <li>Q – Zamiennik wysokiej jakości (część nie produkowana/stosowana przez producenta<br/>urządzenia – o jakości porównywalnej lub przewyższającej jakość części oryginalnej).</li> </ul> |
|                   | <ul> <li>Z – Inny zamiennik.</li> </ul>                                                                                                    |
| Numer katalogowy  | Numer katalogowy materiału.                                                                                                    |
| Producent         | Producent materiału. Pole to ułatwia wybór odpowiedniego materiału, jeżeli w ofercie występuje kilka zamienników różnych producentów.                                                         |
|                   | Zobacz również:<br>• Opis kartoteki kontrahentów w rozdziale <b>Kartoteki pomocnicze – Kontrahenci</b> .                                                                                      |

# 7.3. Typy dokumentów

## 7.3.1. Typy dokumentów magazynowych

Definicje » Typy dokumentów magazynowych

| 🥘 Typy de                      | okumentów magazynowych 📃 🖃 💌                                                                                                    |    |
|--------------------------------|----------------------------------------------------------------------------------------------------|----|
| <mark>∯</mark><br><u>N</u> owy | S         S         Dokumenty         Aktualizuj           Popraw         Usuń         Odśwież         Szukaj         magazynowe         brakujące typy |    |
| Symbo                          |                                                                                                    |    |
| Symbol                         | Nazwa                                                                                                    |    |
| BO                             | Bilans otwarcia                                                                                                    |    |
| INP                            | Inwentaryzacja "+"                                                                                                    |    |
| INR                            | Inwentaryzacja "-"                                                                                                    |    |
| KRP                            | Korekta "+"                                                                                                    |    |
| KRR                            | Korekta "-"                                                                                                    |    |
| MP                             | Przesunięcie międzymagazynowe "+"                                                                                                    |    |
| MW                             | Przesunięcie międzymagazynowe "-"                                                                                                    |    |
| PW                             | Przychód wewnętrzny                                                                                                    |    |
| PZ                             | Przyjęcie zewnętrzne                                                                                                    |    |
| RW                             | Rozchód wewntrzny                                                                                                    |    |
| WZ                             | Wydanie zewnętrzne                                                                                                    |    |
| ZD                             | Zwrot dostawy                                                                                                    |    |
| ZP                             | Zwrot na produkcję                                                                                                    |    |
| ZW                             | Zwrot wewnętrzny                                                                                                    |    |
| ZZ                             | Zwrot zewnętrzny                                                                                                    | -  |
| Opcje                          | Reko Ko Nazwa: V_TYPDOK.SYMBOL     E I                                                                                                    | 11 |

Rysunek 7.5: Okno przeglądania kartoteki typów dokumentów magazynowych

Tabela 7.5: Opis funkcji okna przeglądania kartoteki typów dokumentów magazynowych

| Nazwa                        | Opis                                                                                                    |
|------------------------------|----------------------------------------------------------------------------------------------------|
| Dokumenty<br>magazynowe      | <ul> <li>Otwiera okno przeglądania kartoteki dokumentów magazynowych.</li> <li>Zobacz również:</li> <li>Opis kartoteki dokumentów magazynowych w rozdziale Magazyn – Wystawienie dokumentu magazynowego.</li> </ul> |
| Aktualizuj brakujące<br>typy | Dodaje do kartoteki brakujące typy dokumentów. Jeżeli kartoteka typów dokumentów zawiera już wszystkie podstawowe typy, to nie dodaje żadnej pozycji.                                                               |

| Symbol | WZ                 |  |
|--------|--------------------|--|
| Nazwa  | Wydanie zewnętrzne |  |
| Opis   |                    |  |
|        | Sprzedaży          |  |
|        | Dostawy            |  |
|        | Zwrot sprzedaży    |  |
|        | Zwrot dostawy      |  |
|        | Przychodowy        |  |
|        | Zewnętrzny         |  |
|        | Źródłowy ceny      |  |

Rysunek 7.6: Okno edycji kartoteki typów dokumentów magazynowych

| Nazwa           | Opis                                                                                                    |
|-----------------|----------------------------------------------------------------------------------------------------|
| Symbol          | Symbol typu dokumentu zamieszczany na wydruku dokumentu.                                                                                                    |
| Nazwa           | Nazwa typu dokumentu zamieszczana na wydruku dokumentu.                                                                                                    |
| Opis            | Dowolny opis typu dokumentu.                                                                                                    |
| Sprzedaży       | Znacznik decydujący, czy dokument jest powiązany ze sprzedażą, np. WZ.                                                                                                    |
| Dostawy         | Znacznik decydujący, czy dokument jest powiązany z zakupem, np. PZ.                                                                                                    |
| Zwrot sprzedaży | Znacznik decydujący, czy dokument jest dokumentem zwrotu sprzedaży, np. ZZ.                                                                                                    |
| Zwrot dostawy   | Znacznik decydujący, czy dokument jest dokumentem zwrotu dostawy, np. ZD.                                                                                                    |
| Przychodowy     | Znacznik decydujący, czy dokument jest dokumentem przychodowym.                                                                                                    |
| Zewnętrzny      | Znacznik decydujący, czy dokument jest dokumentem zewnętrznym, np. WZ, PZ.                                                                                                    |
| Źródłowy ceny   | Dotyczy tylko dokumentów przychodowych.                                                                                                    |
|                 | Znacznik decydujący, czy dokument przychodowy jest dokumentem źródłowym ceny. Dokument źródłowy ceny posiada tę właściwość, że w wyniku jego wystawienia tworzona jest nowa dostawa (partia) magazynowa z nową ceną. Dokument przychodowy, który nie jest źródłowym ceny, może generować przychód tylko na istniejącą dostawę magazynową. Przykładem dokumentu źródłowego ceny jest dokument PZ (przyjęcie zewnętrzne). |

## 7.3.2. Typy dokumentów sprzedaży

Definicje » Typy dokumentów sprzedaży

|   | Typy do | okumentów sprzedaży                 | ×  |
|---|---------|-------------------------------------|----|
|   | Symbol  |                                     |    |
| Г | Symbo!  | Nazwa                               | -  |
| Þ | FAE     | Faktura sprzedaży eksportowej       |    |
| Г | FAK     | Faktura sprzedaży krajowej          | _  |
| Г | KOR     | Korekta sprzedaży krajowej          | =  |
| Г | KRN     | Rachunek korygujący                 |    |
| Γ | PAR     | Paragon                             |    |
|   | PRE     | Faktura proforma eksportowa         |    |
|   | PRF     | Faktura proforma krajowa            |    |
| Г | RNK     | Rachunek                            |    |
|   | -       |                                     | Ŧ  |
|   | Opcje   | Reko Ko Nazwa: V_TYPDOK.SYMBOL  E I | 11 |

Rysunek 7.7: Okno przeglądania kartoteki typów dokumentów sprzedaży

Tabela 7.7: Opis funkcji okna przeglądania kartoteki typów dokumentów sprzedaży

| Nazwa                        | Opis                                                                                                    |
|------------------------------|----------------------------------------------------------------------------------------------------|
| Aktualizuj brakujące<br>typy | Dodaje do kartoteki brakujące typy dokumentów. Jeżeli kartoteka typów dokumentów zawiera już wszystkie podstawowe typy, to nie dodaje żadnej pozycji. |

| Popraw         |                              |           |
|----------------|------------------------------|-----------|
| Symbol         | FAK                          |           |
| Nazwa          | Faktura sprzedazy krajowej   |           |
| Opis           | <ul> <li>Sprzedaż</li> </ul> |           |
|                | C Eksport                    |           |
|                | 🔘 Korekta                    |           |
|                | 🗇 Proforma                   |           |
|                | C Paragon                    |           |
|                | 🔿 Marża                      |           |
| Uwagi (wzorzec |                              | ^         |
|                |                              | <b>*</b>  |
| Opcje 🔻        |                              | OK Anuluj |

Rysunek 7.8: Okno edycji kartoteki typów dokumentów sprzedaży

| Nazwa    | Opis                                                                                                    |
|----------|----------------------------------------------------------------------------------------------------|
| Symbol   | Symbol typu dokumentu zamieszczany na wydruku dokumentu.                                                                                                    |
| Nazwa    | Nazwa typu dokumentu zamieszczana na wydruku dokumentu.                                                                                                    |
| Opis     | Dowolny opis typu dokumentu.                                                                                                    |
| Sprzedaż | <ul> <li>Znacznik decydujący, czy dokument jest fakturą sprzedaży podstawowej.</li> <li><i>Zobacz również:</i></li> <li>Opis faktury VAT w rozdziale Sprzedaż – Wystawianie dokumentu sprzedaży – Wystawianie faktury VAT.</li> </ul>                                                                                                    |
| Eksport  | <ul> <li>Znacznik decydujący, czy dokument jest fakturą sprzedaży eksportowej.</li> <li>Zobacz również:</li> <li>Opis faktury VAT eksportowej w rozdziale Sprzedaż – Wystawianie dokumentu sprzedaży – Wystawianie faktury VAT eksportowej.</li> </ul>                                                                                                    |
| Korekta  | <ul> <li>Znacznik decydujący, czy dokument jest fakturą korygującą sprzedaży.</li> <li>Zobacz również:</li> <li>Opis faktury korygującej VAT w rozdziale Sprzedaż – Wystawianie dokumentu sprzedaży – Wystawianie faktury korygującej VAT.</li> </ul>                                                                                                    |
| Proforma | <ul> <li>Znacznik decydujący, czy dokument jest fakturą proforma.</li> <li>Zobacz również:</li> <li>Opis faktury proforma w rozdziale Sprzedaż – Wystawianie dokumentu sprzedaży –<br/>Wystawianie faktury proforma.</li> </ul>                                                                                                    |
| Paragon  | <ul> <li>Znacznik decydujący, czy dokument jest paragonem.</li> <li>Zobacz również:</li> <li>Opis paragonu w rozdziale Sprzedaż – Wystawianie dokumentu sprzedaży – Wystawianie paragonu.</li> </ul>                                                                                                    |
| Marża    | Znacznik, czy dokument jest fakturą VAT marża.<br>Zobacz również:<br>• Opis faktury VAT marża w rozdziale <b>Sprzedaż – Wystawianie dokumentu sprzedaży –</b><br><b>Wystawianie faktury VAT marża</b> .                                                                                                    |
| Uwagi    | <ul> <li>Dowolne uwagi, które zostaną wpisane w pole <b>Uwagi</b> nagłówka dokumentu sprzedaży po wybraniu typu dokumentu. Informacje te mogą zostać zmodyfikowane na etapie wystawiania dokumentu.</li> <li><i>Zobacz również:</i></li> <li>Opis pola Uwagi nagłówka dokumentu sprzedaży w rozdziale Sprzedaż – Wystawianie dokumentu sprzedaży – Wystawianie faktury VAT w punkcie Tworzenie nagłówka faktury VAT.</li> </ul> |

Tabela 7.8: Opis pól kartoteki typów dokumentów sprzedaży

# 7.4. Magazyny

#### Magazyn » Magazyny

Ponieważ system **Fakturowanie+** umożliwia obsługę wielu magazynów, w kartotece tej można zdefiniować wszystkie magazyny dostępne w ewidencji.

| Magazy | ny<br>S X S S<br>Popraw Usuń Odśwież Szukaj |          | ζ |
|--------|---------------------------------------------|----------|---|
| Symbol | Aktywny                                     |          |   |
| Symbol | Nazwa                                       | Aktywny  | * |
| ▶ TOW  | Magazyn towarów                             |          |   |
| WYR    | Magazyn wyrobów                             |          | = |
| MAT    | Magazyn materiałów                          | <b>V</b> |   |
| Opcje  | Σ Nazwa: V_MAGAZYN.SYMBOL                   | EII      | - |

Rysunek 7.9: Okno przeglądania kartoteki magazynów

| Symbol | TOW             |  |
|--------|-----------------|--|
| Nazwa  | Magazyn towarów |  |
|        | Aktywny         |  |

Rysunek 7.10: Okno edycji kartoteki magazynów

| Tabela 7 | .9: Opis | pól kartoteki | magazynów |
|----------|----------|---------------|-----------|
|----------|----------|---------------|-----------|

| Nazwa   | Opis                                                                             |
|---------|----------------------------------------------------------------------------------|
| Symbol  | Unikalny symbol magazynu.                                                        |
| Nazwa   | Długa nazwa magazynu (opis).                                                     |
| Aktywny | Znacznik decydujący, czy magazyn będzie domyślnie widoczny w oknie przeglądania. |

Zobacz również:

 Opis funkcji zmiany bieżącego magazynu w rozdziale Zmiana parametrów kontekstowych – Zmiana bieżącego magazynu.

## 7.5. Sposoby płatności

Definicje » Sposoby płatności

Kartoteka sposobów płatności wykorzystywana na fakturze.

| 🕘 Sposoby płatności 📃 💷 🔤 |                                                 |          |            |    |
|---------------------------|-------------------------------------------------|----------|------------|----|
| Nowy Pop                  | raw <u>U</u> suń <u>O</u> dśwież <u>S</u> zukaj |          |            |    |
| Zwłoka 🗠                  | Opis                                            | Gotówka  | Przedpłata | *  |
| 0                         | Przedpłata                                      |          |            |    |
| 0                         | Gotówka                                         | <b>v</b> |            |    |
| 3                         | 3 dni przelew                                   |          |            | _  |
| 7                         | 7 dni przelew                                   |          |            | =  |
| 14                        | 14 dni przelew                                  |          |            |    |
| 21                        | 21 dni przelew                                  |          |            |    |
|                           | 30 dni przelew                                  |          |            |    |
|                           |                                                 |          |            | Ŧ  |
| Opcje 🔹                   | Σ Reko K Nazwa: V_SPLAT.ZWLOKA                  |          | E I  🔳     | // |

Rysunek 7.11: Okno przeglądania kartoteki sposobów płatności

| WIOKa |               |  |
|-------|---------------|--|
| Dpis  | 7 dni przelew |  |
|       | Gotówka       |  |
|       | Przedpłata    |  |

Rysunek 7.12: Okno edycji kartoteki sposobów płatności

#### Tabela 7.10: Opis pól kartoteki sposobów płatności

| Nazwa      | Opis                                                                                                    |
|------------|----------------------------------------------------------------------------------------------------|
| Zwłoka     | llość dni zwłoki płatności.                                                                                             |
| Opis       | Opis sposobu płatności                                                                                                  |
| Gotówka    | Znacznik decydujący, czy jest to płatność gotówkowa.                                                                    |
| Przedpłata | Znacznik decydujący, czy jest to płatność w formie przedpłaty. Jeżeli płatność tego typu pojawi się na fakturze, to ]]] |

# 7.6. Stawki VAT

Definicje » Stawki VAT

|   | Stawki<br>H<br><u>N</u> owy | VAT<br><b>5 X 5</b><br>Popraw <u>U</u> suń <u>O</u> dśwież | <mark>р</mark><br><u>S</u> zukaj |              |             |          | ×   |
|---|-----------------------------|------------------------------------------------------------|----------------------------------|--------------|-------------|----------|-----|
|   | Aktywne                     |                                                            |                                  |              |             |          |     |
| Γ | Symbol                      | Nazwa                                                      | Procent                          | Kod<br>fisk. | Podstawowa  | Aktywna  | Â   |
| ▶ | 00                          | Stawka preferencyjna 0%                                    | 0,00 %                           | D            |             |          | _   |
|   | 05                          | Stawka preferencyjna 5%                                    | 5,00 %                           | С            |             | <b>V</b> | =   |
|   | 08                          | Stawka preferencyjna 8%                                    | 8,00 %                           | В            |             | <b>•</b> |     |
|   | 23                          | Stawka podstawowa 23%                                      | 23,00 %                          | Α            |             | <b>V</b> |     |
|   | NP                          | Niepodlegające VAT                                         | 0,00 %                           |              |             | <b>•</b> |     |
|   | ZW                          | Zwolnienie z opodatkowania                                 | 0,00 %                           |              |             | <b>v</b> |     |
|   |                             |                                                            |                                  |              |             |          | Ŧ   |
|   | Opcje                       | <ul> <li>Σ Rekord: 1 Kolejno</li> </ul>                    | Nazwa: V_                        | STAWK        | AVAT.SYMBOL | E I      | -// |

Rysunek 7.13: Okno przeglądania kartoteki stawek VAT

| ymbol                 | 26                    |
|-----------------------|-----------------------|
| lazwa                 | Stawka podstawowa 23% |
| rocent                | 23,00 %               |
| od drukarki fiskalnej | A                     |
|                       | V Podstawowa          |
|                       | Aktywna               |

Rysunek 7.14: Okno edycji kartoteki stawek VAT

| Nazwa                  | Opis                                                                                                    |
|------------------------|----------------------------------------------------------------------------------------------------|
| Symbol                 | Symbol unikalny stawki VAT.                                                                                                    |
| Nazwa                  | Nazwa opisowa stawki VAT.                                                                                                    |
| Procent                | Procent podatku VAT.                                                                                                    |
| Kod drukarki fiskalnej | Kod, pod którym drukarka fiskalna identyfikuje daną stawkę VAT.                                                                       |
| Podstawowa             | Znacznik informujący, czy dana stawka VAT jest stawką podstawową, tj. taką, względem której nie przewidziano preferencji podatkowych. |
| Aktywna                | Znacznik informujący, czy stawka VAT jest domyślnie widoczna w oknie przeglądania.                                                    |

# 7.7. Waluty

```
Definicje » Waluty
```

Kartoteka walut dostępnych w systemie.

| Image: Head Stress     Image: Head Stress       Mowy     Popraw     Usun       Odśwież     Szukaj |                   |     |                   |           |   |  |  |
|---------------------------------------------------------------------------------------------------|-------------------|-----|-------------------|-----------|---|--|--|
| Symbe!                                                                                            | Nazwa             | Kod | Kraj              | Jednostka | * |  |  |
| EUR                                                                                               | Euro              |     | Unia Europejska   | 1,000     |   |  |  |
| LVL                                                                                               | Łat Łotewski      |     | Łotwa             | 1,000     |   |  |  |
| PLN                                                                                               | Złoty polski      |     | Polska            | 1,000     |   |  |  |
| USD                                                                                               | Dolar amerykański |     | Stany Zjednoczone | 1,000     |   |  |  |
|                                                                                                   |                   |     |                   |           | Ŧ |  |  |

Rysunek 7.15: Okno przeglądania kartoteki walut
| Symbol    | EUR             |
|-----------|-----------------|
| Kod       |                 |
| Nazwa     | Euro            |
| Kraj      | Unia Europejska |
| Jednostka | 1,000           |

Rysunek 7.16: Okno edycji kartoteki walut

#### Tabela 7.12: Opis pól kartoteki walut

| Nazwa     | Opis                                                                                                    |
|-----------|----------------------------------------------------------------------------------------------------|
| Symbol    | Unikalny symbol waluty.                                                                                                    |
| Kod       | Międzynarodowy kod identyfikacyjny waluty, np. USD – 787, EUR – 987.                                                                                                    |
| Nazwa     | Nazwa waluty.                                                                                                    |
| Kraj      | Domyślny kraj waluty.                                                                                                    |
| Jednostka | Jednostka przeliczeniowa waluty. Informuje o tym, ile jednostek podstawowych waluty jest przeliczanych na walutę narodową wg ustalonego kursu. Najczęściej będzie miała wartość 1. |

Walutę narodową definiuje się w kartotece lat bilansowych. Patrz rozdział **Rozpoczęcie pracy – Utworzenie roku bilansowego**.

## 7.8. Banki i rachunki bankowe

#### Definicje » Banki

|   | Banki                                                      |       |                             |             |          |   |
|---|------------------------------------------------------------|-------|-----------------------------|-------------|----------|---|
|   | Nowy Popraw Usuń Odśwież Szukaj                            |       |                             |             |          |   |
| Γ | Kod                                                        | Skrót | Nazwa                       | Miasto      | Aktywny  | ~ |
| Г | 12348765                                                   | BPH   | Bank Handlowo-Produkcyjny   | Częstochowa |          | _ |
|   | 12348766                                                   | BPA   | Bank Handlowo-Produkcyjny A | Częstochowa | <b>V</b> | Ξ |
|   | 10101010                                                   | NBP   | NBP O/Okr. w Warszawie      | Warszawa    |          | - |
| Γ |                                                            |       |                             |             |          | Ŧ |
|   | Opcje   Σ Rekord: 2/3/0 [0] {18} K Nazwa: V_BANK.NAZWA E I |       |                             |             |          |   |

Rysunek 7.17: Okno przeglądania kartoteki banków

Tabela 7.13: Opis funkcji okna przeglądania kartoteki banków

| Nazwa    | Opis                                                                                             |
|----------|--------------------------------------------------------------------------------------------------|
| Rachunki | Otwiera okno przeglądania kartoteki rachunków bankowych dla danego banku.                        |
|          | Zobacz również:<br>• Opis kartoteki rachunków bankowych jest zawarty w dalszej części rozdziału. |

| Kod           | 12348765                  |  |
|---------------|---------------------------|--|
| Skrót         | BPH                       |  |
| Nazwa         | Bank Handlowo-Produkcyjny |  |
| Kod pocztowy  |                           |  |
| Miasto        | Częstochowa               |  |
| Ulica         |                           |  |
| Bank centraln | У                         |  |
|               | Aktywny                   |  |

Rysunek 7.18: Okno edycji kartoteki banków

| Nazwa          | Opis                                                                                                    |
|----------------|----------------------------------------------------------------------------------------------------|
| Kod            | Oficjalny kod identyfikacyjny banku. Kod ten ma bardzo ważne znaczenie i musi odpowiadać rzeczywistemu kodowi banku.                                               |
| Skrót          | Skrót banku używany do jego identyfikacji w systemie. Wartość tego pola nie ma większego znaczenia dla prawidłowej pracy programu i zależy jedynie od użytkownika. |
| Nazwa          | Oficjalna nazwa banku.                                                                                                    |
| Kod pocztowy   | Kod pocztowy siedziby banku.                                                                                                    |
| Miasto         | Miasto siedziby banku.                                                                                                    |
| Ulica          | Ulica siedziby banku.                                                                                                    |
| Bank centralny | Jeżeli bieżący bank jest oddziałem, to pole to wskazuje na centralę tego banku, która musi istnieć w tej samej kartotece banków.                                   |
| Aktywny        | Znacznik informujący, czy dany bank będzie domyślnie widoczny w oknie przeglądania.                                                                                |

#### Rachunki bankowe

Definicje » Banki » Rachunki

W kartotece rachunków bankowych zapisane są wszystkie rachunki bankowe poszczególnych banków używane w systemie.

| ( | 🔰 Rachunki bankowe [Nazwa banku                                                                                                    | cu: Bank Handlowo-Produkcyjny] 📃 🔲 🗾         |   |
|---|----------------------------------------------------------------------------------------------------|----------------------------------------------|---|
|   | H         Image: Solution         Image: Solution | ź <u>S</u> zukaj                             |   |
| Γ | Numer rachunku                                                                                                    | Δ                                            | ~ |
|   | 31 1234 8765 1111 1111 1111 1111                                                                                                    |                                              | - |
| L | 31 1234 8765 2222 2222 2222 2222                                                                                                    |                                              |   |
|   | 31 1234 8765 3333 3333 3333 3333                                                                                                    |                                              |   |
|   |                                                                                                    |                                              | Ŧ |
| [ | Opcje • Σ Rekord: 1/3/0 [0] K                                                                                                    | Kolejność: kont Nazwa: V_BANKRACH.KONTO_BANK | h |

Rysunek 7.19: Okno przeglądania kartoteki banków

| Skrót banku    | BPH                              |  |
|----------------|----------------------------------|--|
| Nazwa banku    | Bank Handlowo-Produkcyjny        |  |
| Numer rachunku | 31 1234 8765 1111 1111 1111 1111 |  |

Rysunek 7.20: Okno edycji kartoteki banków

Tabela 7.15: Opis pól kartoteki banków

| Nazwa          | Opis                                                                                                    |
|----------------|----------------------------------------------------------------------------------------------------|
| Numer rachunku | Numer rachunku bankowego. Wprowadzając ten numer należy zwrócić szczególną uwagę na jego poprawność, ponieważ wprowadzenie błędnego rachunku może spowodować odrzucenie przelewy przychodzącego (od klienta) lub przelewu wychodzącego (do dostawcy). |

## 7.9. Tabele kursów walut

#### Definicje » Tabela kursów walut

Kartoteka definicji tabel kursów walut. W kartotece zapisane są kursy walut odnoszące się do domyślnej waluty systemu (narodowej), która jest określona w kartotece lat bilansowych w polu **Waluta narodowa** (patrz rozdział **Rozpoczęcie pracy – Utworzenie roku bilansowego**). Kartoteka tabel kursów jest kartoteką nieobowiązkową, ponieważ na dokumentach sprzedaży, oprócz możliwości wyboru kursu ze słownika, istnieje możliwość jego bezpośredniego wpisania.

| 🥘 Tabele kursów walut                                                                                                    |                        |                | ٢ |
|----------------------------------------------------------------------------------------------------|------------------------|----------------|---|
| Image: Health and the second second | odśwież <u>S</u> zukaj | <u>K</u> ursy  |   |
| Bank                                                                                                    | Data                   | Numer          | * |
| ▶ NBP                                                                                                    | 2008-06-30             | 126/A/NBP/2008 |   |
| NBP                                                                                                    | 2008-03-31             | 63/A/NBP/2008  |   |
| NBP                                                                                                    | 2007-12-31             | 252/A/NBP/2007 |   |
| NBP                                                                                                    | 2007-12-18             | 245/A/NBP/2007 |   |
| NBP                                                                                                    | 2007-09-28             | 189/A/NBP/2007 |   |
|                                                                                                    |                        |                | Ŧ |
| Opcje • Nazwa: V_                                                                                                    | TABKURS.BANK_S         | KROT  E I  🔤   | 1 |

Rysunek 7.21: Okno przeglądania kartoteki tabeli kursów

Tabela 7.16: Opis funkcji okna przeglądania kartoteki tabeli kursów

| Nazwa | Opis                                                                                           |
|-------|------------------------------------------------------------------------------------------------|
| Kursy | Otwiera okno przeglądania kartoteki kursów dla danej tabeli.                                   |
|       | Zobacz również:<br>• Opis kartoteki kursów w dalszej części rozdziału w punkcie <b>Kursy</b> . |

| Bank  | NBP           |    |  |
|-------|---------------|----|--|
| )ata  | 2008-06-30    | 15 |  |
| lumer | 126/A/NBP/200 | 8  |  |

Rysunek 7.22: Okno edycji kartoteki tabeli kursów

| Tabela 7.17: Opis pól kartoteki tab | eli kursów |
|-------------------------------------|------------|
|-------------------------------------|------------|

| Nazwa | Opis                                 |
|-------|--------------------------------------|
| Bank  | Bank, którego dotyczy tabela kursów. |
| Data  | Data tabeli kursów.                  |
| Numer | Numer tabeli kursów.                 |

### Kursy

Definicje » Tabela kursów walut » Kursy

W kartotece kursów zapisane są kursy poszczególnych walut dla danej tabeli kursów.

| 0 | 🥘 Kursy [Tabela kursów: 63/A/NBP/2008]                                                                  |                           |                |            |          |   |
|---|----------------------------------------------------------------------------------------------------|---------------------------|----------------|------------|----------|---|
|   | Image: Momentary Popraw     Image: Momentary User       Momentary Description     Momentary Description |                           |                |            |          |   |
| Γ | Waluta                                                                                                  | Jednostka                 | Kupno          | Sprzedaż   | Średni   | * |
| ▶ | EUR                                                                                                    | 1,000                     |                |            | 3,525800 | = |
| Г | LVL                                                                                                    | 1,000                     |                |            | 5,052700 |   |
| Г | USD                                                                                                    | 1,000                     |                |            | 2,230500 |   |
|   |                                                                                                    |                           |                |            |          |   |
|   | Opcje                                                                                                   | <ul> <li>Σ Naz</li> </ul> | wa: V_KURS.WAL | UTA_SYMBOL | E I  🖛   | / |

Rysunek 7.23: Okno przeglądania kartoteki kursów

| Tabela kursów | 63/A/NBP/2008 |  |
|---------------|---------------|--|
| Waluta        | EUR 🔲         |  |
| Kraj          |               |  |
| Kupno         | 0,000000      |  |
| Sprzedaż      | 0,000000      |  |
| Średni        | 3,525800      |  |

Rysunek 7.24: Okno edycji kartoteki kursów

| Nazwa         | Opis                                                                                         |
|---------------|----------------------------------------------------------------------------------------------|
| Tabela kursów | Tabela kursów, do której należą kursy.                                                       |
| Waluta        | Waluta, której dotyczy dany kurs.                                                            |
|               | Zobacz również:<br>• Opis kartoteki walut w rozdziale <b>Kartoteki pomocnicze – Waluty</b> . |
| Kraj          | Domyślny kraj waluty przepisany z kartoteki walut.                                           |

| Nazwa    | Opis                                                               |
|----------|--------------------------------------------------------------------|
| Kupno    | Kurs kupna.                                                        |
| Sprzedaż | Kurs sprzedaży.                                                    |
| Średni   | Kurs średni, który jest właściwym kursem obowiązującym w systemie. |

#### Zobacz również:

 Opis pól Kurs oraz Wartość kursu w kartotece nagłówków faktur w rozdziale Sprzedaż – Wystawianie dokumentu sprzedaży – Wystawianie faktury VAT w punkcie Tworzenie nagłówka faktury VAT.

## 7.10. Kontakty

Definicje » Kontrahenci » Kontakty

W kartotece kontaktów przechowywane są informacje o danych kontaktowych osób pracujących u poszczególnych kontrahentów lub osób ich reprezentujących.

| 0 | 🧐 Kontakty [Skrót kontrahenta: FIRMA 1 - Nazwa kontrahenta: Firma 1] 🛛 💼 💷 |                          |                     |                      |                 |          |   |
|---|----------------------------------------------------------------------------|--------------------------|---------------------|----------------------|-----------------|----------|---|
|   | H 5<br>Nowy Popraw L                                                       | 🔽 🐼<br>Jsuń <u>O</u> dśw | vież <u>S</u> zukaj |                      |                 |          |   |
|   | Nazwisko                                                                   | Imię                     | Telefon             | Telefon<br>komórkowy | E-mail          | Domyślny |   |
| Þ | Nowak                                                                      | Stanisław                |                     | +48 123 456 789      | s.n@eclsoft.com |          | Ξ |
| Γ | Kowalski                                                                   | Jan                      |                     | +48 987 654 321      | j.k@eclsoft.com |          |   |
|   |                                                                            |                          |                     |                      |                 |          |   |
|   | Opcje 🔹 🛛 🗴 Rekord: 1/2/0 [0] {4} K Nazwa: V_KONTRAHPRAC.NAZWISKO E I 🖛    |                          |                     |                      |                 |          |   |

Rysunek 7.25: Okno przeglądania kartoteki kontaktów

| Popraw                                                            |                                   |
|-------------------------------------------------------------------|-----------------------------------|
| Kod kontrahenta<br>Skrót kontrahenta<br>Nazwisko<br>Imię<br>Tytuł | K00001                            |
| Telefon<br>Telefon komórkowy<br>E-mail                            | +48 123 456 789<br>s.n@edsoft.com |
| Opcje 🔻                                                           | Domyślny     OK Anuluj            |

Rysunek 7.26: Okno edycji kartoteki kontaktów

| Tabela 7.19: | Opis pól | kartoteki | kontaktów |
|--------------|----------|-----------|-----------|
|--------------|----------|-----------|-----------|

| Nazwa                                | Opis                                                                                                    |
|--------------------------------------|----------------------------------------------------------------------------------------------------|
| Kod kontrahenta<br>Skrót kontrahenta | Kontrahent reprezentowany przez osobę, której dotyczą dane kontaktowe.                                                                             |
| Nazwisko<br>Imię                     | Nazwisko oraz imię osoby.                                                                                                    |
| Tytuł                                | Stopień naukowy lub stanowisko.                                                                                                    |
| Telefon                              | Telefon stacjonarny.                                                                                                    |
| Telefon komórkowy                    | Telefon komórkowy.                                                                                                    |
| E-mail                               | Adres e-mail.                                                                                                    |
| Domyślny                             | Znacznik decydujący, czy dany kontakt jest domyślnym kontaktem kontrahenta. Jest używany do automatycznego podpowiadania kontaktów na dokumentach. |

## 7.11. Załączniki

#### Definicje » Kontrahenci » Załączniki

Kartoteka, w której można zapisywać wszelkiego rodzaju pliki zewnętrzne, np. grafikę, dokumenty, itp. Wszystkie załączniki zapisywane są w bazie danych, dzięki czemu można je przeglądać z poziomu interfejsu programu. W systemie **Fakturowanie+** załączniki są wykorzystywane m.in. w kartotece

kontrahentów, dzięki czemu istnieje możliwość przypisywania do kontrahentów skanów umów i innych dokumentów.

| ۲ | 🧭 Załączniki [Kartoteka: Kontrahent - Skrót: FIRMA 1] |                    |                                                                                                    |                                |                               |        |       |          |         |    |
|---|-------------------------------------------------------|--------------------|----------------------------------------------------------------------------------------------------|--------------------------------|-------------------------------|--------|-------|----------|---------|----|
| 1 | Howy Po                                               | opraw <u>U</u> suń | Image: Solution of the second second secon | lokuj O <u>d</u> blokuj Otwórz |                               |        |       |          |         |    |
| S | Symbol                                                | - Data             | Nazwa                                                                                                    | Nazwa pliku                    | Rozmiar plikı.<br>(w bajtach) | Blok / | Akt F | Rejestr. | Finans. |    |
|   | 2011-0000                                             | 1 2011-12-13       | Umowa 2011/035                                                                                                    | umowa nr 2011-035.pdf          | 38 456                        |        |       |          |         |    |
|   |                                                       |                    |                                                                                                    |                                |                               |        |       |          |         |    |
|   |                                                       |                    |                                                                                                    |                                | 38 456                        |        |       |          |         |    |
|   | Opcje 🔹                                               | Σ Rekord:          | : 1/1/0 [0] {3} Kolejność:                                                                                                    | symbol desc Nazwa: V_2         | ALACZNIK.SY                   | MBOL   |       | EII      |         | 11 |

Rysunek 7.27: Okno przeglądania kartoteki załączników

| Tabala 7 00. Onia | fundiali aluna |              | In a state bit was a served by first |  |
|-------------------|----------------|--------------|--------------------------------------|--|
| Tabela 7.20: Opis | TUNKCJI OKNA   | przegladania | kartoteki załącznikow                |  |

| Nazwa    | Opis                                                                                                    |
|----------|----------------------------------------------------------------------------------------------------|
| Zablokuj | Blokuje załącznik. Zablokowany załącznik nie może być edytowany.                                                                                                    |
|          | Zobacz również:<br>• Opis funkcji <b>Odblokuj</b> okna przeglądania kartoteki załączników.<br>• Opis pola <b>Blokada</b> kartoteki załączników.                           |
| Odblokuj | Odblokowuje załącznik.<br>Zobacz również:<br>• Opis funkcji <b>Zablokuj</b> okna przeglądania kartoteki załączników.<br>• Opis pola <b>Blokada</b> kartoteki załączników. |
| Otwórz   | Otwiera załącznik w domyślnym edytorze systemu operacyjnego.                                                                                                    |

| Popraw                    |                                                                    |
|---------------------------|--------------------------------------------------------------------|
| Numer                     | 1                                                                  |
| Symbol                    | 2011-00001                                                         |
| Data                      | 2011-12-13 15                                                      |
| Nazwa                     | Umowa 2011/035                                                     |
| Załącznik                 | DS\$8:1.0 - umowa nr 2011-035.pdf (38 456 bytes) - CRC: 2456375360 |
| Nazwa pliku               | umowa nr 2011-035.pdf                                              |
| Rozmiar pliku (w bajtach) | 38 456                                                             |
|                           | Blokada                                                            |
| Zablokował                |                                                                    |
| Czas blokady              | 0000-00-00 00:00 15                                                |
|                           | Aktywny                                                            |
|                           | Dokument rejestracyjny                                             |
|                           | Dokument finansowy                                                 |
|                           |                                                                    |
| Opcje 🔻                   | OK Anuluj                                                          |
|                           |                                                                    |

Rysunek 7.28: Okno edycji kartoteki załączników

| Nazwa                        | Opis                                                                                                    |
|------------------------------|----------------------------------------------------------------------------------------------------|
| Numer                        | Numer kolejny załącznika nadawany automatycznie.                                                                                                    |
| Symbol                       | Unikalny symbol załącznika.                                                                                                    |
| Data                         | Data załącznika.                                                                                                    |
| Nazwa                        | Nazwa (opis) załącznika.                                                                                                    |
| Załącznik                    | Pole systemowe – niedostępne do edycji.                                                                                                    |
| Nazwa pliku                  | Nazwa pliku dyskowego załącznika.                                                                                                    |
| Rozmiar pliku (w<br>bajtach) | Rozmiar pliku dyskowego załącznika w bajtach.                                                                                                    |
| Blokada                      | <ul> <li>Znacznik informujący, czy załącznik jest zablokowany. Jeżeli załącznik jest zablokowany, to nie może być edytowany.</li> <li><i>Zobacz również:</i></li> <li>Opis pól <b>Zablokował</b> oraz <b>Czas blokady</b>.</li> <li>Opis funkcji <b>Zablokuj</b> oraz <b>Odblokuj</b> okna przeglądania kartoteki załączników.</li> </ul> |
| Zablokował                   | Osoba, która zablokowała załącznik. Pole jest wypełnione tylko wówczas, gdy załącznik został<br>zablokowany.<br>Zobacz również:<br>• Opis pól <b>Blokada</b> oraz <b>Czas blokady</b> .<br>• Opis funkcji <b>Zablokuj</b> oraz <b>Odblokuj</b> okna przeglądania kartoteki załączników.                                                   |

#### Tabela 7.21: Opis pól kartoteki załączników

| Nazwa                  | Opis                                                                                                    |
|------------------------|----------------------------------------------------------------------------------------------------|
| Czas blokady           | <ul> <li>Czas blokady załącznika. Pole jest wypełnione tylko wówczas, gdy załącznik został zablokowany.</li> <li>Zobacz również:</li> <li>Opis pól Blokada oraz Zablokował.</li> <li>Opis funkcji Zablokuj oraz Odblokuj okna przeglądania kartoteki załączników.</li> </ul> |
| Aktywny                | Znacznik aktywności załącznika. Pole może być dowolnie interpretowane.                                                                                                    |
| Dokument rejestracyjny |                                                                                                    |
| Dokument finansowy     |                                                                                                    |

#### Uwaga

Wszystkie załączniki zapisywane są w bazie danych, dlatego nie zaleca się nadużywania tej funkcji, gdyż efektem tego może być znaczny przyrost bazy danych oraz widoczne jej spowolnienie.

# 8. Zestawienia

## 8.1. Zestawienia sprzedaży

### 8.1.1. Zestawienie faktur

Sprzedaż » Wydruki » Zestawienie faktur

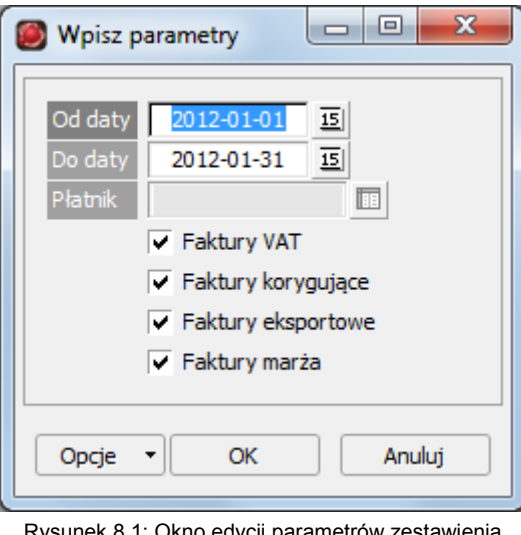

Rysunek 8.1: Okno edycji parametrów zestawienia faktur

| Tabela 8.1: Opis | parametrów zestawienia faktur |
|------------------|-------------------------------|
|------------------|-------------------------------|

| Nazwa              | Opis                                                                                     |
|--------------------|------------------------------------------------------------------------------------------|
| Od daty<br>Do daty | Zakres dat, z którego pobierane są dokumenty sprzedaży do zestawienia.                   |
| Płatnik            | Jeżeli zostanie podany, to w zestawieniu pojawią się tylko faktury danego płatnika.      |
| Faktury VAT        | Jeżeli zostanie zaznaczony, to w zestawieniu zostaną uwzględnione faktury VAT.           |
| Faktury korygujące | Jeżeli zostanie zaznaczony, to w zestawieniu zostaną uwzględnione faktury korygując VAT. |
| Faktury eksportowe | Jeżeli zostanie zaznaczony, to w zestawieniu zostaną uwzględnione faktury eksportowe.    |

| Nazwa         | Opis                                                                                 |
|---------------|--------------------------------------------------------------------------------------|
| Faktury marża | Jeżeli zostanie zaznaczony, to w zestawieniu zostaną uwzględnione faktury VAT marża. |

| Zeet        | awiania faktur        |                     |                   | Od da<br>Do da<br>Fak<br>Faktun<br>Faktury<br>Fakt | vivienia<br>ty: 2012-01-01<br>tury VAT:1<br>v korygujące:1<br>eksportowe:1<br>ury marża:1 |                                       |                | Strong 1 |
|-------------|-----------------------|---------------------|-------------------|----------------------------------------------------|-------------------------------------------------------------------------------------------|---------------------------------------|----------------|----------|
| Тур         | Symbol                | Data<br>wystawienia | Data<br>sprzedaży | Kod<br>płatnik<br>a                                | Nazwa<br>płatnika                                                                         | Wartość<br>netto                      | Wartość<br>VAT | Wartoś   |
| FAK         | 00001-FAK-2012/01-SPR | 2012-01-31          | 2012-01-31        | 000003                                             | Firma 3                                                                                   | 16,64                                 | 3,83           | 20,4     |
| FAK         | 00002-FAK-2012/01-SPR | 2012-01-31          | 2012-01-31        | 000003                                             | Firma 3                                                                                   | 14,97                                 | 3,44           | 18,4     |
| FAK         | 00003-FAK-2012/01-SPR | 2012-01-31          | 2012-01-31        | 000004                                             | Firma 4                                                                                   | 8,97                                  | 2,06           | 11,0     |
| FAK         | 00004-FAK-2012/01-SPR | 2012-01-31          | 2012-01-31        | 000003                                             | Firma 3                                                                                   | 50,00                                 | 11,50          | 61,5     |
| FAK         | 00005-FAK-2012/01-SPR | 2012-01-31          | 2012-01-31        | 000004                                             | Firma 4                                                                                   | 16,64                                 | 1,33           | 17,9     |
| Raze        | em typ: FAK           |                     |                   |                                                    |                                                                                           | 107,22                                | 22,16          | 129,3    |
| FAM         | 00001-FAM-2012/01-SPR | 2012-01-31          | 2012-01-31        | 000003                                             | Firma 3                                                                                   | 81,30                                 | 18,70          | 1 000,0  |
| Raze        | em typ: FAM           |                     |                   |                                                    |                                                                                           | 81,30                                 | 18,70          | 1 000,00 |
|             | 00001-KOR-2012/01-SPR | 2012-01-31          | 2012-01-31        | 000004                                             | Firma 4                                                                                   | -4.00                                 | -0.32          | -4.3     |
| KOR         |                       |                     |                   |                                                    |                                                                                           | -4,00                                 | -0.32          | -4.3     |
| KOR<br>Raze | em typ: KOR           |                     |                   |                                                    |                                                                                           | · · · · · · · · · · · · · · · · · · · |                |          |

Rysunek 8.2: Zestawienie faktur

## 8.1.2. Zestawienie paragonów

Sprzedaż » Wydruki » Zestawienie paragonów

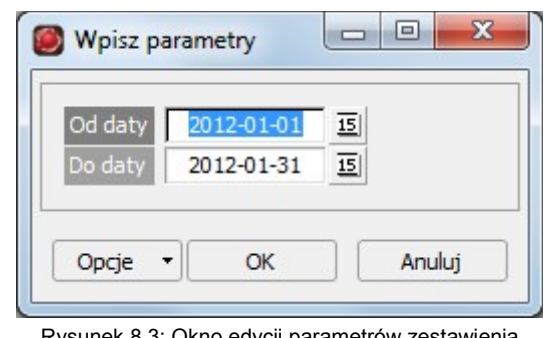

Rysunek 8.3: Okno edycji parametrów zestawienia paragonów

| Tabela 8.2: Opis | parametrów zestawienia | paragonów |
|------------------|------------------------|-----------|
|------------------|------------------------|-----------|

| Nazwa   | Opis                                                                   |
|---------|------------------------------------------------------------------------|
| Od daty | Zakres dat, z którego pobierane są dokumenty sprzedaży do zestawienia. |
| Do daty |                                                                        |

| ar (et / a - NF, 373-24-73-30 |             |          |       |          |           |
|-------------------------------|-------------|----------|-------|----------|-----------|
| Zesta wienie paragonó w       | Dete        | Descent  | 14/   | Manda 44 | Strona 1/ |
| Symbol                        | wystawienia | fiskalny | netto | VALOSC   | brutto    |
| 00001-PAR-2012/01/31          | 2012-01-31  |          | 50,00 | 11,50    | 61,5      |
| 00002-PAR-2012/01/31          | 2012-01-31  |          | 14,97 | 3,44     | 18,4      |
| 00003-PAR-2012/01/31          | 2012-01-31  |          | 2,70  | 0,62     | 3,3       |
| 00004-PAR-2012/01/31          | 2012-01-31  |          | 29,90 | 6,88     | 36,7      |
| Razem                         |             |          | 97,57 | 22,44    | 120,01    |

Rysunek 8.4: Zestawienie paragonów

### 8.1.3. Zestawienie sprzedaży wg kontrahentów

| 🞯 Wpisz parametry                                                                                                    |
|----------------------------------------------------------------------------------------------------|
| Od daty       2012-01-01       IS         Do daty       2012-01-31       IS         ✓       Uwzględnij faktury         ✓       Uwzględnij paragony         ✓       Według płatników         ✓       Według odbiorców         Ranking |
| Opcje 🔻 OK Anuluj                                                                                                    |

Sprzedaż » Wydruki » Zestawienie sprzedaży wg kontrahentów

Rysunek 8.5: Okno edycji parametrów zestawienia sprzedaży wg kontrahentów

Tabela 8.3: Opis parametrów zestawienia sprzedaży wg kontrahentów

| Nazwa                                | Opis                                                                                                    |
|--------------------------------------|----------------------------------------------------------------------------------------------------|
| Od daty                              | Zakres dat, z którego pobierane są dokumenty sprzedaży do zestawienia.                                                                                                    |
| Do daty                              |                                                                                                    |
| Uwzględnij faktury                   | Jeżeli zostanie zaznaczony, to w zestawieniu zostaną uwzględnione wszystkie faktury VAT, faktury korygujące VAT, faktury VAT eksportowe, itp.                                                      |
| Uwzględnij paragony                  | Jeżeli zostanie zaznaczony, to w zestawieniu zostaną uwzględnione wszystkie paragony.                                                                                                    |
|                                      | Uwaga! Jeżeli do paragonu została wystawiona faktura, to paragon nie zostanie uwzględniony w zestawieniu.                                                                                          |
| Według płatników<br>Według odbiorców | Decyduje, czy w zestawieniu mają się pojawić płatnicy, czy odbiorcy. Ma to znaczenie tylko w sytuacji, gdy zdarzają się przypadki sprzedaży, w których płatnik i odbiorca są innymi kontrahentami. |
| Ranking                              | Jeżeli zostanie zaznaczony, to kontrahenci w zestawieniu są drukowani w kolejności malejącej wg obrotów netto.                                                                                     |

|                                                                       | ECLSOFT Sp. z o.o.<br>42-200 Częstochowa, Kawia 4/16<br>NIP: 573-24-73-580                                                                                                    |                                                        | Data: 201                                | 12-02-15 13:18                                                |
|-----------------------------------------------------------------------|----------------------------------------------------------------------------------------------------|--------------------------------------------------------|------------------------------------------|---------------------------------------------------------------|
|                                                                       | Zestawienie sprzedaży wg k<br>Od daty: 2012-01-<br>Do daty: 2012-01-<br>Uwzględnij faktury<br>Iwzględnij naragow                                                                                                    | contrahentów<br>01<br>31<br>y: 1<br>py: 1              |                                          |                                                               |
|                                                                       | Według odbiorców<br>Według odbiorców<br>Ranking: 0                                                                                                    | v: 1<br>v: 0                                           |                                          |                                                               |
| Zestawienie spr:                                                      | vedagy wgkontrahentów                                                                                                    | v: 0                                                   |                                          | Strona 1/1                                                    |
| Zestawienie sprz<br>Skrót<br>płatnika                                 | zedaży wg kontrahentów<br>Nazwa<br>płatników                                                                                                    | v: 0<br>Wartość<br>netto                               | Wartość<br>VAT                           | Strona 1/1<br>Wartość<br>brutto                               |
| Zestawienie sprz<br>Skrót<br>płatnika<br>FIRMA 3                      | vedaży wg kontrahentów<br>Nazwa<br>płatników<br>Nazwa<br>płatnika<br>Firma 3                                                                                                    | Wartość<br>netto<br>162,91                             | Wartość<br>VAT<br>37,47                  | Strona 1/1<br>Wartość<br>brutto<br>1 100,38                   |
| Zestawienie spr:<br>Skrót<br>płatnika<br>FIRMA 3<br>FIRMA 4           | vedaży wg kontrahentów<br>karking: 0<br>karking: 0<br>karkin | Wartość<br>v: 0<br>Wartość<br>netto<br>162,91<br>21,61 | Wartość<br>VAT<br>37,47<br>3,07          | Strona 1/1<br>Wartość<br>brutto<br>1 100,38<br>24,68          |
| Zestawienie spr:<br>Skrót<br>płatnika<br>FIRMA 3<br>FIRMA 4<br>G00000 | Vedług odbiorców<br>Według odbiorców<br>Ranking: 0<br>Nazwa<br>płatnika<br>Firma 3<br>Firma 4<br>Kontrahent Indywidualny                                                                                                    | Wartość<br>netto<br>162,91<br>21,61<br>47,57           | Wartość<br>VAT<br>37,47<br>3,07<br>10,94 | Strona 1/1<br>Wartość<br>brutto<br>1 100,38<br>24,68<br>58,51 |

Rysunek 8.6: Zestawienie sprzedaży wg kontrahentów

### 8.1.4. Zestawienie sprzedaży wg materiałów (usług)

Sprzedaż » Wydruki » Zestawienie sprzedaży wg materiałów (usług)

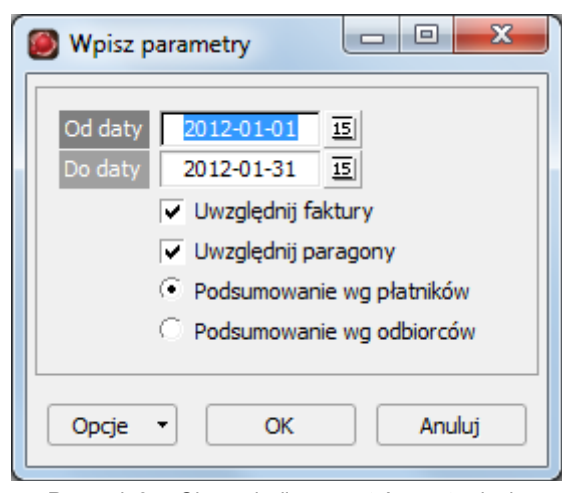

Rysunek 8.7: Okno edycji parametrów zestawienia sprzedaży wg materiałów (usług)

| Tabela 8.4: Opis parametrów zestawienia sprzedaży wg materiałów (u | sług) |
|--------------------------------------------------------------------|-------|
|--------------------------------------------------------------------|-------|

| Nazwa   | Opis                                                                   |
|---------|------------------------------------------------------------------------|
| Od daty | Zakres dat, z którego pobierane są dokumenty sprzedaży do zestawienia. |
| Do daty |                                                                        |

| Nazwa                        | Opis                                                                                                    |
|------------------------------|----------------------------------------------------------------------------------------------------|
| Uwzględnij faktury           | Jeżeli zostanie zaznaczony, to w zestawieniu zostaną uwzględnione wszystkie faktury VAT, faktury korygujące VAT, faktury VAT eksportowe, itp.                                                         |
| Uwzględnij paragony          | Jeżeli zostanie zaznaczony, to w zestawieniu zostaną uwzględnione wszystkie paragony.<br>Uwaga! Jeżeli do paragonu została wystawiona faktura, to paragon nie zostanie<br>uwzględniony w zestawieniu. |
| Podsumowanie wg<br>płatników | Jeżeli zostanie zaznaczony, to w zestawieniu drukowane są podsumowania cząstkowe wg płatników.                                                                                                    |
| Podsumowanie wg<br>odbiorców | Jeżeli zostanie zaznaczony, to w zestawieniu drukowane są podsumowania cząstkowe wg odbiorców.                                                                                                    |

|                      | NIP: 573-2          | 44-73-580<br>Zestawienie spr<br>Od<br>Do<br>Uwz<br>Uwz<br>Podsumo<br>Podsumo | zedaży wg materiałów<br>(daty: 2012-01-01<br>daty: 2012-01-31<br>zględnij faktury: 1<br>ględnij paragony: 1<br>owanie wg platników:<br>wanie wg platników: | v (usług)<br>1<br>0 |         |         |          |
|----------------------|---------------------|------------------------------------------------------------------------------|----------------------------------------------------------------------------------------------------|---------------------|---------|---------|----------|
| Zestawien<br>Płatnik | KTM                 | Nazwa                                                                        | J.m.                                                                                                    | llość               | Wartość | Wartość | Wartoś   |
| FIRMA 3              | TOWAR 1             | Towar 1                                                                      | SZT                                                                                                    | 2.00                | 16.64   | 3.83    | 20.4     |
| FIRMA 3              | TOWAR 2             | Towar 2                                                                      | SZT                                                                                                    | 1 00                | 81 30   | 18 70   | 1 000 0  |
| FIRMA 3              | TOWAR 3             | Towar 3                                                                      | SZT                                                                                                    | 3.00                | 14.97   | 3.44    | 18.4     |
| FIRMA 3              | TOWAR 5             | Towar 5                                                                      | SZT                                                                                                    | 10.00               | 50.00   | 11.50   | 61.5     |
| Razem pł             | atnik: FIRMA 3 - Fi | ma 3                                                                         |                                                                                                    |                     | 162,91  | 37,47   | 1 100,38 |
| FIRMA 4              | TOWAR 1             | Towar 1                                                                      | SZT                                                                                                    | 2.00                | 12.64   | 1.01    | 13.6     |
| FIRMA 4              | TOWAR 5             | Towar 5                                                                      | SZT                                                                                                    | 3,00                | 8,97    | 2,06    | 11.03    |
| Razem pł             | atnik: FIRMA 4 - Fi | ma 4                                                                         |                                                                                                    |                     | 21,61   | 3,07    | 24,68    |
| G00000               | TOWAR 3             | Towar 3                                                                      | SZT                                                                                                    | 3,00                | 14,97   | 3,44    | 18,4     |
| G00000               | TOWAR 4             | Towar 4                                                                      | SZT                                                                                                    | 2,00                | 2,70    | 0,62    | 3,3      |
| G00000               | TOWAR 5             | Towar 5                                                                      | SZT                                                                                                    | 10,00               | 29,90   | 6,88    | 36,78    |
| Razem pł             | atnik: G00000 - Kor | trahent Indywidualny                                                         |                                                                                                    |                     | 47,57   | 10,94   | 58,51    |
|                      |                     |                                                                              |                                                                                                    |                     |         |         |          |

Rysunek 8.8: Zestawienie sprzedaży wg materiałów (usług)

### 8.1.5. Zestawienie sprzedaży wg stawek VAT

| Od daty | 2012-01-01 15                          |
|---------|----------------------------------------|
| Do daty | 2012-01-31 15                          |
|         | <ul> <li>Faktury VAT</li> </ul>        |
|         | <ul> <li>Faktury korygujące</li> </ul> |
|         | <ul> <li>Faktury eksportowe</li> </ul> |
|         | Paragony                               |

Rysunek 8.9: Okno edycji parametrów zestawienia sprzedaży wg stawek VAT

Tabela 8.5: Opis parametrów zestawienia sprzedaży wg stawek VAT

| Nazwa              | Opis                                                                                                    |
|--------------------|----------------------------------------------------------------------------------------------------|
| Od daty            | Zakres dat, z którego pobierane są dokumenty sprzedaży do zestawienia.                                    |
| Do daty            |                                                                                                    |
| Faktury VAT        | Jeżeli zostanie zaznaczony, to w zestawieniu zostaną uwzględnione faktury VAT.                            |
| Faktury korygujące | Jeżeli zostanie zaznaczony, to w zestawieniu zostaną uwzględnione faktury korygując VAT.                  |
| Faktury eksportowe | Jeżeli zostanie zaznaczony, to w zestawieniu zostaną uwzględnione faktury eksportowe.                     |
| Paragony           | Jeżeli zostanie zaznaczony, to w zestawieniu zostaną uwzględnione paragony.                               |
|                    | Uwaga! Jeżeli do paragonu została wystawiona faktura, to paragon nie zostanie uwzględniony w zestawieniu. |

Sprzedaż » Wydruki » Zestawienie sprzedaży wg stawek VAT

## 8.2. Zestawienia magazynowe

### 8.2.1. Stan ilościowo-wartościowy na dzień

| Wpisz parametry                                                                         |
|-----------------------------------------------------------------------------------------|
| Magazyn     TOW       Data     2012-02-15       Od KTM-u     III       Do KTM-u     III |
| Opcje 🔻 OK Anuluj                                                                       |

Tabela 8.6: Opis parametrów wydruku stanów ilościowo-wartościowych na dzień

| Nazwa                | Opis                                                                    |
|----------------------|-------------------------------------------------------------------------|
| Magazyn              | Magazyn, z którego drukowane jest zestawienie.                          |
| Data                 | Dzień, na który wyznaczany jest stan magazynowy.                        |
| Od KTM-u<br>Do KTM-u | Zakres kodów asortymentowych, które zostaną uwzględnione w zestawieniu. |

|                     | 42-200 Częstochowa, Kawia 4/16<br>NIP: 573-24-73-580 |                                                                 |        | Data: 2                       | 012-02-15 13:3      |
|---------------------|------------------------------------------------------|-----------------------------------------------------------------|--------|-------------------------------|---------------------|
|                     | Stan ilo                                             | ściowo-wartościowy na dzień<br>Magazyn: TOW<br>Data: 2012-02-15 |        |                               |                     |
| Stan ilościowo-wart | ościowy na dzień                                     |                                                                 |        |                               | Strona 1/           |
| ктм                 | Nazwa                                                | J.m.                                                            | llość  | Średnia<br>cena<br>magazynowa | Wartoś<br>magazynow |
| TOWAR 1             | Towar 1                                              | SZT                                                             | 307,00 | 7,7621                        | 2 382,9             |
| TOWAR 2             | Towar 2                                              | SZT                                                             | 5,00   | 3,0000                        | 15,0                |
| TUSZ_Y              | Tusz Y                                               | SZT                                                             | 2,00   | 56,9900                       | 113,9               |
| TUSZ_Z              | Tusz Z                                               | SZT                                                             | 5,00   | 48,5000                       | 242,5               |
|                     |                                                      |                                                                 |        |                               | 2 754.4             |

Rysunek 8.11: Stan ilościowo-wartościowy na dzień

### 8.2.2. Stan ilościowo-wartościowy na dzień – wg dostaw

Magazyn » Wydruki » Stan ilościowo-wartościowy na dzień - wg dostaw

| Magazyn  | TOW          |   |
|----------|--------------|---|
| ata      | 2012-02-15 1 | 5 |
| od KTM-u |              |   |
| o KTM-u  |              |   |

Rysunek 8.12: Okno edycji parametrów wydruku stanu ilościowo-wartościowego na dzień – wg dostaw

Tabela 8.7: Opis parametrów wydruku stanów ilościowo-wartościowych na dzień – wg dostaw

| Nazwa                | Opis                                                                    |
|----------------------|-------------------------------------------------------------------------|
| Magazyn              | Magazyn, z którego drukowane jest zestawienie.                          |
| Data                 | Dzień, na który wyznaczany jest stan magazynowy.                        |
| Od KTM-u<br>Do KTM-u | Zakres kodów asortymentowych, które zostaną uwzględnione w zestawieniu. |

| ai a cy fa             | 1. 2 NIF. 373-24-73-360                  | Stan ilościo | owo-wartościowy na dzień - wg do<br>Magazyn: TOW<br>Data: 2012-02-15 | ostaw           |                         |                  |                                |
|------------------------|------------------------------------------|--------------|----------------------------------------------------------------------|-----------------|-------------------------|------------------|--------------------------------|
| Stan ilościowo-<br>KTM | wartościowy na dzień - wg dosta<br>Nazwa | J.m.         | Dostawa                                                              | Data<br>dostawy | llość                   | Cena<br>magazyn. | Strona 1/<br>Wartoś<br>magazyr |
| TOWAR 1                | Towar 1                                  | SZT          | TOW-PZ -2012-00002.00110115                                          | 2012-02-05      | 10,00                   | 23,0800          | 230,8                          |
| TOWAR 1                | Towar 1                                  | SZT          | TOW-PZ -2012-00001.00110111                                          | 2012-01-15      | 98,00                   | 7,3200           | 717,3                          |
| TOWAR 1<br>Razem mater | Towar1<br>ial: TOWAR1 - Towar1           | SZT          | TOW-BO -2012-00001.00110109                                          | 2012-01-01      | 199,00<br><b>307,00</b> | 7,2100           | 1 434,7<br>2 382,9             |
| TOWAR 2<br>Razem mater | Towar 2<br>ial: TOWAR 2 - Towar 2        | SZT          | TOW-BO -2012-00001.00110117                                          | 2012-01-01      | 5,00<br>5,00            | 3,0000           | 15,0<br><b>15,0</b>            |
| TUSZ_Y<br>Razem mater  | Tusz Y<br>ial: TUSZ_Y - Tusz Y           | SZT          | TOW-BO -2012-00001.00110118                                          | 2012-01-01      | 2,00<br><b>2,00</b>     | 56,9900          | 113,9<br><b>113,9</b>          |
| TUSZ_Z<br>Razem mater  | Tusz Z<br>iał: TUSZ Z - Tusz Z           | SZT          | TOW-BO -2012-00001.00110119                                          | 2012-01-01      | 5,00<br>5,00            | 48,5000          | 242,5<br>242,5                 |
| Razem                  |                                          |              |                                                                      |                 | 319.00                  |                  | 2 754.4                        |

Rysunek 8.13: Stan ilościowo-wartościowy na dzień - wg dostaw

### 8.2.3. Wartość magazynu wg typów dokumentów

Magazyn » Wydruki » Wartość magazynu wg typów dokumentów

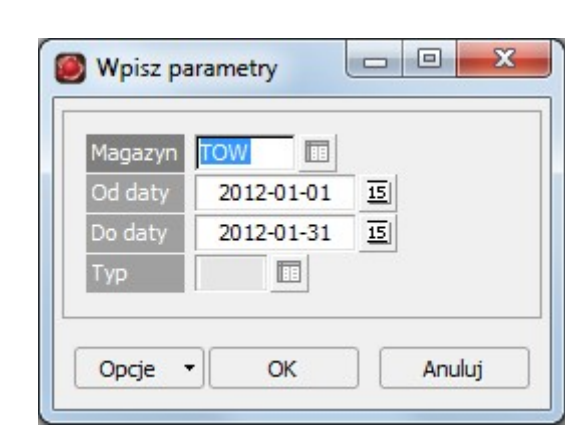

Rysunek 8.14: Okno edycji parametrów wydruku wartości magazynu wg typów dokumentów

Tabela 8.8: Opis parametrów wydruku stanów ilościowo-wartościowych na dzień – wg dostaw

| Nazwa   | Opis                                           |
|---------|------------------------------------------------|
| Magazyn | Magazyn, z którego drukowane jest zestawienie. |

| Nazwa              | Opis                                                                                                    |
|--------------------|----------------------------------------------------------------------------------------------------|
| Data               | Dzień, na który wyznaczany jest stan magazynowy.                                                                    |
| Od daty<br>Do daty | Zakres dat, z którego pobierane są dokumenty magazynowe do zestawienia.                                             |
| Тур                | Typ dokumentu magazynowego. Jeżeli zostanie podany, to zestawienie będzie dotyczyć tylko wskazanego typu dokumentu. |

| <b>T</b> ÉS    | ECLSOFT Sp. Z 0.0.<br>■ ↓ 42-200 Częstochowa, Kawia 4/16<br>ND 572 24 75 50                        | Data: 2012-02-15 13:3/ |
|----------------|----------------------------------------------------------------------------------------------------|------------------------|
| <b>-</b> 1 - 1 | Wartość magazynu wg typów dokumentów<br>Magazyn: TOW<br>Od daty: 2012-01-01<br>Do daty: 2012-01-31 |                        |
| Wartość mag    | pazynu wg typów dokumentów                                                                         | Strona 1/              |
| Symbol         | Nazwa                                                                                              | Wartość<br>magazynowa  |
| во             | Bilans otwarcia                                                                                    | 2 188,40               |
| PZ             | Przyjęcie zewnętrzne                                                                               | 732,00                 |
| Razem: Prz     | ychody                                                                                             | 2 920,40               |
| RW             | Rozchód wewntrzny                                                                                  | -36,2                  |
| WZ             | Wydanie zewnętrzne                                                                                 | -360,50                |
| Razem: Roz     | chody                                                                                              | -396,77                |
| Razem          |                                                                                                    | 2 523,63               |

Rysunek 8.15: Wartość magazynu wg typów dokumentów

## 8.2.4. Ranking obrotów z klientami

| Magazyn | TOW            |        |
|---------|----------------|--------|
| Od daty | 2012-01-01     | 15     |
| Do daty | 2012-01-31     | 15     |
|         | Sortuj wg ob   | protów |
|         | G Sortuj wa zy | vsku   |

Rysunek 8.16: Okno edycji parametrów wydruku: Ranking obrotów z klientami

Tabela 8.9: Opis parametrów wydruku: Ranking obrotów z klientami

| Nazwa              | Opis                                                                                                    |
|--------------------|----------------------------------------------------------------------------------------------------|
| Magazyn            | Magazyn, z którego drukowane jest zestawienie.                                                                   |
| Od daty<br>Do daty | Zakres dat, z którego pobierane są dokumenty magazynowe do zestawienia.                                          |
| Sortuj wg obrotów  | Jeżeli został zaznaczony, to dane w zestawieniu są sortowane malejąco wg kolumny <b>Wartość</b> sprzedaży netto. |
| Sortuj wg zysku    | Jeżeli został zaznaczony, to dane w zestawieniu są sortowane malejąco wg kolumny <b>Zysk</b> .                   |

#### Magazyn » Wydruki » Ranking obrotów z klientami

|                                    |                    |                    | Ranking obrotów z klientami<br>Magazyn: TOW<br>Od daty: 2012-01-01<br>Do daty: 2012-01-31<br>Sortuj wg obrotów: 1<br>Sortuj wg zysku: 0 |                                   |                               |                  |
|------------------------------------|--------------------|--------------------|----------------------------------------------------------------------------------------------------|-----------------------------------|-------------------------------|------------------|
| Ranking                            | obrotów z klienta  | mi                 | Jon taj mg Lyakuru                                                                                                    |                                   |                               | Strona 1/        |
|                                    | Skrót              | Nazwa<br>klienta   |                                                                                                    | Wartość<br>magazynowa<br>(zakupu) | Wartość<br>sprzedaży<br>netto | Zysl             |
| Kod<br>klienta                     | клента             |                    |                                                                                                    |                                   |                               |                  |
| Kod<br>klienta<br>000002           | FIRMA 2            | Firma 2            |                                                                                                    | 721,00                            | 945,00                        | 224,00           |
| Kod<br>klienta<br>000002<br>000001 | FIRMA 2<br>FIRMA 1 | Firma 2<br>Firma 1 |                                                                                                    | 721,00<br>360,50                  | 945,00<br>473,50              | 224,00<br>113,00 |

Rysunek 8.17: Wydruk: Ranking obrotów z klientami

### 8.2.5. Ranking obrotów z dostawcami

Magazyn » Wydruki » Ranking obrotów z dostawcami

| Magazyn | TOW        |    |  |
|---------|------------|----|--|
| Od daty | 2012-01-01 | 15 |  |
| Do daty | 2012-01-31 | 15 |  |

Rysunek 8.18: Okno edycji parametrów wydruku: Ranking obrotów z dostawcami

Tabela 8.10: Opis parametrów wydruku: Ranking obrotów z dostawcami

| Nazwa   | Opis                                                                    |
|---------|-------------------------------------------------------------------------|
| Magazyn | Magazyn, z którego drukowane jest zestawienie.                          |
| Od daty | Zakres dat, z którego pobierane są dokumenty magazynowe do zestawienia. |
| Do daty |                                                                         |

| ₹506                          | 42-200 Częstoch   | owa, Kawia 4/16<br>30                                                                      |                         |
|-------------------------------|-------------------|--------------------------------------------------------------------------------------------|-------------------------|
|                               |                   | Ranking obrotów z dostawcami<br>Magazyn: TOW<br>Od daty: 2012-01-01<br>Do daty: 2012-01-31 |                         |
| Ranking obrotów z dostaw cami |                   |                                                                                            | Strona 1/               |
| Kod<br>dostawcy               | Skrót<br>dostawcy | Nazwa<br>dostawcy                                                                          | Wartoś<br>zakup<br>nett |
| 000002                        | FIRMA 2           | Firma 2                                                                                    | 732,0                   |
| 000004                        | FIRMA 4           | Firma 4                                                                                    | 310,0                   |
| 000004                        |                   |                                                                                            | 1 042.0                 |

Rysunek 8.19: Wydruk: Ranking obrotów z dostawcami

### 8.2.6. Materiały zalegające

Magazyn » Wydruki » Materiały zalegające

| Magazyn       |               |
|---------------|---------------|
| Data          | 2012-02-17 15 |
| Liczba dni od | 30            |
| Dostawca      |               |
| Od KTM-u      |               |
| Do KTM-u      |               |

Rysunek 8.20: Okno edycji parametrów wydruku materiałów zalegających

Tabela 8.11: Opis parametrów wydruku materiałów zalegających

| Nazwa         | Opis                                                                                                    |
|---------------|----------------------------------------------------------------------------------------------------|
| Magazyn       | Magazyn, z którego drukowane jest zestawienie.                                                                                                    |
| Data          | Dzień, na który wyznaczany jest stan magazynowy. W zestawieniu są wykazane tylko te materiały,<br>które w danym dniu istnieją na stanie magazynowym. |
| Liczba dni od | Liczba dni od momentu dostawy, od której materiał jest uznawany za zalegający.                                                                       |

| Nazwa                | Opis                                                                                              |
|----------------------|---------------------------------------------------------------------------------------------------|
| Dostawca             | Jeżeli zostanie podany, to w zestawieniu zostaną uwzględnione tylko materiały od danego dostawcy. |
| Od KTM-u<br>Do KTM-u | Zakres kodów asortymentowych, które zostaną uwzględnione w zestawieniu.                           |

| Materialy zalegające<br>Magazyn: TOW<br>Data: 2012-02-17<br>Liczba dnio d: 30 |         |      |                             |            |          |        |                  |                     |                          |
|-------------------------------------------------------------------------------|---------|------|-----------------------------|------------|----------|--------|------------------|---------------------|--------------------------|
| Materiały zalegająci<br>KTM                                                   | e Nazwa | J.m. | Dostawa                     | Data       | Dostawca | llość  | Cena<br>magazyn. | Wartość<br>magazyn. | Strona 1/<br>Liczb<br>dr |
| TOWAR 1                                                                       | Towar 1 | SZT  | TOW-PZ -2012-00001.00110111 | 2012-01-15 | FIRMA 2  | 98,00  | 7,32             | 717,36              |                          |
| TOWAR 1                                                                       | Towar 1 | SZT  | TOW-BO -2012-00001.00110109 | 2012-01-01 |          | 99,00  | 7,21             | 713,79              |                          |
| TOWAR 2                                                                       | Towar 2 | SZT  | TOW-PZ -2012-00003.00110121 | 2012-01-17 | FIRMA 4  | 100,00 | 3,10             | 310,00              | :                        |
| TOWAR 2                                                                       | Towar 2 | SZT  | TOW-BO -2012-00001.00110117 | 2012-01-01 |          | 5,00   | 3,00             | 15,00               | 1.1                      |
| TUSZ_Y                                                                        | TuszY   | SZT  | TOW-BO -2012-00001.00110118 | 2012-01-01 |          | 2,00   | 56,99            | 113,98              | 1.1                      |
| rusz_z                                                                        | Tusz Z  | SZT  | TOW-BO -2012-00001.00110119 | 2012-01-01 |          | 5,00   | 48,50            | 242,50              |                          |
| On yourn                                                                      |         |      |                             |            |          |        |                  | 2 112 63            |                          |

Rysunek 8.21: Wydruk materiałów zalegających

# 9. Struktura systemu

System **Fakturowanie+** został stworzony w architekturze Klient – Serwer i składa się z następujących elementów:

- Serwer baz danych i baza danych.
- Interfejs użytkownika aplikacja klienta Fakturowanie+ uruchamiany na komputerze użytkownika.

## 9.1. Serwer bazy danych i baza danych

Cała logika systemu zapisana jest po stronie serwera bazy danych, gdzie zdefiniowane są tabele, w których przechowywane są informacje oraz procedury realizujące następujące funkcje:

- Autoryzacja użytkowników logujących się do systemu.
- Sprawdzanie poprawność wprowadzanych przez użytkownika danych.
- Sprawdzanie integralności powiązanych kartotek.
- · Automatyczna aktualizacja powiązanych kartotek.
- Przetwarzanie danych.

## 9.2. Interfejs użytkownika

Interfejs użytkownika to program napisany w autorskiej technologii ECLSOFT Database Studio<sup>™</sup> i jest programem komunikacyjnym pomiędzy użytkownikiem a serwerem i bazą danych. Program interfejsu umożliwia wprowadzanie oraz prezentowanie danych za pomocą okien edycyjnych, okien przeglądania oraz raportów (wydruków) z systemu **Fakturowanie+**.

| Nazwa            | Opis                                                                                         |
|------------------|----------------------------------------------------------------------------------------------|
| fakturowanie.exe | Program wykonawczy.                                                                          |
| fakturowanie.lrx | Plik licencji użytkownika.                                                                   |
| fakturowanie.cfg | Plik konfiguracyjny, w którym zdefiniowane są parametry połączenia z serwerem bazy danych.   |
| functions        | Katalog w którym zdefiniowane są dodatkowe funkcje nie zdefiniowane w programie wykonawczym. |
| printer          | Katalog w którym znajdują się pliki z ustawieniami drukarek.                                 |

| Tahela | 91. | Struktura | programu |
|--------|-----|-----------|----------|

| Nazwa  | Opis                                                                |
|--------|---------------------------------------------------------------------|
| report | Katalog z wzorcami wydruków.                                        |
| schema | Katalog ze schematami wpływający na zachowanie się interfejsu.      |
| sql    | Katalog z komendami dla serwera baz danych.                         |
| window | Katalog z plikami konfiguracyjnymi okien edycyjnych i przeglądania. |

# **10. Przechowywanie i ochrona** danych

## 10.1. Bezpieczeństwo

System Fakturowanie+ kontroluje bezpieczeństwo na dwóch głównych poziomach:

- Bezpieczeństwo struktury danych.
- Bezpieczeństwo informacji.

Bezpieczeństwo struktury danych jest zapewnione przez architekturę serwera baz danych Firebird, dzięki której dane są zawsze integralne i nie ma konieczności używania dodatkowych funkcji służących do ich naprawy.

Bezpieczeństwo informacji gwarantują:

- Rozbudowany system uprawnień, który uniemożliwia osobom niepowołanym dostęp do danych.
- Brak dostępu do fizycznych danych plików bazy danych.
- Zaawansowane algorytmy szyfrowania danych w czasie pracy zdalnej za pośrednictwem sieci Internet (między innymi AES, BlowFish, 3DES).
- Możliwość rejestrowania wszystkich zmian dokonywanych w bazie danych wraz z informacją o czasie zmiany oraz osobie, która jej dokonała.

Wszystkie te elementy powodują, że przetwarzane przez system dane strategiczne oraz wszelkie dane osobowe, zawsze są bezpieczne.

## **10.2. Zbiory dyskowe**

Wszystkie dane systemu **Fakturowanie+**, w tym dane z systemu księgowego, przechowywane są w jednym pliku dyskowym **fakturowanie.fdb** na komputerze będącym serwerem bazy danych.

Rozwiązanie to gwarantuje, że dane są chronione przed nieautoryzowanym dostępem, zawsze integralne, łatwe do przenoszenia czy archiwizacji.